# **DataPower for IMS**

Implementation Guide

3rd Edition, June, 2014

| Introduction                                                         | 1   |
|----------------------------------------------------------------------|-----|
| Requirements                                                         | 3   |
| Overview of IMS and DataPower Components                             | 5   |
| Working with DataPower appliances                                    | 12  |
| Configuring the Synchronous Callout Solution                         | 22  |
| Configuring access to IMS databases                                  | 66  |
| Configuring access to IMS transactions                               | 90  |
| Monitoring and Analyzing Performance of a DataPower for IMS Solution | 95  |
| Data maps with WebSphere Transformation Extender                     | 105 |

# Introduction

This document is a reference guide for implementing a DataPower solution to integrate existing services with any IMS environment.

The IBM Information Management System (IMS) is comprised of IMS Database Manager (IMS DB), a hierarchical database management system, and IMS Transaction Manager (IMS TM), a message-based transaction processor.

## **Overview of DataPower for IMS**

WebSphere DataPower is a security and integration gateway appliance, built for simplified deployment & hardened security, bridging multiple protocols & performing conversions at wire speed.

The IBM WebSphere DataPower Integration Appliance provides three types of support for IMS:

- Access to databases in IMS DB. Access to IMS DB allows an external application to issue SQL calls against IMS databases using the IMS Universal JDBC driver that is delivered with DataPower.
- Access to IMS transactions that are running in IMS TM. Access to IMS TM through DataPower allows an external application to initiate a transaction request to an application program that is running in an IMS TM dependent region and fetch data back
- **Support for synchronous callout requests** from application programs running in IMS TM systems to data or service providers running on the DataPower backend. This is also referred to as an IMS *consumer scenario*.

DataPower provides plug-in usability with little to no changes to an existing network or application software. No proprietary schemas, coding, or APIs are required to install or manage the device, and it supports popular XML Integrated Development Environments to help reduce the number of hours spent in developing and debugging XML applications.

For full product information about IBM WebSphere DataPower SOA Appliances, refer to: <u>http://www.ibm.com/software/integration/datapower/index.html</u>

To address the need for tooling-generated data transformation and data mapping, IBM offers WebSphere Transformation Extender (WTX). WTX has the ability of transforming any two data formats, and generates artifacts that can be deployed on any DataPower appliance; this offers a flexible solution for security-rich XML enablement, enterprise service buses (ESBs), and mainframe connectivity. For more information about WebSphere Transformation Extender see the WebSphere Transformation Extender home page at http://www.ibm.com/software/products/us/en/wdatastagetx/.

## Intended Audience

This document is intended for anyone responsible for the installation, configuration and maintenance of DataPower, IMS, and the connections between the two. Ideally, individuals that are responsible for installing and configuring DataPower support for IMS should have the following knowledge:

- Familiarity with IMS Connect configuration
- Familiarity with configuring IMS features, including IMS.PROCLIB members and their customization
- Basic knowledge of network protocols (HTTP(s), (S)FTP, etc)
- Familiarity with XSD, XSLT, WSDL,
- WebSphere Transformation Extender (WTX)

# Prerequisite assumptions for DataPower and IMS component configuration

These instructions are limited to configuring communication between a DataPower appliance and an IMS system. For any information not included here, including general configuration information not specifically related to communication between DataPower and IMS, see the DataPower and IMS documentation:

- <u>IBM WebSphere DataPower SOA appliance documentation in the IBM Knowledge Center</u> <u>at http://www.ibm.com/support/knowledgecenter/SS9H2Y/welcome</u>
- <u>IMS documentation in the IBM Knowledge Center at</u> <u>http://www.ibm.com/support/knowledgecenter/SSEPH2/welcome</u>

These instructions assume that in the IMS system, IMS Connect, ODBM, and OTMA are already running. If they are not, see the IMS documentation for information about starting them.

These instructions use the optional, separately licensed product WebSphere Transformation Extender, and assume that you have the separately licensed DataPower SQL Data Source component.

These instructions assume that security protocols are already in place and that you have the proper credentials and authorities for working with both DataPower and IMS.

These instructions provide specific guidance for configuring IMS support for DataPower only.

# Requirements

The prerequisites can differ depending on the support that you need to implement.

#### Requirements for access to transactions in IMS TM

Software requirements

- IMS Version 11 or later
- DataPower firmware release 3.6.1 or later. Check the IBM Support Portal for the latest supported firmware versions and recommended upgrade levels for WebSphere DataPower SOA appliances at http://www-01.ibm.com/support/docview.wss? uid=swg21237631.

Hardware requirements

• Check the IBM WebSphere DataPower appliance documentation for the models that support IMS TM Provider feature

Recommended tooling

• IBM WebSphere Transformation Extender (tooling for Data Transformation)

## **Requirements for IMS Synchronous Callout support**

Software requirements

- For Version 13 of IMS and IMS Connect, the following IMS Connect APARs:
  - For the IBM WebSphere DataPower message exit routine (HWSDPWR1), IMS Connect APAR PM81857 (PTF UK97704)
  - For improved cleanup after lost connections, IMS Connect APARs PM90777 (PTF UK95578) and PM98701 (PTF UI12241)
- For Version 12 of IMS and IMS Connect, the following APARs:
  - For map name support for synchronous callout requests, IMS APAR PM73135 (PTF UK82636)
  - For the IBM WebSphere DataPower message exit routine (HWSDPWR1), IMS Connect APAR PM76086 (PTF UK91544)
- IBM WebSphere DataPower Firmware V6.0 or higher. <u>DataPower Firmware V7.0 or higher</u> is required to use the *ims-callout-user-id* header in a WTX map artifact or a stylesheet,

• If data transformation is required, a data map or stylesheet. Use the recommended IBM WebSphere Transformation Extender Design Studio to create data transformation maps, or you can code style sheets yourself.

Hardware requirements

• IBM WebSphere DataPower appliance XI52, XI50B, XB62

If callout requests must be transformed from the data format used in IMS to a data format used by the service provider on the DataPower backend,

#### **Requirements** for access to IMS DB

Software requirements

- IMS Version 12 or higher, with the following IMS components enabled:
  - o IMS Catalog
  - The Open Database(ODBM) component of the IMS Common Service Layer (CSL)
  - The Structured Call Interface (SCI) component of CSL
- IBM WebSphere DataPower Firmware V6.0 or higher

Hardware requirements

• IBM WebSphere DataPower appliance XG45, XI52, XI50B, XB62

# **Overview of IMS and DataPower Components**

The following chapter describes the details of components used in a DataPower for IMS solution. They are divided into two categories:

- Components in the IMS environment
- Components in the DataPower environment

#### Components in the IMS environment

The components in the IMS environment that might be used depending on the DataPower for IMS solution that you implementation include. In particular

- IMS Connect
  - o DataPower User Exit for synchronous callout support
  - ODACCESS statement for IMS DB access support
  - DATASTORE statement for synchronous callout and IMS TM access support
- OTMA
  - o OTMA destination descriptors for synchronous callout support
- ODBM for IMS DB access support
- IMS Catalog for IMS DB access support

#### **IMS Connect**

IMS Connect is a TCP/IP server that connects IMS with client applications. IMS Connect ships with IMS as a key component for distributed access to IMS databases and integrates IMS into a Service-Oriented Architecture.

IMS Connect is the gateway to IMS for all of the DataPower for IMS solutions.

**Note**: This implementation guide does not contain complete information for configuring IMS Connect. Only the aspects of IMS Connect configuration that are specific to a DataPower and IMS scenario are included.

For <u>IMS Version 13</u> information about configuring IMS Connect, see <u>http://www.ibm.com/support/knowledgecenter/SSEPH2 13.1.0/com.ibm.ims13.doc.sdg/ims hs</u> <u>tinst.htm</u>.

#### The IMS Connect DataPower user exit routine (HWSDPWR1) for synchronous callout support

The IMS Connect DataPower user exit routine (HWSDPWR1) is required for IMS Connect to support the retrieval of IMS synchronous callout requests through DataPower.

The HWSDPWR1 exit routine was added to IMS Version 12 by PTF UK91544 and is available as object code only, so it is not customizable.

#### Connecting IMS Connect to ODBM for access to IMS DB - ODACCESS statement considerations

This ODBM configuration is required for DataPower support for access to IMS databases.

IMS Connect has to be configured to register with ODBM to enable client access to IMS DB using the IMS Open Database architecture; you must code the IMS Connect ODACCESS statement in HWSCFGxx member of the IMS PROCLIB data set.

For <u>IMS Version 13</u> information about the ODACCESS statement, see <u>http://www.ibm.com/support/knowledgecenter/SSEPH2</u> 13.1.0/com.ibm.ims13.doc.sdg/ims hw <u>scfgxx\_proclib\_odaccess.htm</u>.

### ΟΤΜΑ

The IMS<sup>™</sup> Open Transaction Manager Access (OTMA) is a transaction-based, connectionless client/server protocol. OTMA is required for access to IMS TM and for synchronous callout support.

For IMS synchronous callout support, IMS Version 12 PTF UK82636 is required. PTF UK82636 contains APAR PM73135, which adds support for the 1- to 8-character map name that the IMS application program includes with the ICAL that initiates the synchronous callout request. The map name is then passed through OTMA and IMS Connect to the DataPower appliance.

To enable callout communication between IMS and the DataPower appliance you need to specify one or more OTMA destination descriptors.

An OTMA destination descriptor defines an output destination, or *TPIPE*, for IMS output messages, such as synchronous callout messages. The DataPower IMS Callout front side handler retrieves synchronous callout messages from IMS by listening on the TPIPE specified on the OTMA destination descriptor.

For <u>IMS Version 13</u> information about OTMA destination descriptors, see <u>http://www.ibm.com/support/knowledgecenter/SSEPH2 13.1.0/com.ibm.ims13.doc.ccg/ims ot</u> <u>ma admin 006.htm</u>.

For <u>IMS Version 13</u> information about coding OTMA destination descriptors, see OTMA destination descriptor syntax and parameters in the IMS documentation at <u>http://www.ibm.com/support/knowledgecenter/SSEPH2\_13.1.0/com.ibm.ims13.doc.sdg/ims\_dfs\_ydtx\_proclib\_dest\_dscrp.htm</u>.

## ODBM

ODBM is an IMS component that is used for routing IMS DB requests to IMS subsystems and databases.

#### Configuring the ODBM member CSLDCxxx

This component customization is required for access to IMS DB.

The Open Database Manager (ODBM) must be configured to recognize the IMS data stores that are referenced as alias names by incoming IMS database requests from application programs. The CSLDCxxx member of the IMS.PROCLIB data set establishes these associations and contains a global section with settings that apply to all IMS data stores and a local section with settings that apply to specific data stores.

In some instances in which you are using DataPower parallel connections (concurrent HTTP requests) you might need to change the values in the CSLDCxxx member.

As general rule for the assignment of the parameter values you can use the formula:

```
(MAXTHD * FPBUF) + FPBOF <= CNBA
```

For example:

```
<SECTION=GLOBAL_DATASTORE_CONFIGURATION>
MAXTHRDS=50
FBUF=20
FPBOF=5
CNBA=1100
```

Use the QUERY ODBM TYPE(DATASTORE) IMS type-2 command to check the current parameter values.

Make sure that the ALIAS parameter in CSLDCxxx correctly indicates the alias name used by the DataPower DB connection. For instance if the connection is looking for IMS1 as the system name, specify:

ALIAS (NAME=RRSN, NAME=IMS1)

Expect an error messages from DataPower whenever this condition is not satisfied, such as:

```
sql-source (SQA-IMS): Could not establish database connection:
com.ibm.ims.dli.PSBCreationException: An error occurred accessing the
PSB: com.ibm.ims.dli.DLIException: Unable to retrieve metadata
information for Database (PSB), COGPSBR, from the IMS Catalog. The PSB
COGPSBR.IMS1 was not allocated. Diagnostic info: HWSK2875W NO ODBM IS
AVAILABLE FOR MESSAGE ROUTING; C=ODBE472D, IMSA=IMS1, P=5555, IMSA1=,
ODBM=, R=IMSANFND, M=MRCV.
```

**Tip**: IMS provides an Installation Verification Program (IVP) that includes a sample job that defines an ODBM configuration member and adds it to IMS.PROCLIB data set.

For more information, see CSLDCxxx member of the IMS PROCLIB data set in the IMS documentation at

http://www.ibm.com/support/knowledgecenter/SSEPH2 13.1.0/com.ibm.ims13.doc.sdg/ims csl dcxxx proclib.htm.

## **IMS Catalog**

This component is required for access to IMS DB. The IMS Catalog, which is new in IMS Version 12, contains metadata about the program and database resources in IMS and simplifies distributed access to IMS databases.

In conjunction with a deployed Universal driver, a DataPower appliance uses metadata fetched from the IMS catalog to determine the IMS data format.

IMS Catalog information is also used to verify that the IMS PSB specified in the DataPower "SQL Data Source" definitions is valid.

## Components in the DataPower environment

Depending on which type of DataPower support you are implementing, the DataPower components that you need to configure are different and can include:

- A Multi-protocol gateway, which is required for all types of IMS support
- An IMS Callout Front Side Handler to support synchronous callout requests from IMS applications to data or services on the DataPower backside
- DataPower IMS DB support for access to IMS databases
- The separately licensed DataPower SQL Data Source for access to IMS databases
- If data transformation is required, a data transformation map or a stylesheet. Use WebSphere® Transformation Extender Design Studio to create data transformation maps. You must code stylesheets yourself.
- An *IMS Connect object* for access to IMS transactions and application programs in an IMS TM provider scenario

#### Multi-protocol gateway

A Multi-Protocol Gateway connects client requests that are transported over one or more protocols to a remote destination that uses the same or a different protocol. The Multi-Protocol Gateway supports the FTP, HTTP, HTTPS, IMS<sup>™</sup>, MQ, NFS, SFTP, TIBCO EMS, and WebSphere<sup>®</sup> JMS protocols.

A Multi-Protocol Gateway offers many of the same services and capabilities as a Web Service Proxy. Unlike a Web Service Proxy, a Multi-Protocol Gateway cannot use a WSDL to determine the configuration.

A Multi-Protocol Gateway is required for each type of IMS support.

You can configure multiple Multi-Protocol Gateways.

A Multi-Protocol Gateway includes the following capabilities:

- Implement Reliable Messaging policies
- Implement WS-Addressing protocol enforcement
- Accept and send SOAP, raw XML, or unprocessed (binary) documents
- Transform XML to binary format documents and binary format documents to ML
- Filter, validate, transform, encrypt, or decrypt XML documents
- Route XML documents
- Sign documents or verify signatures
- Process large documents in the streaming mode
  - © Copyright IBM Corporation 2014

- Implement document-level security or service-level security
- Communicate with clients, servers, and peers with SSL encryption
- Monitor and control data traffic based on request sources and requested resources
- Allow, reject, strip, or process attachments (MIME, DIME, MTOM)

## IMS Callout Front Side Handler for synchronous callout support

The IMS Callout handler of the DataPower Multi-Protocol Gateway retrieves IMS callout request messages from an IMS application and sends the callout response data back to the IMS application.

## WebSphere Transformation Extender data transformation maps

Using WebSphere<sup>®</sup> Transformation Extender Design Studio is recommended to create the data transformation maps that are required to transform IMS synchronous callout requests into the data format that is used by the data or service provider on the DataPower backend. After the transformation, the DataPower appliance can perform other processing actions (validate, transform, route) on the XML message. The DataPower appliance can also use maps to transform message data from XML to binary.

Design Studio can be used in combination with any IBM WebSphere DataPower appliance that has the DataGlue license to perform the following tasks:

- Create data objects to define the structure of your data, including source and target data structures
- Develop maps to define the logic for data transformation
- Test and deploy maps to appliance

For more information, see the WebSphere Transformation Extender documentation at <a href="http://www.ibm.com/support/knowledgecenter/SSVSD8/welcome">http://www.ibm.com/support/knowledgecenter/SSVSD8/welcome</a>.

## SQL Data Source for access to IMS DB

An SQL Data Source provides the configuration to establish a direct connection to an IMS database. When configured, it is possible to dynamically perform database operations, such as basic CRUD<sup>1</sup> operations, on the IMS database.

The DataPower SQL-ODBC component requires a dedicated license. You can view your available licenses by doing a 'show license' from the command line interface (CLI).

In the Web GUI, click Status and under the System header, click Device Features to see what you are licensed to use, and Library Information to see what licensed features are currently installed.

<sup>&</sup>lt;sup>1</sup> CRUD refers to the four basic functions of persistent storage: create, read, update and delete. It is used here to describe the user interface conventions that facilitate viewing, searching, and changing information in relational DB application (insert, select, update, delete).

### IMS Connect object for access to IMS TM

The DataPower IMS<sup>™</sup> Connect object handles IMS protocol communications from a DataPower<sup>®</sup> service to IMS applications. The configuration of the IMS Connect object defines the behavior of the connection to IMS TM.

## Working with DataPower appliances

This section contains general information about working with DataPower appliances.

### DataPower user interfaces

You can use either one of two interfaces for configuring and managing your DataPower appliance:

- Command line interface
- Web GUI

#### **Command Line Interface**

To interact with the command line interface (CLI) after the DataPower appliance is connected to your network, you can use an SSH-enabled terminal, such as PuTTy, a free, open-source terminal emulator, serial console and network file transfer application.

The following figure shows an example of a PuTTY

| R PuTTY Configuration                                                                                                    |                                                                  | ×                               |  |  |  |
|----------------------------------------------------------------------------------------------------|------------------------------------------------------------------|---------------------------------|--|--|--|
| Category:                                                                                                    |                                                                  |                                 |  |  |  |
| Session                                                                                                    | Basic options for your PuTTY session                             |                                 |  |  |  |
| Logging                                                                                                    | Specify the destination you want to connect to                   |                                 |  |  |  |
| Keyboard                                                                                                    | Host Name (or IP address)                                        | Port                            |  |  |  |
| Bell                                                                                                    |                                                                  | 22                              |  |  |  |
| - Window<br>Appearance                                                                                                    | Connection type:<br>◯ Ra <u>w</u> ◯ <u>T</u> elnet ◯ Rlogin      | l © Se <u>r</u> ial             |  |  |  |
| Behaviour     Translation     Selection     Colours     Connection     Data     Proxy     Telnet     Rlogin     SSH     Serial | Load, save or delete a stored session<br>Sav <u>e</u> d Sessions |                                 |  |  |  |
|                                                                                                    | Default Settings                                                 | Load<br>Sa <u>v</u> e<br>Delete |  |  |  |
|                                                                                                    | Close window on exit.<br>Always Never Only on cle                | ean exit                        |  |  |  |
| About                                                                                                    | <u>Open</u>                                                      | <u>C</u> ancel                  |  |  |  |

Login with your DataPower credentials:

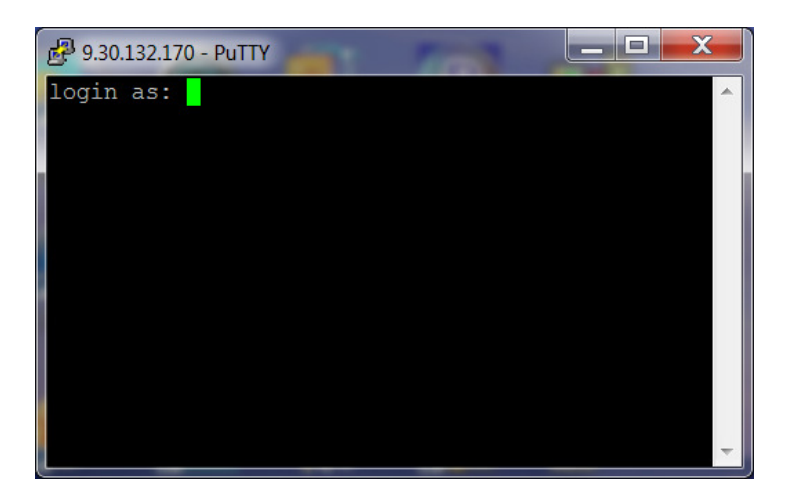

When the terminal is connected to the DataPower appliance, you can issue commands to the DataPower appliance. For the full list of DataPower commands, see the IBM WebSphere DataPower <u>documentation at http://www.ibm.com/support/knowledgecenter/SS9H2Y/welcome</u>.

The figure below shows the CLI after logging in. Information such as the model, version, and firmware of the DataPower appliance are displayed.

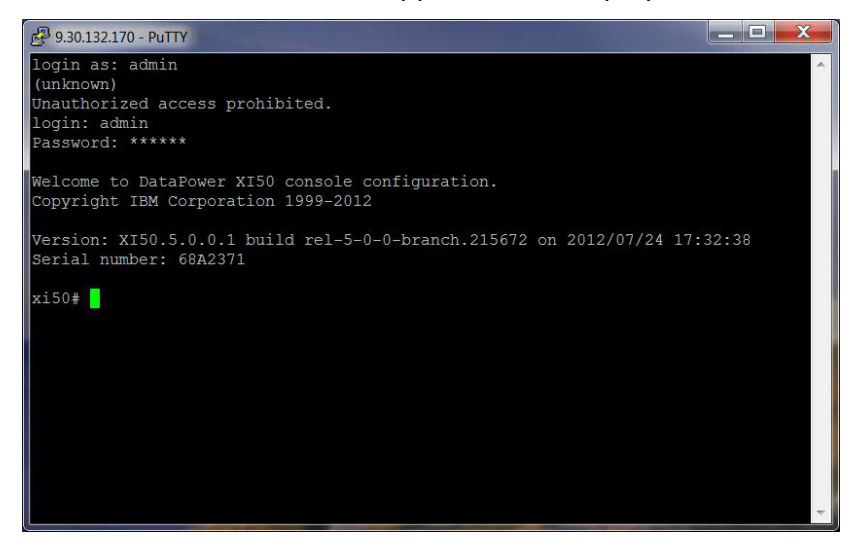

## Web Based GUI

As an alternative to the CLI, you can use the Web Graphical User Interface (Web GUI) to configure and maintain your DataPower appliance.

DataPower control panel in the Web GUI

Intensive Level of Logging is enabled, which impacts performance. Change Troubleshooting settings.

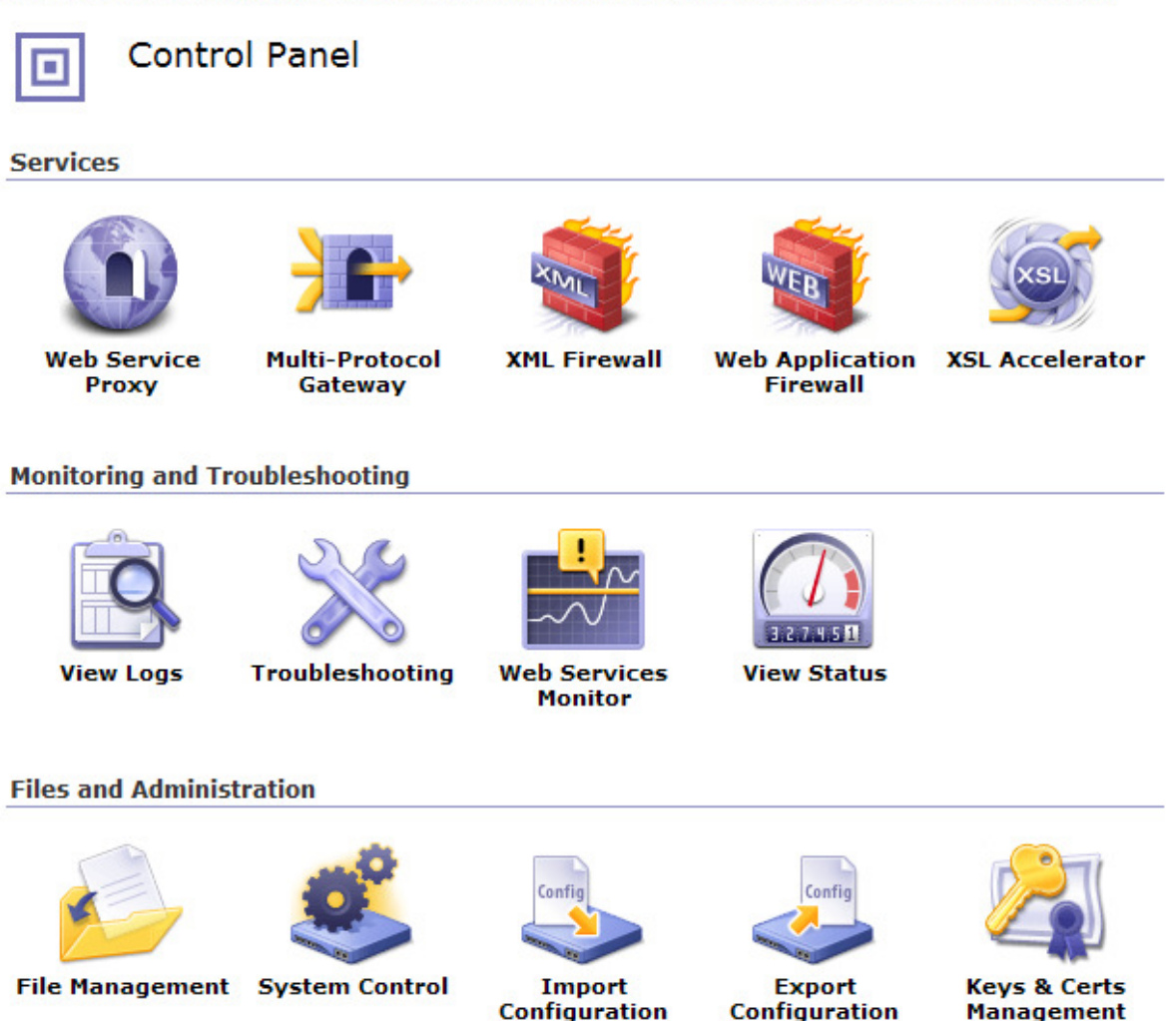

The first time your DataPower appliance is booted up and connected to the network, the SSH service listener must be enabled in order to activate the Web GUI.

Using the command line interface, enter 'co; ssh' to enable the Web GUI. The following message should be displayed to inform you that the Web GUI has been enabled:

```
Xi52# co;ssh
Global configuration mode
SSH service listener enabled
```

Entering 'show web-mgmt' in the CLI, displays information about your Web GUI properties.

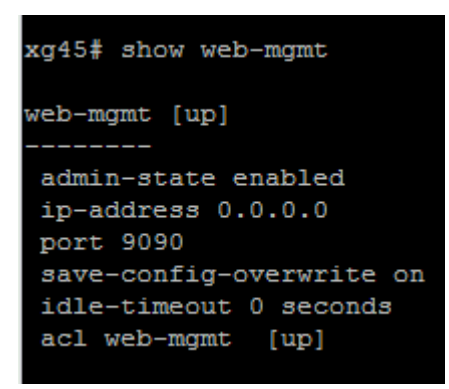

Open a web browser and enter the following URL in the address field to display the Web GUI:

https://<DataPower IP>:<DataPower port>

The Login dialog opens:

| *Your session expired. Please login.                                                                                                    |
|----------------------------------------------------------------------------------------------------|
| WebSphere DataPower Login                                                                                                    |
|                                                                                                    |
| User Name:                                                                                                    |
|                                                                                                    |
| Password:                                                                                                    |
| Domain:                                                                                                    |
| default                                                                                                    |
| Login Cancel                                                                                                    |
| Licensed Materials - Property of IBM Corp.<br>© IBM Corporation and other(s) 1999-2012.<br>IBM is a registered trademark of IBM Corporation, in the<br>United States, other countries, or both. |

Upon submitting your login information, the main control panel is displayed.

**Tip**: Multiple appliances can be managed together as part of a set through the use of IBM Tivoli Composite Appliance Management System Edition for WebSphere DataPower (ITCAMSE for WDP).

© Copyright IBM Corporation 2014

15

## Creating a DataPower Domain

In some circumstances you might need to create your own domain within the DataPower appliance to isolate your activity from the activities of other users. A domain can be created and administered in DataPower as a separate entity.

To create your own domain:

- 1. Make sure that "*Domain: Default*" is selected in the upper right of the web page.
- 2. In the navigation menu on the left side of the page, select *Administration* > Configuration > *Application Domain*. The Configure Application Domain panel displays.
- 3. Click the "add" button at the bottom of the panel. The Main tab of the Configure Application Domain displays.

| WebSphere. DataPower                                                                                                    |                                                                                          |        |          |      |                      | Domain: default ▼                    | Save Config   |
|----------------------------------------------------------------------------------------------------|------------------------------------------------------------------------------------------|--------|----------|------|----------------------|--------------------------------------|---------------|
| Control Panel                                                                                                    | The running configuration of the device contains unsaved changes. <u>Review changes.</u> |        |          |      |                      |                                      |               |
| Search Q ta<br>Search Q ta<br>Services<br>Network<br>Services<br>Main<br>Configuration                                                                                                    | Configure                                                                                | Appli  | cation [ | Dom  | ain                  |                                      |               |
| Application Domain                                                                                                    | Name                                                                                     | Status | Op-State | Logs | Administrative State | Comments                             | Quiesce State |
| <ul> <li>Export Configuration</li> <li>Import Configuration</li> </ul>                                                                                                    | czling                                                                                   | saved  | up       | P    | enabled              |                                      |               |
| Compare Configuration                                                                                                    | default                                                                                  | saved  | up       | 2    | enabled              | Default System Domain                |               |
| Configuration Checkpoints                                                                                                    | ECMachine                                                                                | saved  | up       | ~    | enabled              | Domain for EC testing                |               |
| Access                                                                                                    | ECMachine2                                                                               | new    | up       |      | enabled              | Backup domain for EC machine testing |               |
|                                                                                                    | Iniscallout-dev-scenarios                                                                | saved  | up       |      | enabled              |                                      |               |
| Storage Devices                                                                                                    | INSTM                                                                                    | saved  | up       | 6    | enabled              |                                      |               |
|                                                                                                    | ECMachineB                                                                               | saved  | un       |      | enabled              |                                      |               |
| George     George     George | Add                                                                                      |        | -P       |      |                      | 1                                    |               |

| WebSphere. DataPower                                                                        |                                                                                    |                                                                                                    | Domain:         |
|---------------------------------------------------------------------------------------------|------------------------------------------------------------------------------------|----------------------------------------------------------------------------------------------------|-----------------|
| Control Panel                                                                               | The running configuration of the device con                                        | tains unsaved changes. <u>Review changes.</u>                                                                                                    |                 |
| Search Q 1                                                                                  | H Configure Applicatio                                                             | on Domain                                                                                                    |                 |
| Status     Services     Network                                                             | Successfully created Application Domain<br>This configuration has been added and n | ECMachine2<br>ot yet saved.                                                                                                    |                 |
| Administration Administration                                                               | Main <u>Configuration</u>                                                          |                                                                                                    |                 |
| <ul> <li>Configuration</li> <li>Application Domain</li> <li>Export Configuration</li> </ul> | Application Domain: ECMachine2 [up                                                 | 3                                                                                                    |                 |
| Import Configuration     Compare Configuration     Configuration Checkpoints                | Apply Cancel Delete Undo                                                           |                                                                                                    | <u>Restar</u> i |
| Cess     Cess     Cess     Cess     Cess     Cess     Cess     Cess     Cess     Cess       | Administrative State                                                               | 💿 enabled 🔘 disabled                                                                                                    |                 |
| <ul> <li></li></ul>                                                                         | Comments                                                                           | Backup domain for EC machine test                                                                                                    |                 |
| 💿 🧰 Objects                                                                                 | Visible Domains                                                                    | default 🥖 🗱                                                                                                    | -               |
| Firmware: XI52.6.0.0.0<br>Build: main.230058                                                |                                                                                    |                                                                                                    |                 |
| IBM WebSphere DataPower<br>Copyright IBM Corporation 1999-2012<br>View License Agreement    | local: File Permissions                                                            | <ul> <li>Allow files to be copied from</li> <li>Allow files to be copied to</li> <li>Allow files to be deleted</li> <li>Allow file content to be displayed</li> <li>Allow files to be run as scripts</li> <li>Allow subdirectories to be created</li> </ul> |                 |
|                                                                                             | local: File Monitoring                                                             | <ul> <li>✓ Enable Auditing</li> <li>✓ Enable Logging</li> </ul>                                                                                                    |                 |

## Upgrading DataPower Firmware

If you have an older DataPower appliance, such as the XI50, your appliance might be able to support IMS synchronous callout requests or access to IMS transactions or databases if you update the firmware.

**Note**: Updating firmware requires a restart of the DataPower appliance.

To check for available firmware upgrades, see the Supported firmware versions and recommended upgrade levels for IBM WebSphere DataPower SOA Appliances web page at <a href="http://www-01.ibm.com/support/docview.wss?uid=swg21237631">http://www-01.ibm.com/support/docview.wss?uid=swg21237631</a>.

To update the firmware:

1) Control Panel -> System Control

- 2) Under "Boot Image" click "Fetch..."
- 3) In the popup window enter the firmware URL
- 4) Click anywhere on the screen to let the other fields be auto-filled
- 5) Check "Overwrite Existing File" if necessary. Click "Fetch"
- 6) Click "Boot Image" in the System Control panel
- 7) 6) Wait for DataPower to reboot

The whole process takes 5-10 minutes.

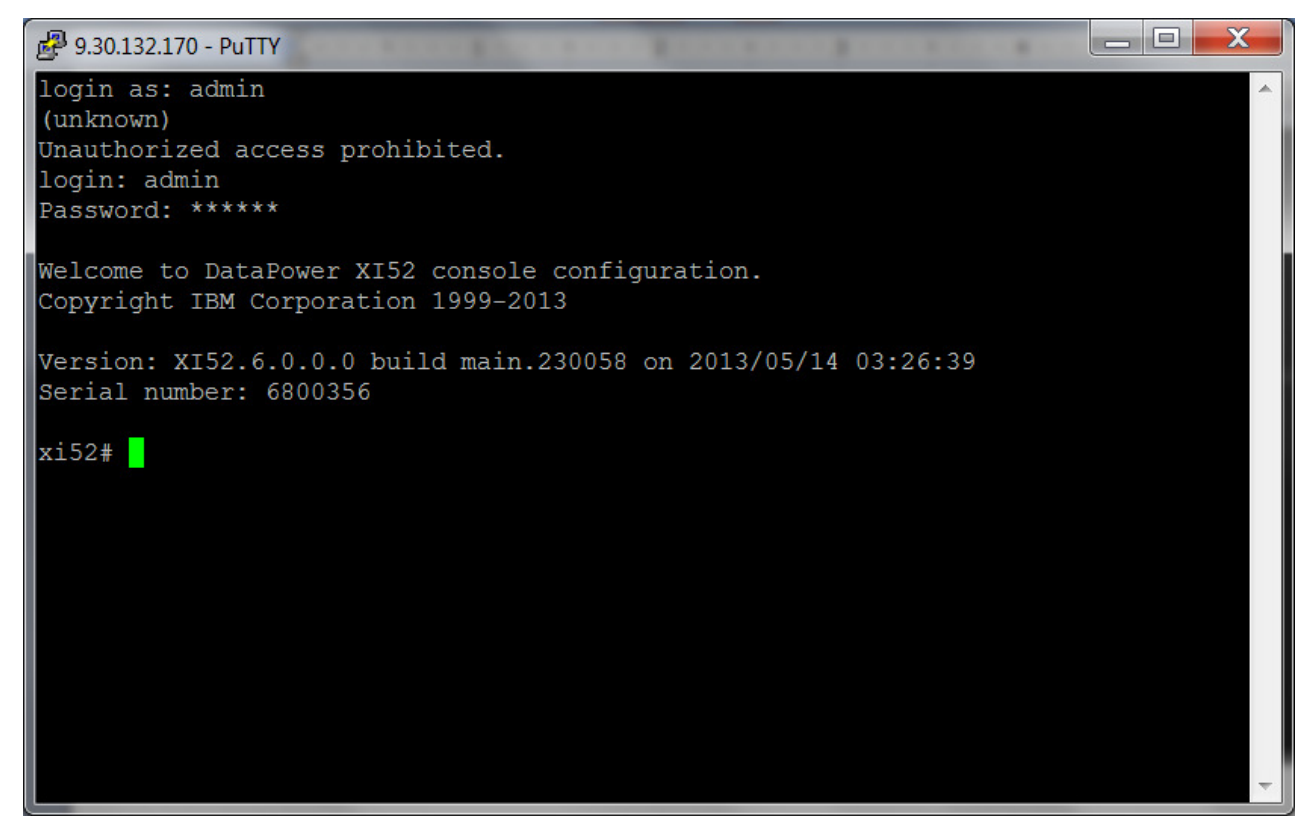

| Syst                 | tem Control                      |  |  |  |
|----------------------|----------------------------------|--|--|--|
| Set Time and D       | Date                             |  |  |  |
| Date                 | 2012-08-29 year-mm-dd            |  |  |  |
| Time                 | 17:42:54 hh:mm:ss                |  |  |  |
| Set Time and D       | ate                              |  |  |  |
| Boot Image           |                                  |  |  |  |
| I accept the         | terms of the license agreements. |  |  |  |
| Firmware File [      | (none) Upload Fetch Edit View *  |  |  |  |
| Boot Image           |                                  |  |  |  |
| Firmware Roll-       | -Back                            |  |  |  |
| Firmware Roll-B      | Back                             |  |  |  |
| Select Configu       | ration                           |  |  |  |
| Configuration F      | ile (none) View *                |  |  |  |
| Select Configuration |                                  |  |  |  |
| Secure Backup        |                                  |  |  |  |
| Crypto certifica     | te (none) 💌 🕂 *                  |  |  |  |
| Destination          | *                                |  |  |  |
| Include iSCSI        | 💿 on 💮 off                       |  |  |  |
| Include RAID         | 💿 on 💿 off                       |  |  |  |

| Copy File to Directory <b>config:///</b> |
|------------------------------------------|
| Source URL:                              |
| http://                                  |
| camaro.dp.rtp.raleigh.ibm.com/ims *      |
| Save as:                                 |
| debug_xgtam61.scrypt3 *                  |
| Overwrite Existing File Fetch Cancel     |

The new firmware level installed will be displayed at the bottom of the left navigation panel as in the figure below

| WebSphere. DataPower XI52                                               | admin @ 9.30.132.170:8080                            |
|-------------------------------------------------------------------------|------------------------------------------------------|
| Control Panel                                                           | Intensive Level of Logging is enabled, which impacts |
| Search Q E Status                                                       | Control Panel                                        |
| Services     Services     Services     Services                         | Services                                             |
| <ul> <li>★ Contraction</li> <li>★ Contraction</li> </ul>                |                                                      |
| Firmware: XI52.6.0.0.0<br>Build: main.230058<br>IBM WebSphere DataPower | Web Service Proxy Multi-Protocol Gateway             |
| View License Agreement                                                  | Monitoring and Troubleshooting                       |
|                                                                         |                                                      |
|                                                                         | View Logs Troubleshooting                            |

# **Configuring the Synchronous Callout Solution**

To configure DataPower and IMS to support access to the IMS TM server, you need to configure components in both the IMS and DataPower environments:

In the IMS environment, you need to configure:

- OTMA
- IMS Connect
- The ICAL call of the IMS DL/I API

In the DataPower environment, you need to configure:

- The Multi-Protocol Gateway
- The IMS Callout Front Side Handler
- The connection between DataPower and the backend service provider
- Define the Multi-Protocol Gateway processing policies and rules that determine the actions that DataPower takes the callout requests and responses that it handles.

## Configuring IMS components for IMS synchronous callout requests

To support access to IMS TM from DataPower, the configuration steps in IMS are generally the same as they are for configuring access to IMS TM from any other IMS Connect client: you need to enable OTMA if it is not already enabled, and configure IMS Connect.

## **Configuring OTMA for Synchronous Callout support**

To support synchronous callout, OTMA must be enabled in IMS and an OTMA destination descriptor must be defined that routes the callout requests through IMS Connect and the DataPower appliance.

#### Enabling OTMA

22

To enable IMS<sup>™</sup> to use OTMA, specify the z/OS<sup>®</sup> cross-system coupling facility (XCF) group name and IMS OTMA member name during system definition.

OTMA is installed with IMS TM. The IMS INSTALL/IVP Dialog is not used to install OTMA.

To start OTMA, you can use the OTMA=Y startup parameter in the IMS procedure during IMS system definition or, after an IMS restart, issue the type-1 command /START OTMA.

#### Defining an OTMA destination descriptor for synchronous callout support

An OTMA destination descriptor defines an output destination, or *TPIPE*, for IMS output messages, such as synchronous callout messages. The DataPower IMS Callout front side handler

retrieves synchronous callout messages from IMS by listening on the TPIPE specified on the OTMA destination descriptor.

You can also use the OTMA destination descriptor to specify a timeout value for synchronous callout requests. If a timeout value is specified in both the OTMA destination descriptor and in the DL/I ICAL call itself, the lesser of the two values is used.

OTMA destination descriptors can be created, modified, or deleted while IMS is running by using IMS type-2 commands, or they can be coded during IMS system definition and stored in the DFSYDTx member of the IMS.PROCLIB data set. However, IMS must be restarted to recognize any new or changed OTMA destination descriptors that are coded in the DFSYDTx member.

Here is an example of an OTMA destination descriptor:

- D OTMDSC01 TYPE=IMSCON TMEMBER=HWS1 TPIPE=TPIPE1
- D OTMDSC02 TYPE=IMSCON TMEMBER=HWS1 TPIPE=TPIPE2
- D OTMDSC03 TYPE=IMSCON TMEMBER=HWS1 TPIPE=TPIPE3

**Note**: The tpipes must be dedicated to DataPower and the synchronous callout requests sent to a particular service. The tpipes cannot be shared with any other application or solution, such as IMS SOAP Gateway. If a TPIPE is shared, either DataPower or the other solution might be unable to retrieve the synchronous callout requests properly.

For <u>IMS Version 13</u> information about OTMA destination descriptors, see <u>http://www.ibm.com/support/knowledgecenter/SSEPH2 13.1.0/com.ibm.ims13.doc.ccg/ims ot ma\_admin\_006.htm</u>.

For <u>IMS Version 13</u> information about the CREATE OTMADESC command and its keywords, see CREATE OTMADESC command at

http://www.ibm.com/support/knowledgecenter/SSEPH2 13.1.0/com.ibm.ims13.doc.cr/imscmds /ims\_createotmadesc.htm.

For <u>IMS Version 13</u> information about coding OTMA destination descriptors, see OTMA destination descriptor syntax and parameters in the IMS documentation at <u>http://www.ibm.com/support/knowledgecenter/SSEPH2 13.1.0/com.ibm.ims13.doc.sdg/ims dfs</u> ydtx proclib dest dscrp.htm.

#### **Configuring IMS Connect for Synchronous Callout support**

IMS Connect must be configured for IMS TM access with:

- A DATASTORE configuration statement
- The IBM WebSphere DataPower message exit routine (HWSDPWR1)

An IMS Connect DATASTORE statement defines a connection between IMS Connect and IMS TM. It is required for synchronous callout support and is in addition to the HWS and TCPIP statements that are required for all types of IMS Connect support. All of the IMS Connect configuration statements are defined in the HWSCFGxxx member of the IMS.PROCLIB data set.

The value of the ID keyword in the DATASTORE statement is the value that is specified in DataPower in the Data store field when you configure the IMS Callout front-side handler.

The port number on which IMS Connect listens for DataPower is defined in the TCPIP configuration statement on the PORT or PORTID keyword.

In the TCPIP statement, you must also specify the HWSDPWR1 exit routine on the EXIT= parameter. The HWSDPWR1 exit routine was added to IMS Version 12 by PTF UK91544 and is available as object code only, so it is not customizable.

To make the HWSDPWR1 exit routine available to IMS Connect you have to link the exit routine by using a job similar to that shown in the following example:

```
//HWSDPWR1 JOB LINK,MSGLEVEL=1,REGION=640K,CLASS=G
//*_____*
//* Link the exit
                            *
//*_____*
//LINKMOD EXEC PGM=IEWL,
            PARM='SIZE=(180K,28K),RENT,REFR,NCAL,LET,XREF,LIST,TEST'
11
//SYSPRINT DD SYSOUT=A
//SYSLMOD DD UNIT=SYSVIO,DISP=(,PASS),SPACE=(TRK,(1,1,1)),
11
           DSN=&&CSDM17
//SYSUT1 DD UNIT=SYSVIO, DISP=(, DELETE), SPACE=(CYL, (10,1), RLSE)
//SYSLIN DD DSN=IMSDTPWR.OBJECT.LIB <== User defined info
//LINK1 EXEC PGM=IEWL,
// PARM=('SIZE=(880K, 64K)', RENT, REFR,
11
             NCAL, LET, XREF, LIST, TEST)
//SYSPRINT DD SYSOUT=A
//TEXT DD UNIT=SYSVIO, DISP=(OLD, PASS), DSN=&&CSDM17
//SYSLMOD DD DSN=ICONEXIT.OBJECT.LIB,
                                               <== Exit Object lib
11
            DISP=SHR, UNIT=SYSDA, VOL=SER=SDV000
//RESLIB DD DSN=IMSBLD.I12STSMM.CRESLIB,DISP=SHR <== IMS RESLIB</pre>
//SYSUT1 DD UNIT=SYSVIO,DISP=(,DELETE),SPACE=(CYL,(10,1),RLSE)
//SYSLIN DD *
INCLUDE TEXT (HWSDPWR1)
ENTRY HWSDPWR1
MODE RMODE (31), AMODE (31)
NAME HWSDPWR1(R)
11
```

24

## Coding the ICAL call for synchronous callout requests

The ICAL call of the IMS DL/I API is how an application program running in an IMS TM dependent region makes a synchronous callout request to a data or service provider on the DataPower backend.

You need to code the application programs to build and issue the ICAL call. The fields of the ICAL call are defined by an application interface block (AIB). In the AIB fields, the application program specifies the attributes and content of the callout request, including:

- The name of the OTMA destination descriptor.
- Optionally, a time out value in 100<sup>ths</sup> of a second.
- The length of the request data.
- The length of the response data.
- The 1- to 8-byte map name, left justified in the AIBUTKN field of the AIB. This ID is included in the state data section of the OTMA prefix in the callout message. This ID can be used as a unique service identifier for data transformation mapping and service routing. In DataPower, this ID appears with the callout request as the ims-callout-service-id request header.

When a timeout value for a synchronous callout request is specified in both the OTMA destination descriptor and in the DL/I ICAL call itself, IMS uses the lower of the two values.

Synchronous callout messages sent from IMS by using the ICAL call do not use the IMS message queues. Consequently, synchronous callout messages are not constrained to the 32K message segment restriction that is imposed by the IMS message queue.

For a description of the parameter fields of an ICAL call and the valid values, see ICAL call in the IMS documentation at

http://www.ibm.com/support/knowledgecenter/SSEPH2 13.1.0/com.ibm.ims13.doc.apr/ims ica lcalltm.htm.

## Configuring DataPower for IMS synchronous callout requests

To configure DataPower to support synchronous callout requests from IMS to a data or service provided on the DataPower backside, you need to perform the following steps:

- 1. Configure the Multi-Protocol Gateway.
- 2. Configure IMS Callout Front Side Handler.
- 3. Configure the connection between DataPower and the backend external service provider.
- 4. Define the Multi-Protocol Gateway processing policies and rules that determine the actions that DataPower takes the callout requests and responses that it handles.
- 5. Apply the changes, and save the configuration

The following figure illustrates a DataPower configuration that supports IMS synchronous callout requests.

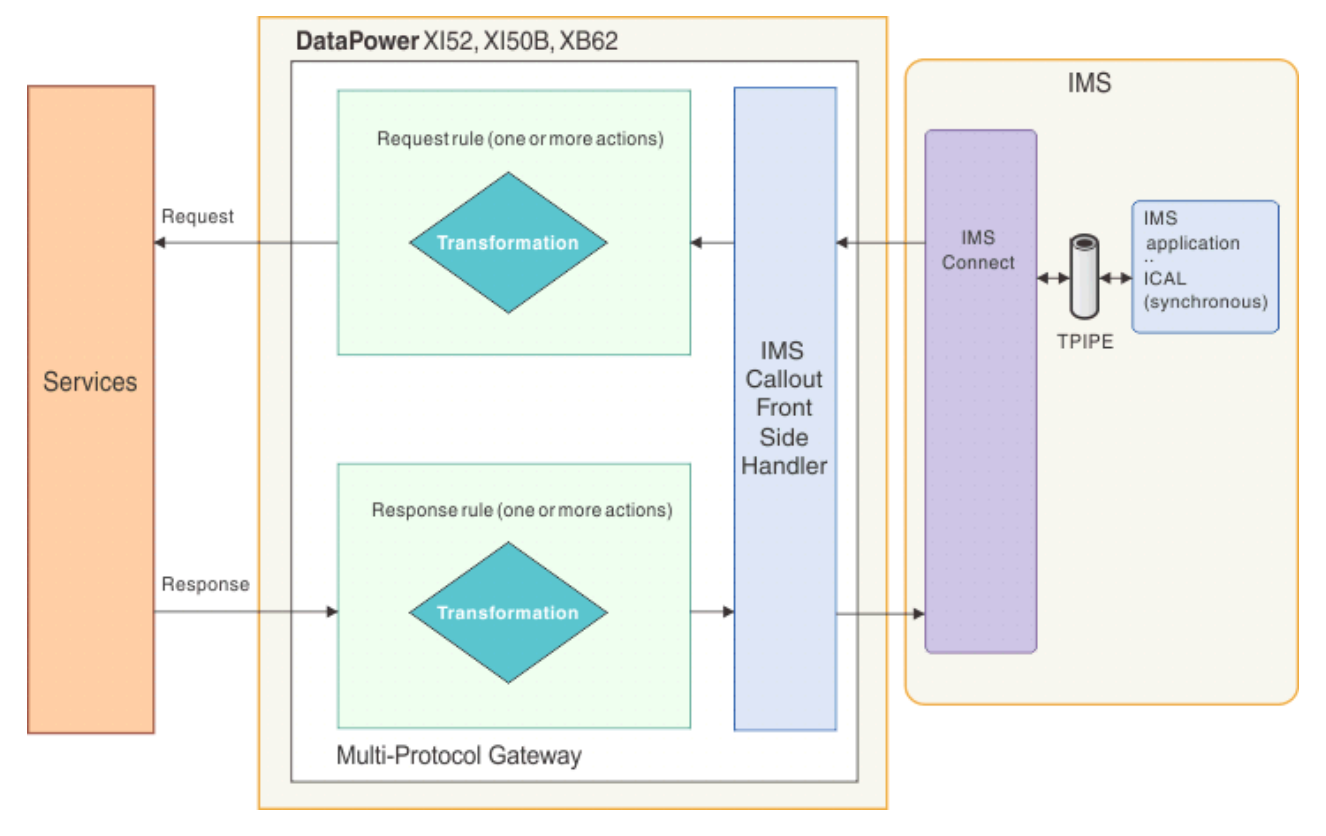

## 1. Configuring the Multi-Protocol Gateway for synchronous callout support

To configure the Multi-Protocol Gateway, start from the DataPower Control Panel and select Multi-protocol Gateway as in fig x below, and click on "add".

| WebSphere. DataPower XI52                                                                       | admin @ 9.37.130.216:8080                                                                                                    |
|-------------------------------------------------------------------------------------------------|----------------------------------------------------------------------------------------------------|
| Control Panel  Search  Status  Services  Network                                                | Intensive Level of Logging is enabled, which impacts performance. <u>Change Troubleshooting settings</u> . Control Panel Services |
| Administration     Objects  Firmware: XI52.6.0.0.0eap2  Build: 225414eap2                       | Web Service Multi-Protocol XMI Firewall Web Application XSI Accelerator                                                           |
| IBM WebSphere DataPower<br>Copyright IBM Corporation 1999-2013<br><u>View License Agreement</u> | Proxy Gateway Firewall Monitoring and Troubleshooting                                                                             |
|                                                                                                 | View Logs Troubleshooting Web Services<br>Monitor View Status                                                                     |
|                                                                                                 | Files and Administration                                                                                                    |
|                                                                                                 | File Management System Control Import<br>Configuration Configuration                                                              |

In the "Configure Multi-Protocol Gateway" panel, specify a Multi-Protocol Gateway name.

| WebSphere. DataPower XI52                                               | admin @ 9.37.130.216:8080                                  |                                                                           |
|-------------------------------------------------------------------------|------------------------------------------------------------|---------------------------------------------------------------------------|
| Control Panel                                                           | Intensive Level of Logging is enabled, which impacts pe    | rformance. <u>Change Troubleshooting settings.</u>                        |
| Search Q ti                                                             | Configure Multi-Protocol Gate                              | way                                                                       |
| Construction     Construction     Construction                          | General Advanced Subscriptions Policy                      | SLA Policy Details Stylesheet Params Headers Monitors WSM () ()           |
| NE2 C 0 0 0000                                                          | Apply Cancel Delete<br>Multi-Protocol Gateway status: [up] | EXDOL   VIEW LOG   VIEW Status   SHOW Probe   Validate Conformance   help |
| irmware: x152.6.0.0.0eap2<br>uild: 225414eap2<br>BM WebSphere DataPower | General Configuration                                      |                                                                           |
| opyright IBM Corporation 1999-2013<br>iew License Agreement             | Multi-Protocol Gateway Name IMSDev *                       | XML Manager<br>default 💌 + *                                              |
|                                                                         | Summary                                                    | Multi-Protocol Gateway Policy<br>mapping v + *                            |
|                                                                         | Type                                                       | URL Rewrite Policy<br>(none) +                                            |
|                                                                         | Back side settings                                         | Front side settings                                                       |
|                                                                         | Default Backend URL                                        | Front Side Protocol                                                       |
|                                                                         | http://9.37.130.216:6543 *                                 | IMSCallout2 (IMS Callout Front Side Handler)                              |
|                                                                         | MQ Helper WebSphere JMS Helper<br>IMSConnect Helper        | *                                                                         |

Toward the bottom of the panel, you must set the request type and response type. Request type defines the traffic between IMS and DataPower on the front end. Response type defines the traffic between the service provider and DataPower on the back end. Specify Non-XML for both request type and response type.

| Response Type<br>JSON<br>Non-XML<br>Pass through | Request Type<br>JSON<br>Non-XML<br>Pass through |
|--------------------------------------------------|-------------------------------------------------|
| SOAP<br>XML                                      | SOAP                                            |
| Flow Control                                     |                                                 |

More Advanced settings, such as timeout values for front- and back-side connections, are available under the **Advanced** tab, as shown in the following figure.

| Configure Multi-Pro                 | tocol Gatewa    | ау                                                          |
|-------------------------------------|-----------------|-------------------------------------------------------------|
| General Advanced Subsc              | riptions Policy | SLA Policy Details Stylesheet Params Headers Mor            |
| Apply Cancel Delete                 |                 | Export   View Log   View Status   Show Probe   Validate Cor |
| Multi-Protocol Gateway status: [up] |                 |                                                             |
| Advanced settings                   |                 |                                                             |
| Persistent Connections              |                 | MIME Back Header Processing                                 |
| ⊙ on () off                         |                 | ⊙ on () off                                                 |
| Allow Cache-Control Header          |                 | MIME Front Header Processing                                |
| ○ on ⊙ off                          |                 | ⊙ on ◯ off                                                  |
| Loop Detection                      |                 | Service Priority                                            |
| ◯ on ⓒ off                          |                 | Normal 💌                                                    |
| Follow Redirects                    |                 | Default Param Namespace                                     |
| ⊙ on ◯ off                          |                 | http://www.datapower.com/param/config                       |
| 0 0                                 |                 | Query Param Namespace                                       |
| Allow Chunked Uploads               |                 | http://www.datapower.com/param/query                        |
| ⊖on ⊛ off                           |                 | SOAP Schema URL                                             |
| Process Backend Errors              |                 | store:///schemas/soap-envelope.x                            |
| ⊙ on () off                         |                 | Load Balancer Hash Header                                   |
| Front Persistent Timeout            |                 |                                                             |
| 180                                 | seconds *       | Message Processing Modes                                    |
| Back Persistent Timeout             | 1               | Request rule in order                                       |
| 180                                 | seconds *       | Response rule in order                                      |
|                                     | ,               | Process Messages Whose Body Is Empty                        |
|                                     |                 | On () off                                                   |
|                                     |                 |                                                             |

#### 2. Configure IMS Callout Front Side Handler

To enable a Multi-Protocol Gateway to retrieve IMS ICAL callout requests from IMS, you must add an IMS Callout Front Side Handler. The IMS Callout Front Side Handler also manages the return of the response data to the IMS application.

By default, IMS Callout Front Side Handlers are enabled when they are created. During configuration of a Multi-Protocol Gateway, disable the IMS Callout Front Side Handler until the

Multi-Protocol Gateway and the backend service is ready to service requests. Otherwise, any callout requests sent to the IMS Callout Front Side Handler will get an error.

Also, if an IMS Callout Front Side Handler is enabled while the Multi-Protocol Gateway is being configured, each time you apply changes by clicking the Apply button, the Multi-Protocol Gateway effectively restarts the IMS Callout Front Side Handler and performs teardown and resume tpipe operations. When the Multi-Protocol Gateway is ready, you can enable the IMS Callout Front Side Handler to start the retrieval of IMS ICAL requests.

You can configure one or more IMS Callout Front Side Handlers in a single Multi-Protocol Gateway. For each front-side handler for IMS Callout support, you can configure one or more TPIPEs on the same IMS Connect host and port, and same IMS data store.

To configure the IMS Callout Front Side Handler, specify the following IMS system parameters. Required fields have an asterisk next to them.

#### Host

Specify the host name or IP address of the target IMS Connect server.

#### Port

Specify the port on which the IMS TCP/IP server, IMS Connect, is listening for DataPower.

#### Data store

Specify the name of the IMS data store. The value specified here must match the value specified on the ID keyword of an IMS Connect DATASTORE configuration statement.

#### **OTMA tpipe names**

Specifies the IMS OTMA tpipe names. DataPower passes the TPIPE name to IMS Connect as an alternate client ID. The TPIPE names defined in this panel have to match a tpipe name specified in an IMS OTMA destination descriptor in the DFSYDTx member of the IMS.PROCLIB data set.

**Note**: Do not specify a TPIPE that is used for anything other than synchronous callout requests for a particular service provider. TPIPEs cannot be shared by any other application or solution. If a TPIPE is shared, either DataPower or the other solution might be unable to retrieve the synchronous callout requests properly.

#### SAF user name

Specify the security authorization facility (SAF) user name. The value can be up to eight characters in length and cannot be blank. The value can use all alphanumeric characters and the following special characters: @ # \$.

#### SAF password

Specify the security authorization facility (SAF) password. The value can use all alphanumeric characters and the following special characters: @ # \$.

#### SAF group

Specify the name of the security authorization facility (SAF) group. The value can be up to eight

characters in length and cannot be blank. The value can use all alphanumeric characters and the following special characters: @ # \$.

#### **Retry attempts**

Specify the number of times to attempt to resume a transaction pipe (tpipe) after processing encounters an error. Enter a value in the range 1 - 256. The default value is 5.

#### **Retry interval**

**S**pecify the number of seconds to wait before processing attempts to resume the transaction pipe (tpipe). The minimum value is 1. The default value is 3.

| Configure IMS Callout Front Side Handler |                           |         |
|------------------------------------------|---------------------------|---------|
| Main <u>Advanced</u>                     |                           |         |
| IMS Callout Front Side Handler           |                           |         |
| Apply Cancel                             |                           |         |
| Name                                     | IMSCallout1               | *       |
| Administrative State                     | ● enabled ○ disabled      |         |
| Comments                                 |                           |         |
| Host                                     | ec32005a.vmec.svl.ibm.com | *       |
| Port                                     | 9999                      | *       |
| Data store                               | IMS1                      | *       |
| OTMA tpipe names                         | TPIPE1 TPIPE1 A           | .dd     |
| SAF user name                            | USRT001                   |         |
| SAF password                             | •••••• ↑caps lo           | ock     |
|                                          | •••••                     |         |
| SAF group                                |                           |         |
| Retry attempts                           | 5                         |         |
| Retry interval                           | 3                         | seconds |

\_

#### **Connection timeout**

Specify the number of seconds that the appliance waits to establish a connection to IMS Connect. A value of 0 disables the timeout. The default value is 10.
More advanced settings, such as tracing and connection timeout values, are available in the "Advanced" tab.

After you are done configuring the IMS Callout Front Side Handler, click 'Apply' on the Front Side Handler panel and the Front Side Handler is enabled.

The status indicator shows the status of the Front Side Handler:

[up]: The IMS Callout Front Side Handler is enabled and is able to communicate with IMS Connect and IMS to actively process resume tpipe. If the IMS Callout Front Side Handler encountered an error, it attempts to retry at specified intervals, up to a specified maximum number of retry attempts before going into [down-pending] status.

[down - pending]: The IMS Callout Front Side Handler is enabled but is in recovery mode. The Front Side Handler attempts to ping IMS Connect every 60 seconds to re-establish a connection. It will go into [up] mode when it can get a successful response from /DIS OTMA command to verify both IMS and IMS Connect are responding.

[down - disabled]: The IMS Callout Front Side Handler is disabled.

## 3. Configuring the backend destination

Under the "General Configuration" tab, you specify the address of the service provider that will process the callout request on the DataPower backend.

Addresses of the backend service providers can be specified statically or dynamically. If the IMS Callout requests will be processed by a single backend service provider, use a static backend. If the IMS callout requests will be distributed to multiple addresses for backend service providers, use a dynamic backend.

#### **3a. Dynamically defined backend addresses**

To specify dynamically defined backend addressing:

- 1. Select the dynamic-backend radio button under Type.
- 2. Define the addresses and routing logic in a stylesheet (XSLT) inside a Filter Action within the Multi-Protocol Gateway policy.

| WebSphere. DataPower XI52                                                | admin @ 9.37.                                                                  | 130.216:8080                                                                       |                                                                                  |
|--------------------------------------------------------------------------|--------------------------------------------------------------------------------|------------------------------------------------------------------------------------|----------------------------------------------------------------------------------|
| Control Panel                                                            | Intensive Level of Logging                                                     | g is enabled, which impacts performar                                              | nce. Change Troubleshooting settings.                                            |
| Search Q E<br>Status<br>Services<br>Network                              | Configure N                                                                    | Aulti-Protocol Gateway                                                             | Policy Details Stylesheet Params Headers                                         |
|                                                                          | Apply Cancel D                                                                 | elete <u>E</u>                                                                     | xport   <u>View Loq</u>   <u>View Status</u>   <u>Show Probe</u>   <u>Valida</u> |
| irmware: XI52:6:0.0.0eap2<br>3uild: 225414eap2<br>BM WebSphere DataPower | Multi-Protocol Gateway<br>General Configurat                                   | status: [up]<br>t <b>ion</b>                                                       |                                                                                  |
| Copyright IBM Corporation 1999-2013<br>/iew License Agreement            | Multi-Protocol Gatewa<br>IMSDev<br>Summary                                     | *                                                                                  | XML Manager<br>default • + 3<br>Multi-Protocol Gateway Policy<br>mapping • + *   |
|                                                                          | Type                                                                           |                                                                                    | URL Rewrite Policy<br>(none) +                                                   |
|                                                                          | Back side settings                                                             |                                                                                    | Front side settings                                                              |
|                                                                          | With a dynamic proxy b<br>type, the back end serv<br>by a stylesheet in a poli | ack end Multi-Protocol Gateway<br>er address and port are determined<br>cy action. | Front Side Protocol<br>IMSCallout2 (IMS Callout Front Side Handler) [            |
|                                                                          |                                                                                |                                                                                    | *                                                                                |

#### 3b. Static backend

To specify a static backend service provider:

- 1. Select the static-backend radio button under Type.
- 2. Type the URL of the service provider into the Default Backend URL field. Routing logic is not required and you do not need to specify a stylesheet.

| WebSphere. DataPower XI52                                                                                                    | admin @ 9.37.130.216:8080                                                                                                    |                                                                                                    |
|----------------------------------------------------------------------------------------------------|----------------------------------------------------------------------------------------------------|----------------------------------------------------------------------------------------------------|
| Control Panel Search C Is C Status C Services                                                                                                    | Intensive Level of Logging is enabled, which impacts pe<br>Configure Multi-Protocol Gate                                                                 | rformance. <u>Change Troubleshooting settings.</u><br>Nay                                                                                           |
| <ul> <li>Network</li> <li>Administration</li> <li>Objects</li> </ul>                                                                               | General Advanced Subscriptions Policy     Apply Cancel Delete                                                                                            | SLA Policy Details         Stylesheet Params         Headers           Export         View Log         View Status         Show Probe         Valid |
| Firmware: XI52.6.0.0.0eap2<br>Build: 225414eap2<br>IBM WebSphere DataPower<br>Copyright IBM Corporation 1999-2013<br><u>View License Agreement</u> | Multi-Protocol Gateway status: [up]<br>General Configuration<br>Multi-Protocol Gateway Name<br>IMSDev *<br>Summary<br>Jype<br>Odynamic-backend<br>*      | XML Manager<br>default<br>Multi-Protocol Gateway Policy<br>mapping  + *<br>URL Rewrite Policy<br>(none)  +                                          |
|                                                                                                    | Back side settings         Default Backend URL         http://9.37.130.216:6543         MQ Helper         WebSphere JMS Helper         IMSConnect Helper | Front side settings Front Side Protocol IMSCallout1 (IMS Callout Front Side Handler) IMSCallout2 (IMS Callout Front Side Handler)                   |

### **3b. Adding an echo HTTP Service on the backend for testing purposes**

While configuring the communication between IMS and DataPower, you can create an echo HTTP service to unit test the Multi-Protocol Gateway. The echo HTTP service emulates a backend connection with a server. With an echo service as the backend handler, the request message is returned to IMS unchanged as the response message.

### To add an echo HTTP service:

1. In the left hand navigation pane on the Control Panel, expand Services, expand Other Services, and select HTTP Service.

| Control Panel                                                                                                    | The running configuration of the domain contains unsaved changes. Review changes.                                                                                                    |
|----------------------------------------------------------------------------------------------------|----------------------------------------------------------------------------------------------------|
| Search Q ta<br>• Status<br>• Status<br>• Services<br>• XML Firewall<br>• Web Service Proxy<br>• Web Application Firewall<br>• Web Token Service<br>• XSL Service<br>• Multi-Protocol Gateway<br>• Other Services<br>• HITP Service<br>• SEL Proxy Service<br>• SEL Proxy Service<br>• SEL Proxy Service<br>• Service Monitoring<br>• Miscellaneous<br>• Network<br>• Administration | Configure HTTP Service<br>C Refresh List          Name       Status       Op-State       Logs       Administrative State       Local address       Port Number       Mode       Base Directory       Comments       Quiesce State         (no objects defined)       Add |

- 2. In the Configure HTTP Service page, click on Add. The Main panel for configuring an HTTP service is displayed.
- 3. Specify a name in the Name field.
- 4. Specify an available port in the Port Number field.
- 5. From the Mode drop down list, select **echo**.
- 6. Click 'Apply'. The HTTP echo service is ready for service.
- 7. On the General tab of the Configure Multi-Protocol Gateway page, enter the hostname and port of the HTTP echo service in the Default Backend URL. For example:

http:// 192.0.2.0:7000

8. Click Apply.

| 🗈 🧰 Status                                                                                                |                      |                           |                       |
|----------------------------------------------------------------------------------------------------|----------------------|---------------------------|-----------------------|
| <ul> <li>Services</li> <li>Services</li> <li>XML Firewall</li> </ul>                                      | Main                 |                           |                       |
| Construction Veb Service Proxy     Construction Firewall     Construction Firewall                        | HTTP Service         |                           |                       |
| Web Token Service     STL Service     Cateway     Cateway     Content Services                            | Apply Cancel         |                           |                       |
| HTTP Service     TCP Proxy Service     SSL Broxy Service                                                  | Name                 | HTTPServ2MPG2             | *                     |
| <ul> <li>SSL Proxy Service</li> <li>Service Monitoring</li> <li>Miscellaneous</li> <li>Setwork</li> </ul> | Administrative State | enabled of disabled       |                       |
| <ul> <li>Administration</li> <li>Objects</li> </ul>                                                       | Local address        | 0.0.0.0                   | Select Alias *        |
| S Specia                                                                                                  | Comments             |                           |                       |
| IBM WebSebare DataBawer                                                                                   | Service Priority     | Normal 💌                  |                       |
| Copyright IBM Corporation 1999-2012<br>View License Agreement                                             | Port Number          | 7000                      | *                     |
|                                                                                                    | Mode                 | echo 💌 *                  |                       |
|                                                                                                    | Identifier           |                           |                       |
|                                                                                                    | Base Directory       | store:///                 | *                     |
|                                                                                                    | Start Page           | config:/// (none)  Vpload | Fetch ] Edit ] View ] |
|                                                                                                    | Access Control List  | (none) 💌 +                |                       |

## 4. Defining a Processing Policy for the Multi-Protocol Gateway

A processing policy defines many, if not all, of the actions that are taken against the messages that pass through the Multi-Protocol Gateway service.

- A *processing policy* consists of one or more rules.
- A *rule* consists of a matching rule and a processing rule.
- A *matching rule* defines the criteria to determine whether incoming traffic is processed by its processing rule.
- A *processing rule* identifies the actions to perform against the incoming traffic.

To access the configuration panel for defining processing policies, from the Configure Multi-Protocol Gateway panel, click on the "+" button under Multi-Protocol Gateway Policy.

| WebSphere. DataPower XI52                                                                                                    | admin @ 9.37.130.216:8080                                                                                                    |            |                                                          |                                                                 |                     |
|----------------------------------------------------------------------------------------------------|----------------------------------------------------------------------------------------------------|------------|----------------------------------------------------------|-----------------------------------------------------------------|---------------------|
| Control Panel                                                                                                    | Intensive Level of Logging is enabled, which i                                                                                              | mpacts per | formance. <u>Change Tro</u>                              | ubleshooting settings.                                          |                     |
| Search Q E<br>Status<br>Services<br>Network                                                                                                    | Configure Multi-Protoco                                                                                                    | I Gatew    | SLA Policy Details                                       | Stylesheet Params                                               | Headers             |
| <ul> <li>Administration</li> <li>Objects</li> </ul>                                                                                                | Apply Cancel Delete                                                                                                    |            | Export   View Log                                        | View Status Show P                                              | robe   <u>Valid</u> |
| Firmware: XI52.5.0.0.0eap2<br>Build: 225414eap2<br>IBM WebSphere DataPower<br>Copyright IBM Corporation 1999-2013<br><u>View License Agreement</u> | Multi-Protocol Gateway status: [up] General Configuration Multi-Protocol Gateway Name IMSDev * Summary J U Odynamic-backend ©static-backend |            | XML Ma<br>defaul<br>Multi-F<br>mappi<br>URL Re<br>(none) | anager<br>t<br>Protocol Galeway Po<br>ng W + *<br>ewrite Policy | +<br>licy           |
|                                                                                                    | *<br>Back side settings                                                                                                    |            | Front si                                                 | ide settings                                                    |                     |
|                                                                                                    | Default Backend URL<br>http://9.37.130.216:6543 *                                                                                           |            | Front Side P<br>IMSCallout1                              | rotocol<br>(IMS Callout Front Sid                               | e Handler)          |

In the Configure Multi-Protocol Gateway Style Policy panel, a rule is depicted as a line with symbols on it, as shown in the following figure. Each rule consists of a Matching Rule, which determines whether or not to process the incoming data, a Results Action, and one or more processing actions in between; each rule can be configured to flow from client to server, vice-versa, or in both directions.

| Configure Multi-Protocol Gateway Style Policy |             |                    |            |              |              |                |                   |            |            |              |           |        |
|-----------------------------------------------|-------------|--------------------|------------|--------------|--------------|----------------|-------------------|------------|------------|--------------|-----------|--------|
| Policy:                                       |             |                    |            |              |              |                |                   |            |            |              |           |        |
| Policy Na                                     | me: IMS1Pc  | olicy2             |            |              |              | *              |                   |            |            |              |           |        |
| Apply Po                                      | olicy Can   | cel                |            |              |              |                | Expo              | ort View   | Log Vie    | w Status     | Close     | Window |
| Rule:                                         |             |                    |            |              |              |                |                   |            |            |              |           |        |
| Rule Nam                                      | e: IMS1Poli | cy2_rule_          | _2         |              | Ru           | le Directio    | n: Both           | Direction  | 5 💌        |              |           |        |
| New Rul                                       | e Delete    | Rule               |            |              |              |                |                   |            |            |              |           |        |
| Create ru                                     | le: Click N | ew, drag           | action ico | ns onto li   | ne. Ed       | it rule: Cli   | ck on ru          | le, double | e-click on | action       |           |        |
| <b>F</b> ilter                                | Sign        | <b>∧</b><br>Verify | Xalidate   | C<br>Encrypt | C<br>Decrypt | R<br>Transform | <b>A</b><br>Route |            | Results    | ہ<br>Advance | d         | W      |
| ORIGIN                                        | <>-         |                    | \$         |              | ~~~          |                | →▲                |            | →진         |              | <>        | CLIENT |
| Create F                                      | Reusable Ru | le                 |            |              |              |                |                   |            |            |              |           |        |
|                                               |             |                    |            |              | Confi        | gured Rul      | es                |            |            |              |           |        |
| Order                                         | 1           | Rule Na            | ne         |              | Directi      | on             |                   | Acti       | ons        |              |           |        |
| ₩<br>₩                                        | IMS1Polic   | y2_rule_           | 2          | Both         | Direction    | 15             | <b>e</b>          | ~ A        | €          | 0            | lelete ru | lle    |

Scroll to top

#### 4a. Configuring a Matching Rule

A matching rule determines whether and how to process incoming data.

Double click on the Match Action icon to define the match rule. Click on the "+" button to add a new Matching Rule; click on "..." to edit an existing one.

| WebSphere. DataPower XI52 | IBM. |
|---------------------------|------|
| Configure a Match Action  | Help |
| Matching Rule             |      |
| Matching Rule (none) + *  |      |
|                           |      |
|                           |      |
|                           |      |

### Click the "Matching Rule" tab to add a new URL match pattern:

| DataPower                              | XI52   Configure:Ma          | tching Rule - Mozill    | la Firefox: IB/ | M Edition     |                        |                 |
|----------------------------------------|------------------------------|-------------------------|-----------------|---------------|------------------------|-----------------|
| https://9.37.                          | 130.216:8080/configure/№     | latching?skipNav=true&r | newObjPopup=tr  | ue&newObjPopu | pInput=input_matching8 | kserviceClass=# |
| ;;;;;;;;;;;;;;;;;;;;;;;;;;;;;;;;;;;;;; | nfigure <mark>Matc</mark> hi | ing Rule                |                 |               |                        |                 |
| Main                                   | Matching Rule                |                         |                 |               |                        |                 |
| Matching Ru                            | le                           |                         |                 |               |                        |                 |
| Apply Ca                               | ncel                         |                         |                 |               |                        | Help            |
| Name                                   |                              | IMS1Policy2             | MR3             | *             |                        |                 |
| Matching Rule                          |                              |                         |                 |               |                        |                 |
| Matching<br>Type                       | HTTP Header<br>Tag           | HTTP Value<br>Match     | URL<br>Match    | Error<br>Code | XPath<br>Expression    | HTTP<br>Method  |
| (empty)                                |                              |                         |                 |               |                        |                 |
|                                        |                              |                         |                 |               |                        | Add             |
|                                        |                              |                         |                 |               |                        |                 |

Specify a URL match template to match the URL stream of the incoming request ('\*' indicates wildcard)

| WebSphere. DataPower | XI52               | IBM  |
|----------------------|--------------------|------|
|                      | Edit Matching Rule |      |
|                      |                    | Help |
| Matching Type        | URL 💌 *            |      |
|                      |                    |      |
| URL Match            | *                  | *    |
| URL Match            | *                  | *    |
| URL Match            | *                  | *    |
| URL Match            | *                  | *    |

Click on 'Apply' to save the Match Rule setting.

Click on 'Apply' to save the Match Action setting.

### 4b. Configure a Transform Action (a map or XSL Stylesheet-driven action)

A Transform Action transforms a message from one format, such as the format defined by the COBOL copybook of an IMS application program, to another format, such as an XML schema that is used by a web service provider on the DataPower backend.

The Transform Action requires either a WTX map artifact or a stylesheet that maps the data between the two formats. For more information on WTX maps, see Data maps with WebSphere <u>Transformation Extender</u>.

A stylesheet can also be used <u>in a Transform Action</u> to select between multiple WTX maps<u>or to</u> <u>route the message to a backend destination by using request header values</u>. For example, you <u>can optionally access the values in the *ims-callout-correlation-token* and *ims-callout-service-id* <u>headers of each IMS Callout request</u>.</u>

<u>The *ims-callout-correlation-token* header contains a hexadecimal representation of the unique</u> <u>ICAL correlation token of the IMS callout request.</u> This token contains the user ID for the request.

The *ims-callout-service-id* header contains the 8-byte map name that is specified in the AIBUTKN field in the AIB of the IMS ICAL call.

The *ims-callout-user-id* header contains the 8-byte user ID that is associated with the IMS application that issues a callout request. The user ID is extracted from the correlation token.

To dynamically direct a request to a backend URL, you can specify a target URL with the var://service/routing-url variable and make the routing decision by using the value of the imscallout-service-id header. For example, in the following Sample XSL style sheet, if the value of header is SERVICE1, the request is sent to the backend server on port 6221, but if the header value is SERVICE2, the request is sent to the backend server on port 6222.

To dynamically select a particular WTX map, you can specify a target WTX map with the var://context/map/name variable and make the selection decision based on the ims-calloutservice-id value. For example, in the following Sample XSL stylesheet, if the header value is SERVICE1, the WTX map request-250-cp037.dpa is used, but if the header value is SERVICE2, the WTX map request-8000-cp037.dpa is used.

A stylesheet can also use these values for diagnostic purposes. For example, in following Sample XSL stylesheet, if an error occurs in the transform action, the IMS correlation token and service ID is written out to the system log with error level.

Sample XSL:

<?xml version="1.0" encoding="UTF-8"?>

<xsl:stylesheet version="1.0"</pre>

xmlns:xsl="http://www.w3.org/1999/XSL/Transform"

xmlns:dp="http://www.datapower.com/extensions"

extension-element-prefixes="dp">

<xsl:template match='/'>

<xsl:variable name="be"</pre>

select="dp:request-header('ims-callout-service-id')"/>

#### <xsl:choose>

<xsl:when test="\$be = 'SERVICE1'">
<dp:set-variable name="'var://context/map/name'"
value="'local://request-250-cp037.dpa'" />
<dp:set-variable name="'var://service/routing-url'"
value="'http://192.0.2.0:6221'" />
</xsl:when>

<xsl:when test="\$be = 'SERVICE2'">
<dp:set-variable name="'var://context/map/name'"
value="'local://request-8000-cp037.dpa'" />
<dp:set-variable name="'var://service/routing-url'"
value="'http://192.0.2.0:6222'" />
</xsl:when>

<xsl:otherwise>
<dp:reject>unknown backend specified</dp:reject>
</xsl:otherwise>

#### </xsl:choose>

<xsl:message dp:priority="error">
Correlation token : <xsl:value-of
select="dp:request-header('ims-callout-correlation-token')"/>
</xsl:message>

<xsl:message dp:priority="error">
Service ID : <xsl:value-of
select="dp:request-header('ims-callout-service-id')"/>
</xsl:message>

<xsl:message dp:priority="error">
User ID : <xsl:value-of
select="dp:request-header('ims-callout-user-id')"/>
</xsl:message>

</r></xsl:template>
</xsl:stylesheet>

### 4c. Adding a Transform Action

To add a Transform Action to your processing rule in the Configure Multi-Protocol Gateway Style

Policy panel, drag the "Transform action" icon, Transform, onto the rule line right after the matching action.

| Configure Multi-Protocol Gateway Style Policy |                                |                           |                               |                                  |
|-----------------------------------------------|--------------------------------|---------------------------|-------------------------------|----------------------------------|
| Policy:                                       |                                |                           |                               |                                  |
| Policy Na<br>Apply P                          | me: IMS1Policy2                | *                         | Export   View Log   V         | iew Status   <u>Close Window</u> |
| Rule:                                         |                                |                           |                               |                                  |
| Rule Nam                                      | ne: IMS1Policy2_rule_2         | Rule Direc                | tion: Both Directions 💌       |                                  |
| New Ru                                        | le Delete Rule                 |                           |                               |                                  |
| Create r                                      | ule: Click New, drag action ic | ons onto line. Edit rule: | Click on rule, double-click o | on action                        |
| Filter                                        | Sign Verify Validate           | Encrypt Decrypt Transfo   | orm Route AAA Result          | ts Advanced                      |
| ORIGIN                                        | <>                             | → &                       | →▲──→₽                        |                                  |
| Create                                        | Reusable Rule                  |                           |                               |                                  |
| Configured Rules                              |                                |                           |                               |                                  |
| Order                                         | Rule Name                      | Direction                 | Actions                       |                                  |
| \$€                                           | IMS1Policy2_rule_2             | Both Directions           | ♦ %▲4                         | delete rule                      |
|                                               |                                |                           |                               |                                  |

Scroll to top

The Transform Action must specify the map or stylesheet to use in order to direct the message for data transformation and routing.

For more information about developing an XSL stylesheet, see *Using WebSphere DataPower SOA Appliances to enable the Information as a Service pattern* on developerWorks at <u>http://www.ibm.com/developerworks/websphere/library/techarticles/0812\_callaway/0812\_callaway.0812\_callaway.html</u>.

An XSL stylesheet must be stored locally on your workstation to upload it for use by the Transform Action.

To add a Transform Rule to a Transform Action, double click on the **Transform Action** icon on the line that represents your processing rule.

To specify a stylesheet or WTX map, select Use XSLT specified in this action on a non-XML message. For an XSL style sheet, click Upload to upload an XSL style sheet file. For a WTX map, click Upload to upload the dpa file.

Click on **Done** to save the Transform Action setting.

|                                         | Configure Transform Binary Action                                                                                                    |
|-----------------------------------------|----------------------------------------------------------------------------------------------------|
| Basic Advanced                          |                                                                                                    |
|                                         | Input                                                                                                    |
| Input                                   | INPUT INPUT *                                                                                                    |
|                                         | Options                                                                                                    |
|                                         | 문 Transform Binary                                                                                                    |
| Use Document Processing<br>Instructions | OUse an optional processing control file<br>OUse XSLT specified in this action on a non-XML message<br>OUse XSLT specified in this action<br>OUse XSLT specified in XML document processing instructions, if available |
| XSL style sheet                         | local:///                                                                                                    |
| WTX Map file                            | ICAL_REQUEST.dpa V Upload Fetch Edit View Var Builder                                                                                                    |
| WTX Map Mode                            | DPA                                                                                                    |
| WTX Audit Log                           |                                                                                                    |
| URL Rewrite Policy                      | (none) 💌 🛨                                                                                                    |
| Asynchronous                            | ⊘on⊙off                                                                                                    |
|                                         | Output                                                                                                    |
| Output                                  | PIPE PIPE                                                                                                    |
|                                         | Delete Done Cancel                                                                                                    |

### 4d. Configure Results Action

Use a Results Action to configure a Multi-Protocol Gateway policy to return the transformed message.

To configure a Results Action, drag the **Results action** icon, Results, onto the end of the line that represents your processing rule.

÷

Double click on the Results Action icon on the line to configure the Results Rule.

Click on 'Done' to save the Results Action setting.

|                   | Configure Results Action Help                       |
|-------------------|-----------------------------------------------------|
| Basic Advanced    |                                                     |
|                   | Input                                               |
| Input             | INPUT INPUT *                                       |
|                   | Options                                             |
|                   | Results                                             |
| Destination       | cert:///  (none) Upload Fetch Edit View Var Builder |
| Asynchronous      | ⊚ on ⊚ off                                          |
| Number of Retries | 0                                                   |
| Retry Interval    | 1000 msec                                           |
| Method            | POST 💌 *                                            |
|                   | Output                                              |
| Output            | OUTPUT 💌                                            |
|                   | Delete Done Cancel                                  |

## 5. Apply the changes, and save the configuration

Click 'Apply' on the Configure Multi-Protocol Gateway panel, then click on **Save Config**. The configuration of the DataPower Multi-Protocol Gateway to support synchronous callout requests from IMS is complete. To confirm that DataPower is processing the synchronous callout request messages and their responses as expected, click on View Log link in the Configure Multi-Protocol

Gateway panel to see the log messages for the Multi-Protocol Gateway and IMS Callout Front Side Handler.

Export View Log View Status Show Pro

If the log records indicate that the messages are not being processed correctly, refer to the Troubleshooting section. If the log is not capture enough information to diagnose a problem, the Troubleshooting section also contains information about changing the level of logging to capture more information.

## Moving an IMS Callout Front Side Handler to another Multi-Protocol Gateway

An IMS Callout Front Side Handler cannot be shared by multiple Multi-Protocol Gateways, but you can move an existing front side handler to a different Multi-Protocol Gateway.

To move an IMS Callout Front Side Handler from one Multi-Protocol Gateway to another:

- 1. Delete the IMS Callout Front Side Handler from the current Multi-Protocol Gateway
- 2. Save the current Multi-Protocol Gateway
- 3. Add the IMS Callout Front Side Handler to the destination Multi-Protocol Gateway
- 4. Save the destination Multi-Protocol Gateway.

## Failover support for IMS Callout Front Side Handlers

For failover support, you can configure redundant IMS Callout Front Side Handlers with the same properties to listen on the same host TPIPE. The first IMS Callout Front Side Handler on a TPIPE has an active connection with IMS Connect, while the other IMS Callout Front Side Handlers on the same TPIPE are queued. If the active IMS Callout Front Side Handler fails, the next one in the queue takes over.

## Testing the synchronous callout support

In order to verify that DataPower support for IMS Synchronous Callout requests is set up correctly, you can generate a callout request by using the IMS DL/I test program, DFSDDLTO.

Before you run the DFSDDLTO test program, be sure the following steps have been completed:

- The OTMA descriptor for the outbound routing of the synchronous callout request is defined.
- Either the service provider that the IMS application is calling out to is set up to listen for callout messages, or the echo HTTP service is set up in DataPower. If neither of these are set up before the ICAL is issued, the ICAL is likely to time out, in which case IMS returns an error to the IMS application.

• The DataPower Exit needs to be installed in the IMS.SDFSRESL data set.

The following example JCL executes the DFSDDLTO program in an IMS dependent batch message processing (BMP) region. The DFSDDLTO program issues a synchronous callout request by using the ICAL call of the IMS DL/I API.

In the example, the DFSDDLTO program issues 99 consecutive ICAL calls with the message "HELLO FROM ICAL2 BMP2". The destination of the synchronous callout request is defined in IMS by the OTMA destination descriptor, OTMACL99.

```
//BMP2 JOB 'USER01', CLASS=J, MSGCLASS=A, MSGLEVEL=(1,1),
//
             TIME=1440
//DOIT EXEC BMPACTAC, IMSID=IMS1,
11
            MBR=DFSDDLT0,PSB=BMP255,
11
            NBA=10,OBA=5
//BMP.SYSIN DD *
WTO PROGRAM DDLT0 STARTED
S1111 1 1 1 1 1IOPCB AIB
    99 ICAL SENDRECV OTMACL99 006000 00100 01000
Τ.
L
       DATA HELLO FROM ICALL BMP2
E
      OK
WTO PROGRAM DDLTO ENDED
/*
```

The information sent in the ICAL call is specified in the fields of an application interface block (AIB). The relevant AIB fields that are used by the DFSDDLTO sample program in the preceding example are:

- AIBRSNM1, which contains the name of the example OTMA destination descriptor, OTMACL99
- AIBRSNFLD, which contains a time out value 6000 100<sup>th</sup> of a second
- AIBOALEN, which defines the length of the length of the request Data as 100 bytes
- AIBOAUSE, which defines the length of the response data as 1000 bytes

To verify that a callout request was sent from IMS to IMS Connect through the OTMA tpipe, issue the IMS command /DISPLAY TMEMBER *ims\_connect\_id* tpipe *tpipe sync*.

| Catalog EC IMS                                                                                        |              |
|----------------------------------------------------------------------------------------------------|--------------|
| <u>File Edit View Communication Actions Window H</u> elp                                              |              |
|                                                                                                    |              |
| Host: stlvm1.svl.ibm.com Port: 23 LU Name:                                                            | Disconnec    |
| 12/10/04 13:44:03<br>DES249 13:41:13 NO INPUT MESSAGE CREATED                                         | IMS1         |
| DI 3243 13.41.13 NO INI OT NESSINE CREITED.                                                           |              |
|                                                                                                    |              |
|                                                                                                    |              |
|                                                                                                    |              |
|                                                                                                    |              |
| MBR/TPIP ENOCT DEOCT OCT INPCT OPT MODE SYNCOT NO-COT RTO STATUS                                      | SMEM         |
| HWS1                                                                                                  | 2.112.11     |
| *12278/134403*                                                                                        |              |
|                                                                                                    |              |
|                                                                                                    |              |
|                                                                                                    |              |
| PASSWORD:                                                                                             |              |
| <u>/</u> dis tmember HWS1 tpipe tpipe1 sync.                                                          | DI           |
|                                                                                                    | RL 23/002    |
| Connected to remote server/host stlvm1.svl.ibm.com using por ussvllnj-A487-04-A-Silicon Valley Lab or | n ussvilnj 🛛 |

The following output fields are displayed:

• DEQCT

Total number of messages that are dequeued from the OTMA tpipe for the specified instance of IMS Connect. In a shared-queues environment, this field shows only the messages dequeued for the local subsystem.

• ENQCT

Total number of messages that are enqueued on the OTMA tpipe for the specified instance of IMS Connect. In a shared-queues environment, this field shows only the messages enqueued for the local subsystem.

### • GROUP/MEMBER

Each member in each z/OS<sup>®</sup> cross-system coupling facility (XCF) group.

When you issue /DISPLAY TMEMBER ALL, the server is always the first member displayed.

• INPT

The maximum concurrent input message count for this member that can be waiting at the same time to be processed. If the YTIBs reach the INPT value, an OTMA FLOOD condition exists and the subsequent input messages from the member will be rejected.

### • MODE

The resume tpipe mode, which for synchronous callout is always S

## • NO-COT

The current number of ICAL messages received for this tpipe. If the number is greater than or equal to 65535, it will be reset to 1.

## • OPT

The resume tpipe option, which for synchronous callout requests to DataPower is always A.

• QCT

Total number of messages that are still in the queue for OTMA tpipe for this instance of IMS Connect. In a shared-queues environment, this field shows only the messages enqueued for the local subsystem.

• RTQ

The number of queued resume tpipe requests to be processed.

# Troubleshooting Synchronous Callout support

DataPower offers a variety of features for troubleshooting problems with networking, logging, and error handling.

This section contains the following topics:

- Troubleshooting Network Connectivity
- Setting up Logging for the IMS Callout Font Side Handler
- Error Handling Considerations
- Collecting IMS Callout Trace
- Troubleshooting DataPower Web GUI timeout
- Troubleshooting Callout IMS Connect connections

# **Troubleshooting Network Connectivity**

When diagnosing an ICAL timeout problem, it is important to first rule out a network issue. Check your firewall settings and ensure you can ping from client to DataPower to server, and vice versa.

You access the troubleshooting options for DataPower network connectivity from the Control Panel by clicking on Troubleshooting icon.

| Intensive Level of L | ogging is enabled, whic   | ch impacts performa     | nce. <u>Change Troubles</u> |
|----------------------|---------------------------|-------------------------|-----------------------------|
| Contr                | ol Panel                  |                         |                             |
| Services             |                           |                         |                             |
|                      |                           |                         | WEB                         |
| Web Service<br>Proxy | Multi-Protocol<br>Gateway | XML Firewall            | Web Application<br>Firewall |
|                      |                           |                         |                             |
| Monitoring and T     | roubleshooting            |                         |                             |
| View Logs            | Troubleshooting           | Web Services<br>Monitor | View Status                 |
|                      |                           |                         |                             |

In the Networking section, you can validate network connectivity by:

- Pinging the client or server by entering the remote Host IP address and clicking **Ping Remote**.
- Testing the TCP connection by entering the remote Host IP address and remote port and clicking **TCP Connection Test**.

| Troubleshooting Panel                 |                            |
|---------------------------------------|----------------------------|
| Main Debug Probe Conformance Validati | on                         |
| Networking                            |                            |
| Ping Remote Help                      | TCP Connection Test Help   |
| Remote Host *                         | Remote Host 198.51.100.0 * |
| Use IP version default                | Remote Port 9999 *         |
| Ping Remote                           | Use IP version default     |
|                                       | TCP Connection Test        |

# Setting up Logging for the IMS Callout Font Side Handler

Logging can be an excellent diagnostic tool when you need to isolate a problem or monitor a behavior over a long period of time.

**Recommendation:** Enable or increase the level of logging in a DataPower and IMS configuration only when you need to debug a problem or when you are instructed to do so by the IBM Technical Support. While generally safe in production environments, logging can negatively affect the performance of the DataPower appliance, especially at higher levels.

You can activate logging for the IMS Callout Font Side Handler through the Troubleshooting panel of DataPower web GUI by the following actions:

- Configure a log category
- Configure a log target
- Event Subscription

For more information, see *Troubleshooting and support* in the IBM WebSphere DataPower <u>documentation</u> at <u>http://www.ibm.com/support/knowledgecenter/SS9H2Y/welcome</u>.

### Configuring a log category

To configure and add a log category:

1. In the left navigation bar of the DataPower web GUI, click on Objects -> Logging Configuration -> Log Category

| Control Panel                | Intensive Level of Logging is enabled, which impacts performance. Change Troubleshooting settings.    |         |          |                       |                      |  |
|------------------------------|----------------------------------------------------------------------------------------------------|---------|----------|-----------------------|----------------------|--|
| Search Q E                   | 🕂 Configure                                                                                           | e Log C | Categor  | у                     |                      |  |
| 🛨 🧰 Status                   |                                                                                                    |         |          |                       |                      |  |
| 🛨 🧀 Services                 |                                                                                                    |         |          |                       |                      |  |
| 🛨 🧀 Network                  | C <sup>'</sup> <u>Refresh List</u>                                                                    |         |          |                       |                      |  |
| 🛨 🗀 Administration           |                                                                                                    |         |          |                       |                      |  |
| 🖃 🗁 Objects                  |                                                                                                    |         |          |                       |                      |  |
| 💿 🗀 Network Settings         |                                                                                                    |         |          |                       |                      |  |
| 💿 Protocol Handlers          | Name                                                                                                  | Status  | Op-State | Logs                  | Comments             |  |
| 🛨 🗀 Service Configuration    | aaa                                                                                                   | saved   | down     | $\mathbf{P}$          | AAA Policy           |  |
| 🛨 🗀 XML Processing           | all saved down 🔑 All Categories                                                                       |         |          |                       |                      |  |
| Gamma JSON Processing        | audit     saved     down     P     Audit Trace       auth     saved     down     P     Authentication |         |          |                       |                      |  |
| + Convertient Web Services   |                                                                                                    |         |          |                       |                      |  |
| Policy Configuration         | cert-monitor saved down 🔑 Crypto Certificate Monitor                                                  |         |          |                       |                      |  |
| Web Applications             | cli saved down 🔑 CLI Trace                                                                            |         |          |                       |                      |  |
|                              | cluster-service saved down 🔑 Cluster Service                                                          |         |          |                       |                      |  |
| 🛨 🧰 Monitoring               | crypto saved down 🔑 Crypto Subsystem                                                                  |         |          |                       |                      |  |
| 💿 Crypto Configuration       | evtlog saved down 🔑 Event Subsystem                                                                   |         |          |                       |                      |  |
| 主 🧰 Device Management        | fibre-channel saved down 🔑 Fibre Channel                                                              |         |          |                       |                      |  |
| 🚯 🛅 Access Settings          | file                                                                                                  | saved   | down     | $\left \right\rangle$ | File Management      |  |
| 🛨 🛅 Configuration Management | file-capture                                                                                          | saved   | down     | $\mathbf{P}$          | XML File Capture     |  |
| Logging Configuration        | file-poller                                                                                           | saved   | down     | $\left \right\rangle$ | File Poller          |  |
| Log Category                 | ftp                                                                                                   | saved   | down     | $\left \right\rangle$ | FTP Message Exchange |  |
| Log Target                   | http                                                                                                  | saved   | down     | $\mathbf{P}$          | HTTP Proxy           |  |
| + C System Settings          | http-convert saved down 🔑 HTTP to XML Converter                                                       |         |          |                       |                      |  |
|                              | ip-multicast saved down 🔑 IP Multicast                                                                |         |          |                       |                      |  |

- 2. Click the Add button at the bottom of the screen.
- **3.** Enter "ims" as the name for the log category.

|                            | nore-channel |
|----------------------------|--------------|
| 主 🛅 Access Settings        | file         |
| + Configuration Management | file-capture |
| Logging Configuration      | file-poller  |
| a Log Category             | ftp          |
| e Log Target               | http         |
| System Settings            | http-convert |
|                            | ip-multicast |
|                            | Add          |

Next, configure the log target.

### Configuring a log target

To configure and add a log target:

1. In the left navigation bar of the DataPower web GUI, click on: Objects -> Logging Configuration -> Log Target.

| Control Panel                       | The running configuration of the o | device contains unse | aved changes. <u>Review</u> | changes.       |                     |
|-------------------------------------|------------------------------------|----------------------|-----------------------------|----------------|---------------------|
| Search Q 🖬                          | Configure Log                      | Target               |                             |                |                     |
| 🔹 🧰 Status                          |                                    |                      |                             |                |                     |
| 🔹 🗀 Services                        | /                                  |                      |                             |                |                     |
| 主 🧰 Network                         | Main Event Filters                 | Object Filters       | IP Address Filters          | Event Triggers | Event Subscriptions |
| 💿 🗀 Administration                  | /                                  |                      |                             |                |                     |
| 🖃 😂 Objects                         | Log Target                         |                      |                             |                |                     |
| 🔹 🗀 Network Settings                |                                    |                      |                             |                |                     |
| 🔹 🗀 Protocol Handlers               | Apply Cancel                       |                      |                             |                |                     |
| 💿 🕒 Service Configuration           |                                    |                      |                             |                |                     |
| 💌 🗀 XML Processing                  |                                    |                      |                             |                |                     |
| 💽 🗀 JSON Processing                 | Name                               |                      |                             | *              |                     |
| 💽 🗀 Web Services                    |                                    |                      |                             |                |                     |
| Policy Configuration                | Contract Contraction 1             |                      |                             |                |                     |
| 💽 🗀 Web Applications                | General Configuration              |                      |                             |                |                     |
| 💿 🗀 Monitoring                      | Administrative State               | () en                | abled 🖱 disabled            |                |                     |
| 💽 🗀 Crypto Configuration            |                                    |                      |                             |                |                     |
| 💿 🗀 Device Management               | Comments                           | Target               | Los For IMS Callout         |                |                     |
| 💽 🗀 Access Settings                 |                                    | Targer               | cog for this callout        |                |                     |
| 💿 🗀 Configuration Management        | Target Type                        | File                 |                             |                |                     |
| E Logging Configuration             |                                    | 1 III                | 10000                       |                |                     |
| e Log Category                      | Log Format                         | Tout I               | -                           |                |                     |
| o Log Target                        |                                    | Text                 |                             |                |                     |
| System Settings                     | Timestamp Format                   | evelop               |                             |                |                     |
| Z/OS Configurations                 |                                    | sysing               | 10.000                      |                |                     |
| 🛨 🦢 Secure Cloud Connector          | Feedback Detection                 | 🖱 on                 | () off                      |                |                     |
| irmware: XI50.6.0.1.0               |                                    |                      |                             |                |                     |
| wild: dp-app-branch.222348          | Identical Event Detection          | @ on                 | o off                       |                |                     |
| BM WebSphere DataPower              |                                    | 0                    |                             |                |                     |
| Copyright IBM Corporation 1999-2012 |                                    |                      |                             |                |                     |
| riew License Agreement              | Destination Configuration          |                      |                             |                |                     |
|                                     | File Name                          | logtem               | p://IMSCalloutlog.txt       | *              |                     |
|                                     |                                    |                      |                             |                |                     |

- 2. In the General Configuration section:
  - Select File in the Target Type field
  - Select **Text** in the Log Format field
- 3. In the **Destination Configuration** section, specify the location and the file name into which DataPower will write the log messages that are generated by the IMS Callout Font Side Handler.
- 4. After all of the values are set up as shown in the preceding figure, click **Apply**.

Next, add an event subscription.

#### **Event Subscription**

After defining the log category and configuring the log target, you must add an event subscription.

- 1. Under the **Event Subscription** tab of the **Configure Log Target** panel, click on the **Add** button. The **Edit Event Subscription** panel is displayed.
- 2. Select the event category name that you specified from a drop down menu.
- 3. Set the level of logging required.
- 4. After all the preceding steps are complete, click Apply
- 5. Save the configuration.

You can now activate logging for the IMS Callout Font Side Handler.

| ± Co                             | nfigure Log                         | Target                              |                    |                    |                                           |                         |     |
|----------------------------------|-------------------------------------|-------------------------------------|--------------------|--------------------|-------------------------------------------|-------------------------|-----|
| Successfully o<br>This configura | reated Log Targ<br>Ition has been a | et IMSCalloutLog<br>dded and not ye | arget<br>t saved.  |                    |                                           |                         |     |
| Main                             | Event Filters                       | Object Filters                      | IP Address Filters | Event Triggers     | Event Subscriptions                       |                         |     |
| Log Target:                      | IMSCalloutLog                       | Target [vp]                         |                    |                    |                                           |                         |     |
| Apply Can                        | cel Delete (                        | Jndo                                |                    | Export   Vi        | ew Log   <u>View Status</u>   <u>Help</u> |                         | _   |
| Event Subscr                     | iptions                             |                                     | Edit Event S       | ubscriptions - Goo | ogle Chrome                               | mi onEvent?callbackid=0 | 181 |
| Event<br>Category                | Minimum E<br>Priority               | ivent                               | WahSah             | DataDower          | galappy complexi roper (y) a              | 7537                    | -   |
| (empty)                          |                                     | Add                                 | webspin            | Edit Ev            | ent Subscriptions                         | IBM.                    |     |
|                                  |                                     |                                     |                    |                    |                                           | Help                    | Ξ   |
|                                  |                                     |                                     | Event Catego       | ry                 | ims                                       | * + *                   |     |
|                                  |                                     |                                     | Minimum Eve        | nt Priority        | debug 💌                                   |                         | -   |
|                                  |                                     |                                     | •                  |                    | m                                         | - F                     |     |

### Activating Logging for the IMS Callout Font Side Handler

From Control Panel, click on the **Troubleshooting** icon.

Intensive Level of Logging is enabled, which impacts performance. Change Troubles

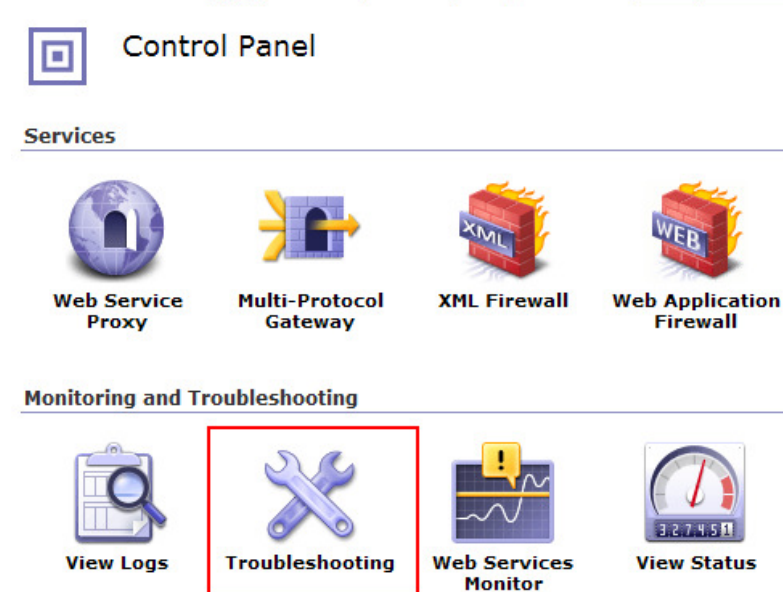

In the **Logging** section:

- Select the required log category in the Log Category field
- Select the required level of logging in the Log Level field.

| WebSphere. DataPower XI52 | admin @ 9.30.132.170                                                                                                    |                                                                                                    |                                                                                                    |                                                                                                    |
|---------------------------|----------------------------------------------------------------------------------------------------|----------------------------------------------------------------------------------------------------|----------------------------------------------------------------------------------------------------|----------------------------------------------------------------------------------------------------|
| Control Panel             | Intensive Level of Logging is er<br>Troubleshootin<br>Main Debug Probe<br>Networking<br>Ping Remote Help<br>Remote Host<br>Use IP version de<br>Ping Remote<br>Packet Capture<br>Start Packet Capture<br>No Packet Capture Availabl<br>Interface Type Ett<br>Ethernet Interface (nr)<br>Mode Tir<br>Mode Tir<br>Maximum Duration 30<br>Maximum Packet Size 90<br>Filter Expression Start Packet Capture | abled, which impacts performance<br>ng Panel  Conformance Validation  afault  a Help Ise for Downloading hernet  b *  bone)  KB*  boto bytes*  conciliation | e. <u>Change Troubleshoot</u><br>TCP Connection T<br>Remote Host<br>Remote Port<br>Use IP version<br>TCP Connection Test<br>Stop Packet Capt<br>Interface Type<br>Ethernet Interface<br>Stop Packet Capture | est Help<br>default<br>UTE Help<br>Ethernet<br>*                                                                                                    |
|                           | Logging<br>Set Log Level Help<br>View System Logs P<br>Log Level<br>Enable Internal<br>Logging<br>Global IP Address Log<br>Filter<br>Set Log Level<br>Reporting<br>Generate Error Report                                                                                                    | ticel Log Level                                                                                                    | Generate Log Eve<br>Log Category<br>Log Level<br>Log Message<br>Event Code<br>Generate Log Event                                                                                                    | ent Help<br>(none)  (none)  (mone)  (mon |

## **Tracing IMS Callout support**

In order to diagnose complex problems, you can enable tracing in the IMS Synchronous Callout Front side handler in addition to the multi-level logging.

**Recommendation**: Do not activate tracing unless requested to do so by IBM Support. Tracing can negatively affect performance because of the volume of data that it collects.

To activate tracing:

- 1. In the IMS Callout front side handler configuration panel, click on the **Advanced** tab.
- 2. In the Trace file field, specify the output directory and file name for the trace. For example, *temporary://myTrace.txt*. You can use the following DataPower directories as the location when you enable tracing:
  - logtemp
  - logstore
  - temporary
- 3. Click on Apply to save the configuration.

To disable IMS Callout tracing, clear the Trace file field on the Advanced tab and click Apply.

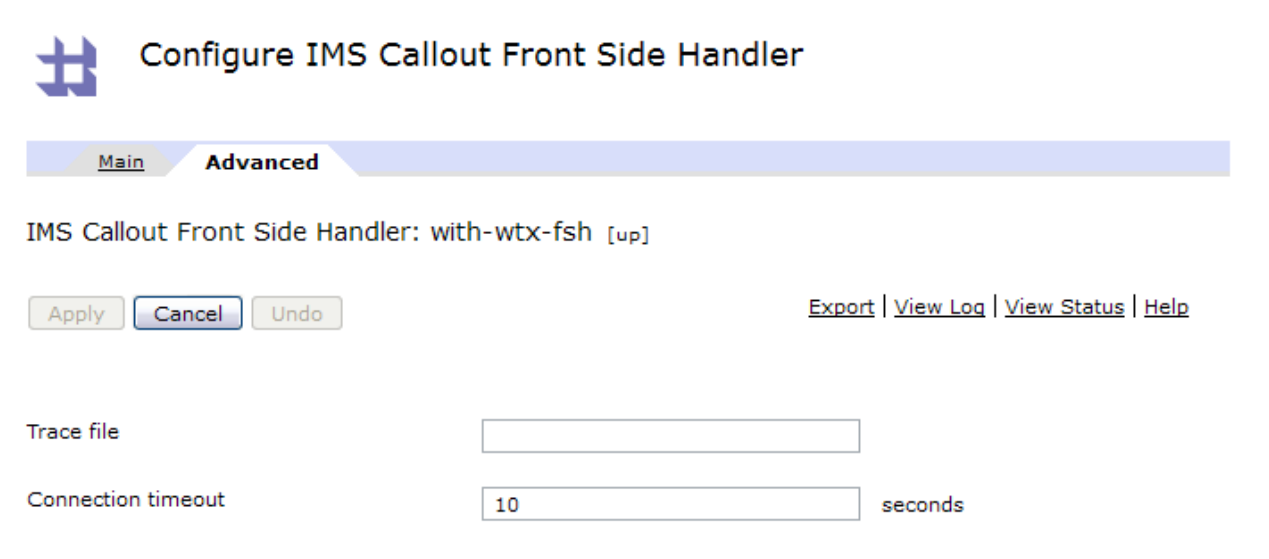

The following figure shows an example of a trace file.

Jan 9, 2013 5:22:01 PM com.ibm.ims.datapower.callout.HTTPTransport copyPayload INFO: HTTPTransport copied (199,298) into payload buffer Jan 9, 2013 5:22:01 PM com.ibm.ims.datapower.callout.HTTPTransport processReadChunkHex INFO: HTTPTransport processReadChunkHex Jan 9, 2013 5:22:01 PM com.ibm.ims.datapower.callout.HTTPTransport processReadChunkHex INFO: HTTPTransport chunk size = 0 Jan 9, 2013 5:22:01 PM com.ibm.ims.datapower.callout.HTTPTransport processReadChunkHex INFO: HTTPTransport chunk slash-r Jan 9, 2013 5:22:01 PM com.ibm.ims.datapower.callout.HTTPTransport processReadChunkHex INFO: HTTPTransport chunk slash-n Jan 9, 2013 5:22:01 PM com.ibm.ims.datapower.callout.HTTPTransport processReadChunkHex INFO: HTTPTransport Processing processReadChunkHex ...done..readv for write Jan 9, 2013 5:22:01 PM com.ibm.ims.datapower.callout.HTTPTransport readMore INFO: HTTPTransport readMore returns 0 Jan 9, 2013 5:22:01 PM com.ibm.ims.datapower.callout.HTTPTransport handleRead INFO: HTTPTransport state switch to write Jan 9, 2013 5:22:08 PM com.ibm.ims.connect.impl.ConnectionImpl receive SEVERE: IOException caught in Connection.receive(). Exception caught was: com.ibm.ims.connect.ImsConne receive messages to and from IMS Connect hostName [ec32005a.vmec.svl.ibm.com], portNumber [9999]. Original Jan 9, 2013 5:22:08 PM com.ibm.ims.datapower.callout.IMSSideCarCommon traceWarning WARNING: [IMSCallout1] RequestProcessor: 65 execute failed. Unable to send ACK HWS0008E: Failed to send or [ec32005a.vmec.svl.ibm.com], portNumber [9999]. Original error: [EOFException] error count 1 Jan 9, 2013 5:22:08 PM com.ibm.ims.connect.impl.ConnectionImpl receive SEVERE: IOException caught in Connection.receive(). Exception caught was: com.ibm.ims.connect.ImsConnec receive messages to and from IMS Connect hostName [ec32005a.vmec.svl.ibm.com], portNumber [9999]. Original Jan 9, 2013 5:22:11 PM com.ibm.ims.connect.impl.ConnectionImpl receive SEVERE: IOException caught in Connection.receive(). Exception caught was: com.ibm.ims.connect.ImsConnec receive messages to and from IMS Connect hostName [ec32005a.vmec.svl.ibm.com], portNumber [9999]. Original Jan 9, 2013 5:22:14 PM com.ibm.ims.connect.impl.ConnectionImpl connect SEVERE: Exception caught in Connection.connect(). Exception caught was: java.net.SocketTimeoutException Jan 9, 2013 5:22:14 PM com.ibm.ims.datapower.callout.IMSSideCarCommon traceWarning WARNING: SR@POOL: Unable to establish a connection to host (ec32005a.vmec.svl.ibm.com) and port (9999) Jan 9, 2013 5:22:14 PM com.ibm.ims.datapower.callout.IMSSideCarCommon traceError SEVERE: [IMSCallout1] RequestProcessor: 65 unable to obtain a connection. Going to try again 3 second late: Jan 9, 2013 5:22:17 PM com.ibm.ims.connect.impl.ConnectionImpl connect SEVERE: Exception caught in Connection.connect(). Exception caught was: java.net.SocketTimeoutException Jan 9, 2013 5:22:17 PM com.ibm.ims.datapower.callout.IMSSideCarCommon traceWarning WARNING: SR@POOL: Unable to establish a connection to host (ec32005a.vmec.svl.ibm.com) and port (9999) Jan 9, 2013 5:22:17 PM com.ibm.ims.datapower.callout.IMSSideCarCommon traceError

## Troubleshooting DataPower Web GUI timeout

By default, Web GUI sessions with DataPower time out after 60 minutes. If your session times out, or if you want to change the default timeout value, refer to the technote *WebGUI session time out on IBM WebSphere DataPower appliance* at <u>http://www-01.ibm.com/support/docview.wss?uid=swg21256195</u>.

## **DataPower Configuration Hits and Tips**

- You can configure multiple Multi-Protocol Gateways.
- Always click Save after clicking Apply to ensure that configuration changes are saved. Any change that is not saved might be lost.
- You can configure one or more IMS Callout Front Side Handlers in a single Multi-Protocol Gateway. For each front side protocol handler front-side handler for IMS Callout support, you can configure one or more TPIPEs on the same IMS Connect host and port, and same IMS data store.
- An IMS Callout Front Side Handler cannot be shared by multiple Multi-Protocol Gateways, but you can move an existing front side handler to a different Multi-Protocol Gateway. To move an IMS Callout Front Side Handler from one Multi-Protocol Gateway to another:
  - a. Delete the IMS Callout Front Side Handler from the current Multi-Protocol Gateway
  - b. Save the current Multi-Protocol Gateway
  - c. Add the IMS Callout Front Side Handler to the destination Multi-Protocol Gateway
  - d. Save the destination Multi-Protocol Gateway.
- By default, IMS Callout Front Side Handlers are enabled when they are created. During configuration of a Multi-Protocol Gateway, disable the IMS Callout Front Side Handler until the Multi-Protocol Gateway and the backend service is ready to service requests. Otherwise, any callout requests sent to the IMS Callout Front Side Handler will get an error.

Also, if an IMS Callout Front Side Handler is enabled while the Multi-Protocol Gateway is being configured, each time you apply changes by clicking the Apply button, the Multi-Protocol Gateway effectively restarts the IMS Callout Front Side Handler and performs teardown and resume tpipe operations. When the Multi-Protocol Gateway is ready, you can enable the IMS Callout Front Side Handler to start the retrieval of IMS ICAL requests.

• For failover support, you can configure redundant IMS Callout Front Side Handlers with the same properties to listen on the same host TPIPE. The first IMS Callout Front Side Handler on a TPIPE has an active connection with IMS Connect, while the other IMS Callout Front Side Handlers on the same TPIPE are queued. If the active IMS Callout Front Side Handler fails, the next one in the queue takes over.

 To display information about how IMS is processing synchronous callout requests, you can use the IMS command /DISPLAY TMEMBER TPIPE SYNC. The information displayed includes the number of active synchronous callout messages, the number of synchronous callout messages waiting for response, the resume tpipe option, the resume tpipe mode, and the tpipe status. For more information about the command, see /DISPLAY TMEMBER command in the IMS documentation at <u>http://www.ibm.com/support/knowledgecenter/SSEPH2\_13.1.0/com.ibm.ims13.doc.cr/i</u> mscmds/ims\_displaytmember.htm.

## **Troubleshooting IMS Callout Front Side Handler**

If an error occurs during the processing of an IMS synchronous callout request by DataPower, follow the steps to diagnose the problem:

- 1. Enable debug-level logging and examine the log messages for useful information.
  - IMS Callout Front Side Handler log: Verify in the log message that IMS Callout Front Side Handler is able to pass the initial test to validate that both IMS Connect and IMS are up. The test creates a connection to IMS Connect and sends a /DIS OTMA command to IMS. In the log, you can correlate a synchronous callout request to its reply message by the hexadecimal correlator token that uniquely identifies the transaction.
  - Multi-Protocol Gateway log message: Verify that the Multi-Protocol Gateway is able to flow the message from the IMS Callout Front Side Handler to the backend service and back.
- 2. If you do not need to preserve any, you can restart the IMS Callout Front Side Handler by disabling and re-enabling it. You must click the **Apply** button after each action. Check the log messages after restart.

**Attention**: any in-flight requests or responses are lost when the IMS Callout Front Side Handler is restarted.

- 3. If restarting the IMS Callout Front Side Handler does not clear up the problem, you can restart the domain from the default domain. Again, any in-flight requests or responses will be lost. If the domain is restarted, the IMS Callout Front Side Handler might not be able to clean up the resume tpipe connection properly, resulting in an orphaned connection that must be cleaned up in IMS manually.
- 4. As a last resort, you can restart DataPower. Again, any in-flight requests or responses will be lost and the tpipe connection might not clean up properly. To restart DataPower, issue the DataPower **shutdown reload** command.

### Error Response Considerations

Processing errors can occur in any of the different components in a DataPower for IMS configuration, such as:

- The IMS Callout Front Side Handler
- The DataPower Multi-Protocol Gateway processing policy, including in the data transformation stage
- The backend service

The IMS Callout Front Side Handler communicates with DataPower by using the HTTP protocol.

If an error occurs within the IMS Callout Front Side Handler, the following error response is sent back to the IMS application:

- Return code: X'0100'
- Reason code: X'0100'
- Extended reason code: 2001
- Error message: "REQUEST PROCESSING FAILED, CHECK EXTENDED REASON CODE."

If an error that occurs after the IMS Callout Front Side Handler sends the request to DataPower, the following error response is sent to the IMS application:

- Return code: X'0100'
- Reason code: X'0100'
- Extended reason code: 2000-3000 (set as 2000+HTTP error code from DataPower)
- Error message: "REQUEST PROCESSING FAILED, CHECK EXTENDED REASON CODE."

## **Troubleshooting ICAL**

If an IMS application program receives an error response to an ICAL call, take the following steps to diagnose the problem:

- Look up the return codes and reason codes in Table 1 of the ICAL call documentation at <u>http://www.ibm.com/support/knowledgecenter/SSEPH2</u> 13.1.0/com.ibm.ims13.doc.apr/ <u>ims\_icalcalltm.htm</u>.
- 2. Verify that the ICAL request was sent from IMS Connect. The IMS Connect administrator can verify in the IMS Connect trace that the data exchange happened. The IMS Connect administrator can also issue the IMS Connect command VIEWHWS to see:
  - The CLIENTID. The client ID of a DataPower IMS Callout Front Side Handler is generated by IMS Connect and has a prefix 'DP', for example: DPxxxxxx.
  - The STATUS. The state of the IMS Callout Front Side Handler as recognized by IMS Connect. See the section 'Troubleshooting IMS Connect connections'
     © Copyright IBM Corporation 2014

• The SECOND value. The number of seconds that this connection has remained in the state shown on the same row under the STATUS output field heading. This number resets after an ICAL message is delivered.

It is important that a TPIPE is dedicated to only one client, for example, DataPower, SOAP Gateway, TM Resource Adapter on WebSphere Application Server, and so on. Each client expects the message in different format. An ICAL message is rejected with return code (X'100') and reason code (X'108') for invalid format if it is received from a tpipe by a client that does not expect an ICAL call.

- 3. Verify that DataPower IMS Callout Front Side Handler received the request. This requires turning on the debug log. Check for IMS Callout Front Side Handler log message at the time when the ICAL request is sent.
- 4. Verify that the Multi-Protocol Gateway policy is able to process the data and deliver to the backend service. This requires turning on the debug log in DataPower. Check for Multi-Protocol Gateway messages in the log.
- 5. Verify that DataPower IMS Callout Front Side Handler delivered the response. If the connection to IMS Connect is not longer usable, the IMS Callout Front Side Handler attempts to redeliver again on a new connection. If the redelivery attempt fails because of connection issues, the correlation token is logged and the response is discarded. After delivering a response, the IMS Callout Front Side Handler waits for an acknowledgement (ACK) from IMS Connect. If a NACK is received, the correlation token is logged and the response is discarded.

## **Troubleshooting IMS Connect connections**

When an IMS Callout Front Side Handler is enabled, for each TPIPE that is specified, DataPower creates a dedicated connection with IMS Connect to listen for ICAL requests. The connection has a CONN status in IMS Connect while waiting for output from IMS. After IMS Connect sends an ICAL request, the status of the connection changes to RECV WFCM (Wait-for-Confirm) while IMS Connect waits for an ACK from the client. After getting the ACK, the status of the connection changes back to goes back to CONN. The IMS Connect administrator can issue the VIEWHWS command to see the connection status.

For <u>IMS Version 13</u> information about the VIEWHWS command and its output, see <u>http://www.ibm.com/support/knowledgecenter/SSEPH2\_13.1.0/com.ibm.ims13.doc.cr/compcm\_ds/ims\_viewhws.htm</u>.

Note: if you are using IMS Connect Versoion 12 and DataPower is shut down while the IMS Connect Front Side Handler remains enabled, any existing IMS Connect connections that are in a CONN state break and must be cleaned up in IMS Connect manually.

IMS Connect Version 13 cleans up broken connections automatically after APARs PM90777 (PTF UK95578) and PM98701 (PTF UI12241) are applied.

If <u>broken connections are not cleaned up in IMS Connect Version 12</u> before DataPower is restarted, the IMS Callout Front Side Handler, <u>which reconnects automatically during restart</u>, will appear to have twice the number of connections in IMS Connect <u>Version 12</u>. For example, if <u>the</u> IMS Connect Front Side Handler <u>has 50 active connections with IMS Connect Version 12</u> when DataPower shuts down and they are not cleaned up before DataPower is restarted, you will probably see 100 connections for the Front Side Handler in IMS Connect after restart completes. Any ICAL requests will still fail, because they would be sent to the original broken connections. After the broken connections are cleaned up, ICAL processing can resume on the new active connections.

If IMS Connect <u>Version 12</u> receives another ICAL request on the broken connection, the request is rejected and the broken connection is then terminated. The ICAL request is not sent to DataPower.

To manually clean up a broken connection in IMS Connect administrator can issue a command to manually destroy a connection. A z/OS MODIFY command is shown in the following example:

F HWS1, DELETE PORT NAME (9999) CLIENT (DP830EFT)

To avoid broken connections in IMS Connect, before you shut down DataPower, disable the IMS Callout Front Side Handler and save the configuration.

## **Error Handling Considerations**

You can configure the number of times that an IMS Callout Front Side Handler attempts to reconnect to IMS after a connection fails before the IMS Callout Front Side Handler goes into a 'down – pending' status.

The two parameters are:

- 1. RetryErrorLimit: The number of times to attempt to resume a connection with a TPIPE after a connection fails. The default is 5.
- 2. RetryInterval: The length of time to wait between attempts to resume a connection with a TPIPE. The default is 3 seconds.

If an error is due to network problem and the IMS Callout Front Side Handler goes in a "down - pending" state, the Front Side Handler attempts to self-recover.

An internal polling is performed every minute to verify when the network connectivity and/or IMS availability is reestablished. If the polling is successful, DataPower autonomously changes the status of the Front Side Handler to 'up' and operations are resumed.

In the unlikely event that the IMS Front Side Handler becomes non-operative, DataPower tries to restart processing automatically.

# **Configuring access to IMS databases**

Configuring an IMS Database Connection involves configuring components in both the IMS and DataPower environments.

# Configuring IMS Components for access to IMS DB

Access to IMS databases from DataPower requires configuring the following IMS components:

- IMS Connect
- The Open Database Manager (ODBM) of the IMS Common Service Layer (CSL)

OTMA is not used for access to IMS DB.

## **Configuring IMS Connect for access to IMS DB**

An IMS Connect ODACCESS statement is required to configure IMS Connect to support access to IMS databases from DataPower.

Among other communication attributes, the ODACCESS statement defines the port on which IMS Connect listens for database access requests from DataPower. The same port number that is specified on the DRDAPORT keyword of the ODACCESS statement must also be specified in the Port field when the SQL Data Source is configured in DataPower.

The ODACCESS statement is in addition to the HWS and TCPIP statements that are required for all types of IMS Connect support. All of the IMS Connect configuration statements are defined in the HWSCFGxxx member of the IMS.PROCLIB data set.

## Configuring ODBM for access to IMS DB

You configure ODBM by specifying an CSLDCxxx member in the IMS.PROCLIB data set.

Among other attributes, the CSLDCxxx member defines an alias name for the IMS DB server where the database resides. Optionally, this same alias name can be specified in the dataStoreName field on the Advanced tab when the SQL Data Source is configured.

## Configuring DataPower Components for access to IMS DB

Access to the IMS DB database server through DataPower requires configuring the following components in the DataPower environment:

- 1. The DataPower Multi-Protocol Gateway
- 2. A Front Side Protocol handler
- 3. An SQL Data Source
- 4. A Multi-Protocol Gateway Processing Policy
- 5. SQL calls

- 6. A Matching Rule
- 7. SQL call enablement in DataPower for IMS
- 8. A Set Variable Action
- 9. A Results Action

A backend is not needed to query an IMS Database; DataPower classifies such cases as "enrichment scenarios", involving a call to an external source that is not the intended backend. For our setup we will create a loop feedback using a dynamic backend and XSLT logic.

The configuration steps included in the guide are for a bare minimum configuration, with only the core request and response processing elements. A complete implementation would have one or more of the following additional elements:

- Service level monitoring for flow control
- AAA (authentication/authorization)
- Logging elements
- Monitoring elements

# 1. Configuring the Multi-Protocol Gateway for access to IMS DB

To configure the Multi-Protocol Gateway, start from the DataPower Control Panel and select Multi-protocol Gateway as shown in the figure below and click on "add".

| WebSphere. DataPower XI5                                                                                                    | 2 admin @ 9.37.130.216:8080                                                                                              |
|----------------------------------------------------------------------------------------------------|----------------------------------------------------------------------------------------------------|
| Control Panel Search C Status C Services                                                                                                    | Intensive Level of Logging is enabled, which impacts performance. <u>Change Troubleshooting settings</u> . Control Panel |
| Content Network     Content Network     Content Network     Content Network     Content Network                                                    | Services                                                                                                    |
| Firmware: XI52.6.0.0.0eap2<br>Build: 225414eap2<br>IBM WebSphere DataPower<br>Copyright IBM Corporation 1999-2013<br><u>View License Agreement</u> | Web Service<br>Proxy<br>Multi-Protocol<br>Gateway<br>Monitoring and Troubleshooting                                      |
|                                                                                                    | View Logs Troubleshooting Web Services<br>Monitor View Status                                                            |
|                                                                                                    | Files and Administration                                                                                                 |
|                                                                                                    | File Management System Control Import Export Configuration Configuration Management                                      |
In the "Configure Multi-Protocol Gateway" panel, specify a Multi-Protocol Gateway name.

Toward the bottom of the panel, you must set the request type and response type. Request type defines the IMS traffic on the front end. Response type defines the web service traffic on the backend. Specify Non-XML for both request type and response type.

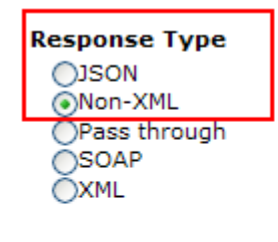

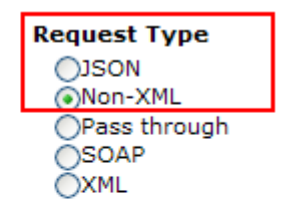

Flow Control ○ on ⊙ off

More Advanced settings are available in the **Advanced** tab.

| Configure Multi-Pro                 | tocol Gatewa    | У                                                           |
|-------------------------------------|-----------------|-------------------------------------------------------------|
| () General Advanced Subscr          | riptions Policy | SLA Policy Details Stylesheet Params Headers Mor            |
| Apply Cancel Delete                 |                 | Export   View Log   View Status   Show Probe   Validate Cor |
| Multi-Protocol Gateway status: [up] |                 |                                                             |
| Advanced settings                   |                 |                                                             |
| Persistent Connections              |                 | MIME Back Header Processing                                 |
| ⊙ on () off                         |                 | ⊙ on ◯ off                                                  |
| Allow Cache-Control Header          |                 | MIME Front Header Processing                                |
| ⊖ on ⊙ off                          |                 | ⊙ on ◯ off                                                  |
| Loop Detection                      |                 | Service Priority                                            |
| ◯ on ⊙ off                          |                 | Normal 💌                                                    |
| Follow Rodinasta                    |                 | Default Param Namespace                                     |
|                                     |                 | http://www.datapower.com/param/config                       |
|                                     |                 | Query Param Namespace                                       |
| Allow Chunked Uploads               |                 | http://www.datapower.com/param/query                        |
| ⊖ on ⊙ off                          |                 | SOAP Schema URL                                             |
| Process Backend Errors              |                 | store:///schemas/soap-envelope.x                            |
| ⊙ on ◯ off                          |                 | Load Balancer Hash Header                                   |
|                                     |                 |                                                             |
| Front Persistent Timeout            |                 | Maaaaa Dugaaaaiya Madaa                                     |
| 180                                 | seconds *       | Request rule in order                                       |
| Back Persistent Timeout             |                 | Backend in order                                            |
| 180                                 | seconds *       | Response rule in order                                      |
|                                     |                 | Process Messages Whose Body Is Empty                        |
|                                     |                 | ○ on ⊙ off                                                  |

## 2. Define a Front Side Protocol handler for the IMS DB connection

To add an HTTP Front Side Handler:

- 1. <u>In the "Configure Multi-Protocol Gateway" panel on the "General" tab under the</u> <u>"Front side settings" heading, click the "+" button next to the "Front Side Protocol"</u> <u>field.</u>
- 2. Select "HTTP Front Side Handler."

- 3. <u>In the "HTTP Front Side Handler panel, specify the local IP address</u>. A value of 0.0.0.0 defaults the value to the host IP address of the DataPower appliance.
- 4. Specify a port to listen on.
- 5. Click Apply on the front side handler panel, then click Apply on the MPGW panel, and finally click 'save config'.

| Configure HTTP Front Side Handler  |                                                                                                    |                                                                        |  |  |  |  |
|------------------------------------|----------------------------------------------------------------------------------------------------|------------------------------------------------------------------------|--|--|--|--|
| Main                               |                                                                                                    |                                                                        |  |  |  |  |
| HTTP Front Side Handler: IMS1Conn2 | FSH2 [up]                                                                                                    |                                                                        |  |  |  |  |
| Apply Cancel Undo                  | Export   <u>Vie</u>                                                                                                    | w Log   <u>View Status</u>   <u>Help</u><br><u>Quiesce   Unquiesce</u> |  |  |  |  |
| Administrative State               | 💿 enabled 🔘 disabled                                                                                                    |                                                                        |  |  |  |  |
| Comments                           | IMS1Conn2 FSH                                                                                                    |                                                                        |  |  |  |  |
| Local IP Address                   | 0.0.0.0                                                                                                    | Select Alias *                                                         |  |  |  |  |
| Port Number                        | 88                                                                                                    | *                                                                      |  |  |  |  |
| HTTP Version to Client             | HTTP 1.1 💌                                                                                                    |                                                                        |  |  |  |  |
| Allowed Methods and Versions       | <ul> <li>HTTP 1.0</li> <li>HTTP 1.1</li> <li>POST method</li> <li>GET method</li> <li>PUT method</li> <li>HEAD method</li> <li>OPTIONS</li> <li>TRACE method</li> <li>DELETE method</li> <li>URL with Query Strings</li> <li>URL with Fragment Identifiers</li> <li>URL with</li> <li>URL with cmd.exe</li> </ul> |                                                                        |  |  |  |  |
| Persistent Connections             | 💿 on 🖱 off                                                                                                    |                                                                        |  |  |  |  |

## 3. Configuring an SQL Data Source

An IMS database is defined to DataPower as an SQL data source. For each IMS database that you will access, you need to configure a separate SQL data source.

In IMS, a program specification block (PSB) associates an application program with a given database. When you configure the SQL Data Source in DataPower, to identify the target database of an application program, you specify the PSB name instead of the database name. The PSB name is specified in the Data Source ID field. An IMS JDBC driver, which comes preinstalled in the DataPower appliance, checks the PSB names in the IMS catalog to validate the Data Source ID.

The SQL data source is used by an SQL action in a processing policy. The SQL action retrieves the data for further processing by the processing policy. Conversely, the processing policy can store the processed data in the configured database instance.

The SQL Data Source utilizes the IMS Universal JDBC driver to establish a TCP/IP connection to the IMS system. This allows users to issue dynamic SQL calls to the underlying database, and returns the result set in tabular format.

To define an SQL Data Source, use the navigation panel on the left of the main DataPower Control panel:

| Control Panel          | The running co | onfigurati                           | ion of the d | omain | contains unsaved char | nges. <u>Review char</u> | nges.                       |                  |
|------------------------|----------------|--------------------------------------|--------------|-------|-----------------------|--------------------------|-----------------------------|------------------|
| Search Q E             | 斗 Cr           | onfigu                               | ire SQL      | Dat   | ta Source             |                          |                             |                  |
| 📧 🧰 Status             |                |                                      |              |       |                       |                          |                             |                  |
| 💿 🧰 Services           | Successfully ( | Successfully deleted SQL Data Source |              |       |                       |                          |                             |                  |
| 🗈 盲 Network            |                |                                      |              |       |                       |                          |                             |                  |
| 📧 🗀 Administration     | C Refresh Li   | st                                   |              |       |                       |                          |                             |                  |
| 🖃 🧁 Objects            |                |                                      |              |       |                       |                          |                             |                  |
| 🖃 🧁 Network Settings   |                |                                      |              |       |                       |                          |                             |                  |
| FTP Quoted Commands    |                |                                      |              |       |                       |                          |                             |                  |
| IMS Callout            | Namo           | Statuc                               | On-State     | Loge  | Administrativo Stato  | Databaco Typo            | Data Source Host            | Data Source Port |
| IP Multicast           | ECEnvIMS1      | saved                                |              |       | enabled               | IMS                      | ec01667 ymec syl ibm com    | 5555             |
| iSCSI CHAP             | ECENTINIST     | Javed                                | up           | P     | enabled               | 105                      | ecoroov.vinec.svi.ibiii.com | 5555             |
| iSCSI Target           | Add            |                                      |              |       |                       |                          |                             |                  |
| iSCSI Volume           | Add            |                                      |              |       |                       |                          |                             |                  |
| Load Balancer Group    |                |                                      |              |       |                       |                          |                             |                  |
| MQ Queue Manager       |                |                                      |              |       |                       |                          |                             |                  |
| MQ Queue Manager Group |                |                                      |              |       |                       |                          |                             |                  |
| NFS Dynamic Mounts     |                |                                      |              |       |                       |                          |                             |                  |
| NFS Static Mounts      |                |                                      |              |       |                       |                          |                             |                  |
| Peer Group             |                |                                      |              |       |                       |                          |                             |                  |
| SQL Data Source        |                |                                      |              |       |                       |                          |                             |                  |
| TIBCO EMS              |                |                                      |              |       |                       |                          |                             |                  |
| User Agent             |                |                                      |              |       |                       |                          |                             |                  |
| WebSphere JMS          |                |                                      |              |       |                       |                          |                             |                  |
| 🗈 🗀 Protocol Handlers  |                |                                      |              |       |                       |                          |                             |                  |
|                        |                |                                      |              |       |                       |                          |                             |                  |

| Configure SQL Data               | Source                    |                                                             |  |
|----------------------------------|---------------------------|-------------------------------------------------------------|--|
| main <u>Advanced</u> Data Source | e Configuration Parameter | 215                                                         |  |
| SQL Data Source: EC01667IMS1 [up | 5]                        |                                                             |  |
| Apply Cancel Undo                |                           | Export   <u>View Log</u>   <u>View Status</u>   <u>Help</u> |  |
| Administrative State             | 💿 enabled 🖱 disab         | bled                                                        |  |
| Comments                         | Data source for IMS1      | on EC01667                                                  |  |
| Database Type                    | IMS                       | *                                                           |  |
| Connection User Name             | usrt002                   | *                                                           |  |
| Connection Password              | •••••                     |                                                             |  |
|                                  | •••••                     | *                                                           |  |
| Data Source ID                   | bmp255                    | *                                                           |  |
| Data Source Host                 | ec01667.vmec.svl.ibm      | n.com *                                                     |  |
| Data Source Port                 | 5555                      | *                                                           |  |
| Limit Returned Data              |                           |                                                             |  |
| Maximum Connections              | 10                        | *                                                           |  |
|                                  |                           |                                                             |  |

The configuration panel allows you to specify IMS-specific parameters:

- Database Type: IMS
- Connection User Name: TSO username
- Connection Password: TSO password

© Copyright IBM Corporation 2014

73

- Data Source ID: The name of the program specification block (PSB) that identifies the database to connect to
- Data Source Host: The IP address of the host on which the IMS system resides
- Data Source Port: The port on which IMS Connect receives database access requests. This port is defined to IMS Connect on the DRDAPORT keyword of the ODACCESS configuration statement.

Accept the defaults for the other parameters on this panel.

You can specify additional parameters under the "Data Source Configuration Parameters" tab.

| tt Con                                                             | figure SQL Data                                                     | a Sou     | urce                     |
|--------------------------------------------------------------------|---------------------------------------------------------------------|-----------|--------------------------|
| main F                                                             | Advanced Data S                                                     | ource (   | Configuration Parameters |
| SQL Data Sou                                                       | Irce: ImsDb [do                                                     | [nw       |                          |
| Apply Cance                                                        | Delete Undo                                                         |           |                          |
|                                                                    |                                                                     |           |                          |
|                                                                    |                                                                     |           |                          |
| Data Source Co                                                     | nfiguration Parameter                                               | ers       |                          |
| Data Source Co<br>Name                                             | nfiguration Paramete<br>Value                                       | ers       |                          |
| Data Source Co<br>Name<br>datastoreName                            | nfiguration Paramete<br>Value<br>IMS1                               | ers       | ×                        |
| Data Source Co<br>Name<br>datastoreName<br>traceFile               | nfiguration Paramete<br>Value<br>IMS1<br>logtemp://imsdb.txt        | ers<br>// | ×                        |
| Data Source Co<br>Name<br>datastoreName<br>traceFile<br>traceLevel | nfiguration Parameter<br>Value<br>IMS1<br>logtemp://imsdb.txt<br>-1 | ers       | XXXXX                    |

Some commonly used name-value pairs are:

- datastoreName: The name of your IMS system. This parameter is optional. When the
  datastoreName is omitted, IMS Connect searches for the appropriate IMS system among
  the active IMS systems that it is currently connected to. Specifying the datastoreName can
  result in a minor performance improvement. When specified, the datastoreName value
  must match an IMS alias name that is defined on the NAME keyword of the ALIAS
  statement in the CSLDCxxx member of the IMS.PROCLIB data set.
- **traceFile:** The full path and file name to which DataPower will write log messages. This is used mainly for debugging.
- **traceLevel:** The level of logging for traceFile. The value -1 indicates that all messages are logged. This is also used for debugging in conjunction with traceFile.

When you're done configuring the SQL data source, click Apply.

On the Multi-Protocol Gateway panel, click Apply again.

Finally, click "save config".

© Copyright IBM Corporation 2014

74

## 4. Defining a Processing Policy for IMS DB access

A processing policy is defined as a part of the configuration of a Multi-Protocol Gateway. A processing policy defines the actions DataPower takes against data passed through to the endpoint service. It consists of one or more *rules*.

A *rule* is depicted as a line in the policy definition panel, and consists of *actions*. Each rule must consist of:

- A Match Action, which processes an incoming request based on its target URL
- A Transform Action
- Optionally, a loop feedback for testing purposes
- A Results Action

Each rule can be configured to flow from client to server, vice-versa, or in both directions.

## 4a. Defining a policy

To define a new policy:

- Under the General tab on the Configure Multi-Protocol Gateway panel, click on the "+" button
- 2. Specify the name for the policy
- 3. Click Apply

After defining the new policy, define a rule for the processing policy.

| The running configuration of the domain contains unsaved | l changes. <u>Review changes.</u>                                          |
|----------------------------------------------------------|----------------------------------------------------------------------------|
| Configure Multi-Protocol Gatew                           | /ay                                                                        |
| General Advanced Stylesheet Params                       | Headers V Monitors V WS-Addressing V WS-ReliableMessaging V XM 📀           |
| Apply Cancel Delete                                      | Export   View Log   View Status   Show Probe   Validate Conformance   Help |
| Multi-Protocol Gateway status: [up]                      |                                                                            |
| General Configuration                                    |                                                                            |
| Multi-Protocol Gateway Name                              | XML Manager                                                                |
| MPG2EcENV *                                              | default 💌 🕂 *                                                              |
| Summary                                                  | Multi-Protocol Gateway Policy                                              |
| MPG for EC machine env                                   | IMS1Policy2 💌 + *                                                          |
| Туре                                                     | URL Rewrite Policy                                                         |
| ©dynamic-backend<br>⊚static-backend                      | (none) 💌 +                                                                 |
| *                                                        |                                                                            |
|                                                          |                                                                            |
| Back side settings                                       | Front side settings                                                        |
| With a dynamic proxy back and type, the back and serve   | r Front Side Protocol                                                      |

With a dynamic proxy back end type, the back end server address and port are determined by a stylesheet in a policy action.

### Front Side Protocol

| IMS1Conn2FSH2 (HTTP Front Side Handler) | ×       |
|-----------------------------------------|---------|
|                                         | ▼ Add + |
| *                                       |         |

### 4b. Defining a New Rule

In the policy definition panel, a *rule* is depicted as a line between a server and a client. Matching, processing, and results actions are added to the rule by dragging icons onto the line.

To define a new rule:

- 1. Enter a name in the Rule Name field
- 2. Specify the rule direction
- 3. Click the New Rule button
- 4. Add actions to the rule by dragging action icons onto the rule line

| Configure Multi-Protocol Gateway Style Policy                                                                                                    | ý                                     |
|----------------------------------------------------------------------------------------------------|---------------------------------------|
| Policy:                                                                                                    |                                       |
| Policy Name: IMS1Policy2 *                                                                                                    |                                       |
| Apply Policy Cancel Export                                                                                                    | View Log   View Status   Close Window |
| Rule:                                                                                                    |                                       |
| Rule Name: IMS1Policy2_rule_2 Rule Direction: Both Direct                                                                                             | tions 💌                               |
| New Rule Delete Rule                                                                                                    |                                       |
| Create rule: Click New, drag action icons onto line. Edit rule: Click on rule, de                                                                     | ouble-click on action                 |
| ▼ ③ ▲ ▲ ③ ③ 秒 ♦<br>Filter Sign Verify Validate Encrypt Decrypt Transform Route A                                                                      | AAA Results Advanced                  |
| origin<br>server A→A                                                                                                    |                                       |
|                                                                                                    |                                       |
| Order Rule Name Direction                                                                                                    | Actions                               |
| <sup>1</sup> → <sup>1</sup> → <sup>1</sup> → <sup>1</sup> → <sup>1</sup> → <sup>1</sup> → <sup>1</sup> → <sup>1</sup> → <sup>1</sup> → <sup>1</sup> → | delete rule                           |

Scroll to top

## 4c. Defining a Match Action

A Match Action contains one or more Matching Rules. A matching rule defines the criteria to determine whether incoming traffic is processed by its processing rule. For example, you might

specify a matching action that applies the rule to any incoming message that specifies all or part of the URL address of the IMS DB server.

To define a matching rule:

- 1. Drag a matching icon, 🗢, onto the Rule line
- 2. Double click on the Matching rule icon (equals sign) and then on the edit ("..."). The Configure Matching Rule panel displays:

| Configure Matching                 | Rule                                   |
|------------------------------------|----------------------------------------|
| Main <u>Matching Rule</u>          |                                        |
| Matching Rule: IMS1Policy2MR3 [up] |                                        |
| Apply Cancel Undo                  | Export   View Log   View Status   Help |
| Administrative State               | ⊚ enabled ⊚ disabled                   |
| Comments                           | Matching Rule for XSI driven URL       |
| Match with PCRE                    | 💿 on 🧿 off                             |
| Boolean Or Combinations            | 💿 on 💿 off                             |
|                                    |                                        |

3. Use the "Matching Rule" tab to configure this matching rule. An asterisk indicates a wildcard. The rule shown in the following figure will process all requests with target URL http://<hostname>:<port>/imsdb/<anything>.

| tt Con           | ifigure Match            | ing Rule |          |      |                             |                                 |                  |
|------------------|--------------------------|----------|----------|------|-----------------------------|---------------------------------|------------------|
| Main             | Matching Rule            |          |          |      |                             |                                 |                  |
| Matching Rule    | e: imsdb [up]<br>al Undo |          |          |      | <u>Export</u>   <u>Viev</u> | <u>v Log</u>   <u>View Stat</u> | <u>us   Help</u> |
| Matching Rule    |                          |          |          | -    | VD U                        |                                 |                  |
| Matching<br>Type | HTTP Header<br>Tag       | Match    | Match    | Code | XPath<br>Expression         | Method                          |                  |
| URL              |                          |          | /imsdb/* |      |                             | default                         | / X              |
|                  |                          |          |          |      |                             |                                 | Add              |

## 4d. Configure a Transform Action (XSL Stylesheet-driven action)

Before you add a Transform Action for accessing IMS databases, you should have an XSL stylesheet available and ready for upload into the Transform Action. For more information about coding an XSL stylesheet, see <u>Enabling SQL calls in DataPower for IMS</u>.

The stylesheet is used to:

- Direct the web services input message, also referred as payload, to the proper IMS system
- Specify the IMS program specification block (PSB) to use
- The query to perform
- The SQL Data Source (IMS) to use

To configure a Transform Action:

み

- 1. Drag the Transform Action icon, Transform, onto the rule line, right after the matching action.
- 2. Double-click the Transform Action icon on the rule line to open the configure the Transform Action.
- 3. Upload the stylesheet (.xsl file) by clicking the Upload... button.

|                                         | Configure Transform Action                                                                                                    | Help |
|-----------------------------------------|----------------------------------------------------------------------------------------------------|------|
| Basic Advanced                          |                                                                                                    |      |
|                                         | Input                                                                                                    |      |
| Input                                   | INPUT INPUT *                                                                                                    |      |
|                                         | Options                                                                                                    |      |
|                                         | Normal Transform                                                                                                    |      |
| Use Document Processing<br>Instructions | OUse an optional processing control file<br>OUse XSLT specified in this action on a non-XML message<br>⊙Use XSLT specified in this action<br>OUse XSLT specified in XML document processing instructions, if available |      |
| XSL style sheet                         | local:///     v       cogpcb.xsl v     Upload       Fetch     Edit       View     Var Builder                                                                                                    |      |
| URL Rewrite Policy                      | (none) 💌 🕂                                                                                                    |      |
| Asynchronous                            | ◯ on ④ off                                                                                                    |      |

Once the xsl stylesheet is correctly written and assuming the file is available locally on your workstation, you can upload it for the Transform Action to use.

## 4e. Optionally, set up a Loop Feedback for testing purposes

Create an Advanced Action and select 'Set Variable'. The variable name should be var://service/mpgw/skip-backside; set the variable assignment to 1. This prevents backside processing, because a DataPower enrichment scenario doesn't require one.

A full list of DataPower variables for your appliance can be found in the file system in store://xml-mgmt.xsd.

## 4f. Configure Results Action

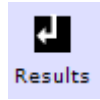

|                   | Configure Results Action               | <u>Help</u> |
|-------------------|----------------------------------------|-------------|
| Basic Advanced    |                                        |             |
|                   | Input                                  |             |
| Input             | INPUT INPUT *                          |             |
|                   | Options                                |             |
|                   | Results                                |             |
| Destination       | cert:///  (none) View View Var Builder |             |
| Asynchronous      | 💿 on 💿 off                             |             |
| Number of Retries | 0                                      |             |
| Retry Interval    | 1000 msec                              |             |
| Method            | POST 💌 *                               |             |
|                   | Output                                 |             |
| Output            | OUTPUT 💌                               |             |
|                   | Delete Done Cancel                     |             |

## Enabling SQL calls in DataPower for IMS

In DataPower, SQL calls can be issued through:

- An Extension Element
- An SQL Action
- An Extension Function

Use the Extension Element to enable SQL calls in DataPower. You can also use an SQL Action or an Extension Function, but the SQL Action is best used for testing only, and the Extension Function is not covered in this guide.

For more information and code samples about issuing SQL calls in DataPower, see the article *Using WebSphere DataPower SOA Appliances to enable the Information as a Service pattern* in developerWorks at

© Copyright IBM Corporation 2014

81

http://www.ibm.com/developerworks/websphere/library/techarticles/0812 callaway/0812 call away.html.

## **Configuring an Extension Element**

The Extension Element is an extended functionality that supports features such as parameterized SQL statements. Such statements have the following characteristics:

- Parameter markers are represented by question marks ('?') and act as placeholders for values
- All arguments are passed as XPath expressions

In the following example, an XSL style sheet executes an SQL SELECT call against the source ECEnvIMS1, which is defined to DataPower as an SQL Data Source. The SQL call is hardcoded into the <dp:sql-execute> element.

The SQL call is specified in the **statement** field. The statement specifies a query to the IMS Catalog through the IMS-defined program communication block (PCB) DFSCAT00.

The PSB name that is specified in the query must also be specified in the Data Source ID field when the SQL Data Source is configured. The PSB name must match an actual PSB defined in the IMS DB system.

The *match* attribute in <xsl:template> is the name that is used to invoke the query.

```
<xsl:stylesheet xmlns:dws="http://ibm.com/datatools/dsws/dataPower"
xmlns:xsl="http://www.w3.org/1999/XSL/Transform"
xmlns:str="http://exslt.org/strings" xmlns:regexp="http://exslt.org/regular-
expressions" xmlns:dp="http://www.datapower.com/extensions"
xmlns:date="http://exslt.org/dates-and-times"
xmlns:xsi="http://www.w3.org/2001/XMLSchema-instance" version="1.0" extension-
element-prefixes="dp" exclude-result-prefixes="dp date str regexp dws">
```

```
<xsl:output method="xml" version="1.0" encoding="UTF-8" indent="yes"/>
```

<xsl:template match="imsdb/">

<xsl:variable name="dbd"/>

<dp:sql-execute source="'ECEnvIMS1'" statement="'select \* from DFSCAT00.PSB where PSB.IOASIZE = 600'"/>

</xsl:template>

</xsl:stylesheet> .

The results should look like this:

```
<sql result="success">
<row>
<column>
<name>ROOT_ROOTKEY</name>
```

```
<value>1 </value></column>
<column>
<value>RNUM</name>
<value>4</value></column>
<column>
<value>10</value></column></row>
<row>
<column>
```

An invalid request results in an error message in the result XML.

## Configuring an XSLT dp:sql-execute extension function

The dp:sql-execute Extension Function can execute an SQL statement against an IMS, DB2, Oracle, or Sybase database.

The syntax of this function is: dp:sql-execute(object, statement)

The timeout value for the dp:sql-execute extension function is the timeout value of the HTTP user agent for the appropriate XML manager. All arguments are passed as XPath expressions.

The following example shows the dp:sql-execute extension function:

## Testing DataPower support for access to IMS databases

After you have configured DataPower and IMS for access to IMS databases, you need to test your configuration. There are a variety of methods and resources you can use, such as:

- The DataPower cURL command
- An SQL Action

• Set Variable Action

## Testing DataPower for IMS DB connection using cURL

You can use a cURL command to test the connectivity between DataPower and IMS. The following is an example of the cURL command:

curl -X POST -H "Content-Type: text/xml" -d@test.xml http://9.30.132.170:88/ECMachine/xsl/

CURL requests should follow this syntax:

```
curl -X POST -k -u <username>:<password> -d @data.xml
http://<hostname>:<port>/<matchURL>/
```

Where:

- <username> is your DataPower login username
- <password> is your DataPower login password
- <hostname> is the host address of your DataPower appliance
- <port> is the port specified in your HTTP Front Side Handler
- <matchURL> is the URL name specified in your Match Action (see <u>4. Defining a Processing</u> <u>Policy for IMS DB access</u>)

data.xml would look something like this:

```
<?xml version="1.0" encoding="UTF-8"?>
<tsint/>
```

Where <tsint/> invokes the template whose *match* attribute is 'tsint'. A different value inside this element would invoke a different template element in your XSLT.

## **Configuring an SQL action**

Another way to direct payload from a web service to a given IMS through DataPower is using the SQL Action.

An SQL Action retrieves data from a data source for further processing by the processing policy. There are three ways to specify a query:

- A static SQL or XQuery statement
- A query string within a preprocessed DataPower variable
- A query generated from XSLT

An SQL Action is not a particularly flexible way to use SQL in DataPower, and the best practice to use the extension element that is described in <u>Configuring an XSLT dp:sql-execute extension</u> <u>element</u>.

The SQL Action can be useful for testing, because it is easy to configure and use. It is basically a pointer to a pre-defined SQL Data Source (IMS) with a specific query to perform.

After defining a processing policy, as described in <u>4. Defining a Processing Policy for IMS DB</u> <u>access</u>, you can configure an SQL Action in the Create Rule panel by using the following steps:

- 1. Drag the Advanced Action icon, Advanced, onto the rule line.
- 2. Double click the Advanced Action icon to open the Configure Action panel.
- 3. Select SQL from the list of operations.
- 4. Click Next. The Configure SQL Action panel displays.

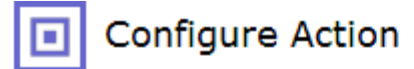

<u>Help</u>

### Select an action type

### Operation

The Results-Asynch action sends message in specified Input context to a Destination URL. Processing continues immediately after the redirected payload is sent. The result, if any, of the redirection is ignored.

### Route (Using Variable)

This action determines the URL to which documents are forwarded after all processing rules have completed.

### 🔘 Set Variable

This action sets the value of a variable for use in subsequent processing.

🔘 SLM

An SLM action selects an SLM Policy for execution. An SLM Policy enforces a set of actions to take when configured traffic thresholds have been reached.

SQL

The SQL action sends SQL statements to a configured Data Source database for execution. The results may be used for further processing.

### Strip Attachments

The Strip Attachments action removes all or specified MIME or DIME attachments from a specified context (typically the INPUT context).

### Transform (Using Processing Instruction)

The Transform PI action transforms the submitted document using the stylesheet specified by processing instructions within the submitted XML document.

Transform Binary

Next Cancel

- 5. In the Configure SQL Action panel, specify:
  - INPUT in the Input field
  - The IMS PSB name in the SQL Data Source field
  - Static in the SQL Input Method field
  - The SQL call in the SQL Text field

|                  | Configure SQL Action             | <u>Help</u> |
|------------------|----------------------------------|-------------|
| Basic Advanced   |                                  |             |
|                  | Input                            |             |
| Input            | INPUT INPUT *                    |             |
|                  | Options                          |             |
|                  | SQL                              |             |
| SQL Data Source  | ECEnvIMS1 +                      |             |
| SQL Input Method | Static                           |             |
| SQL Text         | select * from DFSCAT00.PSB where |             |
| Asynchronous     | in on log off                    |             |
|                  | Output                           |             |
| Output           | OUTPUT 💌                         |             |
|                  | Delete Done Cancel               |             |

After the SQL Action is added to the rule, the rule should look similar to the rule shown in the following figure:

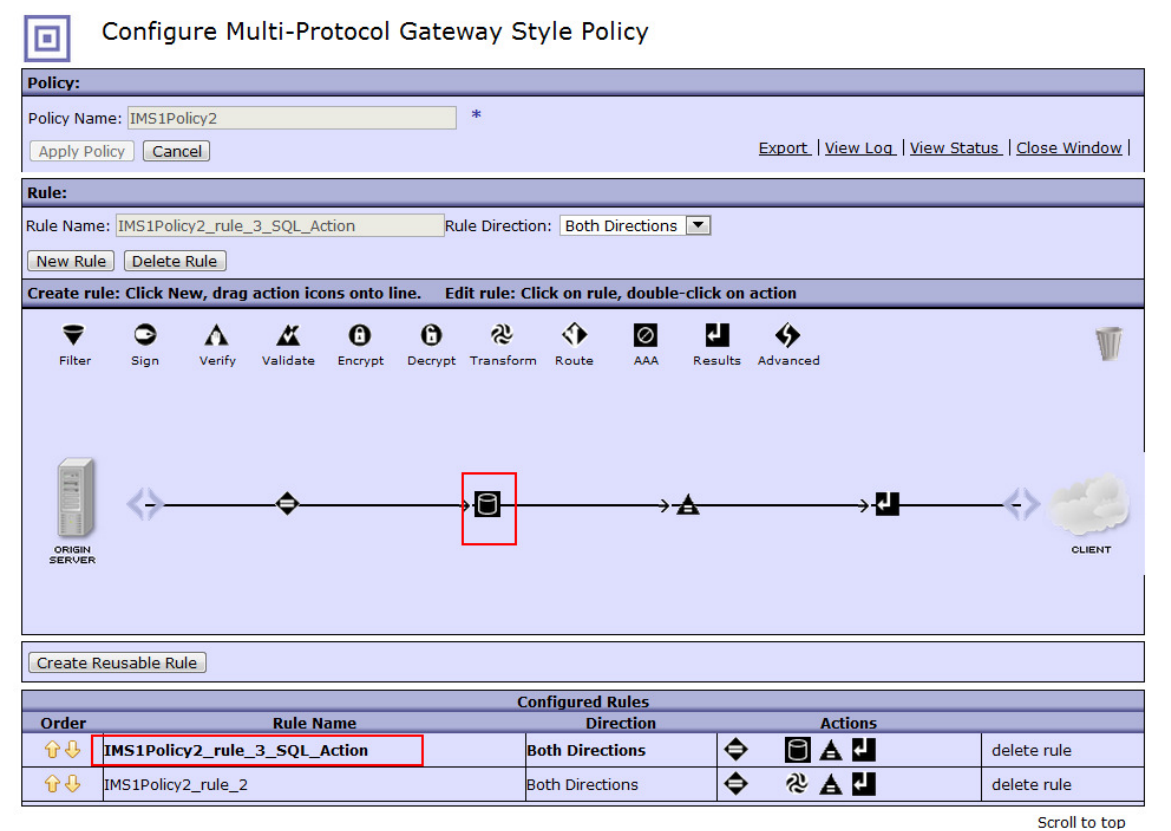

To drive the SQL Action, you can use cURL command that has the keyword specified in the Match Action for the IMS1Policy2\_rule\_3\_SQL\_Action. For example:

curl -X POST -H "Content-Type: text/xml" -d@test.xml http://192.0.2.0:88/ECMachine/sqlact/

## **Configuring Set Variable Action**

For connection testing purposes, defining a *Set Variable Action* with the *skip-backside* variable can be useful.

If your configuration includes a back-end server, such as Web Application Server, using the skipbackside variable might useful. The skip-backside variable essentially converts a processing rule to provide a loopback action: instead of sending transformed request data to a backend server, the data is echoed back to the client immediately.

This can be a convenient way to set up tests that are not dependent on a backend server.

The following figure shows how a skip-backside Variable Action can be used within DataPower.

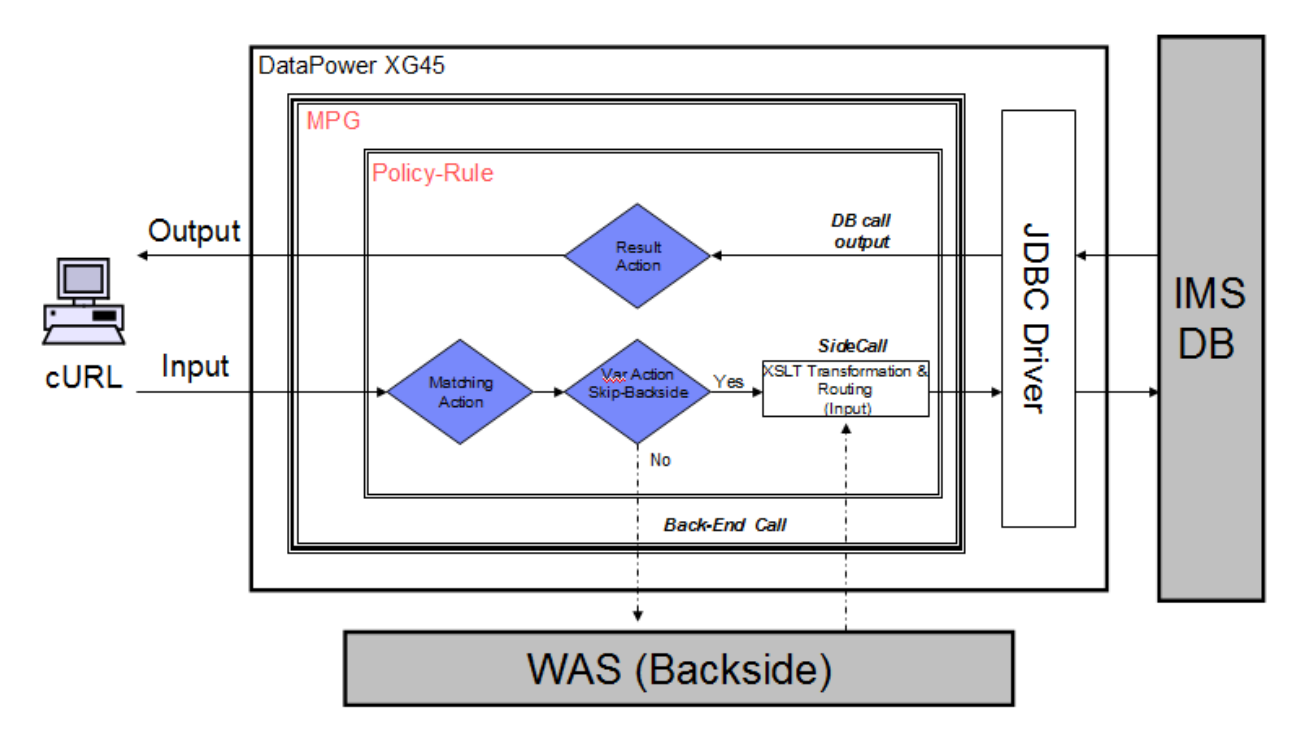

# Basic Input / Output flow for IMS DB

The SQL request (IMS DB call) is a *SideCall*, which is usually used to *enrich* the data in requests and responses. The SideCall method is often used, and is sometimes referred as an "enrichment" scenario.

Regardless, the Variable Action Skip-Backside is not required, and is not likely to be useful outside of a test environment.

|                     | Configure Set Variable Action                  |
|---------------------|------------------------------------------------|
| Basic Advanced      |                                                |
|                     | Input                                          |
| Context             | (auto) (auto) 💌 *                              |
|                     | Options                                        |
|                     | A Set Variable                                 |
| Variable Name       | var://  service/mpgw/skip-backside Var Builder |
| Variable Assignment | 1 (Var Builder)                                |
| Asynchronous        | 🖱 on 🕲 off                                     |
|                     | Delete Done Cancel                             |

## **Configuring access to IMS transactions**

To configure DataPower and IMS to support access to the IMS TM server, you need to configure components in both the IMS and DataPower environments:

In the IMS environment, you need to configure:

- OTMA
- IMS Connect

In the DataPower environment, you need to configure:

- Multi-Protocol Gateway
- IMS Connect access for provider

## Configuring IMS components for access to IMS TM from DataPower

To support access to IMS TM from DataPower, the configuration steps in IMS are generally the same as they are for configuring access to IMS TM from any other IMS Connect client:

- OTMA must be enabled in the IMS system
- IMS Connect must be configured for IMS TM access with a DATASTORE configuration statement

## Enabling OTMA

If OTMA is not already enabled in the IMS system, you can enable it by specifying the z/OS<sup>®</sup> crosssystem coupling facility (XCF) group name and IMS OTMA member name during IMS system definition.

OTMA is installed with IMS TM. The IMS INSTALL/IVP Dialog is not used to install OTMA.

To start OTMA, you can use the OTMA=Y startup parameter in the IMS procedure during IMS system definition or, after an IMS restart, issue the type-1 command /START OTMA.

## Configuring IMS Connect for access to IMS TM from DataPower

In addition to HWS and TCPIP configuration statements, you must define a DATASTORE configuration statement when configuring IMS Connect to support access to IMS TM from DataPower. A DATASTORE statement defines a connection between IMS Connect and the IMS TM system on which the transactions will run.

IMS Connect configuration statements are defined in the IMS Connect HWSCFGxx member of the IMS.PROCLIB data set to support access to IMS TM through DataPower.

When you configure the IMS Connect object in DataPower, you must specify the ID of the DATASTORE statement that identifies the target IMS TM system. You specified this ID in the **Data Store ID** field.

When you configure the IMS Connect object in DataPower, the port number you specify must match the port number specified for DataPower in the TCPIP configuration statement.

By default, IMS Connect uses the HWSSMPL1 user message exit routine to support access to IMS TM through DataPower. You can override this value when you configure the IMS Connect object in DataPower.

## Configuring DataPower IMS Connect object for access to IMS TM

The main menu (see the following figure) is where you configure the Host, Port, Conversion, and a Client \_ID prefix information for the DataPower IMS Connect object, as well as other properties, including those in the following list. For the most up to date information, see IMS Connect in the WebSphere DataPower Integration Appliance documentation in the IBM Knowledge Center..

- Host: Specify the host name or IP address of the IMS TCP/IP server, IMS Connect
- **Port**: Specify the port on which the IMS TCP/IP server is running.
- **EBCDIC header conversion**: This option can be turned on for converting the headers to EBCDIC. The IMS Connect user message exit can process EBCDIC data. Some IMS Connect exits can handle both UTF-8 and EBCDIC. This conversion affects only the headers. Use transformation to do any data conversion in the policy.
- Generate client ID prefix: A two-letter prefix for the generated client ID. "DP" is used if not specified.
- Maximum segment size: Set to 1 to have DataPower automatically calculate the length of the data and insert the length into a 4-byte LLZZ data in the byte stream when sending data to IMS. If this field is not set or is set to zero, DataPower does not add the 4-byte LLZZ length field that is expected by IMS and IMS rejects the byte stream sent from DataPower.
- **Expect LLLL response header**: When "on" is specified DataPower expects the response messages that are returned from IMS to include the length of the response message in an LLLL response header. If the LLLL response header is not included with a response message, the response message will time out in DataPower without being delivered.
- **Sync Level**: Specifies the IMS synchronization level to use. Valid values are:
  - o **0x00**, which specifies an IMS Sync Level of NONE.
  - Ox01, which specifies an IMS Sync Level of CONFIRM. When a transaction specifies
     Ox01, the client must send an ACK or a NAK after it processes the response. The
     IMS Connect server then sends DEALLOCATE CONFIRM (successful) or
     DEALLOCATE ABORT (unsuccessful) to the client. The DataPower appliance always

# sends an ACK on receiving the response and then checks for the DEALLOCATE CONFIRM.

| WebSphere. DataPower XI52                                                                                                    | admin @ 9.37.130.216:8080                                             |                                                        | Domain: jenny 🔻        | Save Config | Logout |
|----------------------------------------------------------------------------------------------------|-----------------------------------------------------------------------|--------------------------------------------------------|------------------------|-------------|--------|
| Control Panel  Search  Search | Intensive Level of Logging is enabled, whice Configure IMS Connection | h impacts performance. <u>Change Tro</u><br><b>ect</b> | ubleshooting settings. |             |        |
| 🔹 🦲 Network                                                                                                    | Main Default Headers                                                  |                                                        |                        |             |        |
| 🖅 🛅 Administration                                                                                                    |                                                                       |                                                        |                        |             |        |
| 🖻 🥟 Objects                                                                                                    | IMS Connect                                                           |                                                        |                        |             |        |
| <ul> <li>Hetwork Settings</li> <li>FTP Quoted Commands</li> <li>IMS Connect</li> <li>IP Multicast</li> </ul>                                                                                                    | Apply Cancel                                                          |                                                        |                        | Hel         | P      |
| Load Balancer Group                                                                                                    | Name                                                                  |                                                        | <b>.</b>               |             |        |
| MQ Queue Manager                                                                                                    | hanc                                                                  |                                                        |                        |             |        |
| <ul> <li>MQ Queue Manager Group</li> <li>NFS Dynamic Mounts</li> <li>NFS Static Mounts</li> <li>Peer Group</li> </ul>                                                                                                    | Administrative State                                                  | ● enabled ○ disabled                                   |                        |             |        |
| <ul> <li>SQL Data Source</li> <li>User Agent</li> </ul>                                                                                                    | Comments                                                              |                                                        |                        |             |        |
| <ul> <li>WebSphere JMS</li> <li>XC10 Grid</li> </ul>                                                                                                    | Host                                                                  |                                                        |                        |             |        |
| 🛨 🧰 Protocol Handlers                                                                                                    | Port                                                                  |                                                        |                        |             |        |
| Constant Series      Constant Series     Constant Series          | EBCDIC Header Conversion                                              | ⊙ on ⊙ off                                             |                        |             |        |
| Configuration                                                                                                    | Generate Client ID Prefix                                             |                                                        |                        |             |        |
| Web Applications                                                                                                    | Maximum Segment Size                                                  | 0                                                      |                        |             |        |
|                                                                                                    |                                                                       | 0                                                      | -                      |             |        |
| Crypto Configuration                                                                                                    | Expect LLLL Response Header                                           | ○ on ④ off                                             |                        |             |        |
| Device Management                                                                                                    |                                                                       | 0                                                      |                        |             |        |
| Configuration Management                                                                                                    | Sync Level                                                            | 0×00 [**]                                              |                        |             |        |
| Logging Configuration                                                                                                    |                                                                       | 0.00                                                   |                        |             |        |
| Cystem Settings                                                                                                    |                                                                       |                                                        |                        |             |        |

Additional parameters that need to be customized are:

### • Exit Program

The IMS Connect user message exit routine to use for all the IMS connections.

• Client ID

A string of 1 to 8 uppercase alphanumeric (A through Z, 0 to 9) or special (@, #, \$) characters, left justified, and padded with blanks. It specifies the name of the client ID that is used by IMS Connect. If this string is not supplied from the client, then the IMS Connect user message exit routine generates it.

### • Transaction code

The code of the transaction to invoke in IMS.

• Data store

It specifies the Datastore name (IMS destination ID).

- Logical terminal name The LTERM override value to be used by OTMA.
- RACF ID

The plain text string sent to the server for identifying the client.

RACF Password

The host security password used to login to the IMS TCP/IP server, IMS Connect.

## RACF Group

The group the Host security ID belongs to.

## • Encoding scheme

Select the Unicode encoding schema. Leave as (none) to be set dynamically in the IMS header.

• IRM Timer

Specifies the amount of time that IMS Connect waits for IMS to return response data. An example value of 21 would set an IRM Timer value of 0.21 sec. For <u>IMS Version 13</u> information about specifying timeout values, see IMS Connect timeout specifications in the IMS documentation at

http://www.ibm.com/support/knowledgecenter/SSEPH2 13.1.0/com.ibm.ims13.doc.ccg/i ms\_ct\_timeout\_specs.htm.

After applying the changes, the confirmation panel appears.

On the View Status Panel, the Object Status of the recently added IMS Connect Object is displayed.

Status:

- Invalid: Invalid Configuration
- Saved: Persisted Configuration
- New: New Configuration
- Modified: Modified Configuration
- Deleted: Deleted Configuration
- External: External Configuration

## System log for the DataPower IMS Connect object

The system log for the IMS Connect object is where DataPower displays the activities associated with a connector. In this example, `Event Code 0x00360013 - Configured', indicates a valid configuration. The object is configured but not active at this time

| Q               | System Log for IMS Connect "ITOC10" |        |         |       |         |            |                           |           |    |     |            |
|-----------------|-------------------------------------|--------|---------|-------|---------|------------|---------------------------|-----------|----|-----|------------|
| C Ref           | resh Loq                            | Та     | rget: d | lefau | ilt-log | Filter:    | (none) (none) 🗸           |           |    |     |            |
| current tin     | ne: 14:28                           | :07 on | 2008-0  | 8-21  |         |            |                           |           |    |     |            |
| time▼           | category                            | level  | tid     | dir   | client  | msgid      | message                   | Show last | 50 | 100 | <u>all</u> |
| Thu Aug 21 2008 |                                     |        |         |       |         |            |                           |           |    |     |            |
| 14:08:55        | mgmt                                | info   | 53167   |       |         | 0×00360013 | ims (ITOC10): Configured. |           |    |     |            |

# Monitoring and Analyzing Performance of a DataPower for IMS Solution

Monitoring the health and capacity of the DataPower and IMS components in a DataPower for IMS solution is important to ensure that all of the components are functioning correctly and efficiently.

Monitoring not only notifies administrators of exceptions, it also provides trending analysis for managing the various components. Performance measurements can help assess their capacity utilization over time, thus enabling the organization to maximize its return-on-investment and properly manage increases in network volumes, exploit the solution potential capacity and help reaching the desired Service Level Agreements.

The following sections in this topic describe the basic methodology and the key pieces of data needed when performing Monitoring and Performance analysis of the DataPower for IMS solution. This basic methodology applies to all types of DataPower support for IMS; however, the DataPower support for IMS synchronous callout requests is used to provide the examples in this topic.

For the DataPower section the information reported is based on the Firmware Revision 6.0.0.0. Status indicators can change between DataPower firmware revisions, so check the latest firmware documentation for any additions or modifications to monitoring components.

## IMS Monitoring and Performance Analysis

Comparing current performance against a performance baseline is often the best method for evaluating performance, so it is important to establish a performance baseline for the IMS dependent regions, IMS Connect, and applications that use synchronous callout and ICAL calls. Any configuration changes to improve performance of either IMS or DataPower can then have a meaningful context to assess the benefit demonstrated by the new measurements.

It should be noted that even with the same operating system, storage, and processor configurations, variations in workload and network conditions can cause significant differences in performance; therefore workload and network conditions must also be taken into account when comparing current performance against a baseline.

While the performance and monitoring activity is a relatively complex activity, this chapter focuses on only the steps necessary to collect data and evaluate DataPower support for IMS and IMS synchronous callout processing. This information is more of a general guide than a comprehensive reference.

Although z/OS and IMS provide helpful no-cost monitoring tools, such as the IMS Monitor, your installation might need additional tools to collect all of the data required for a complete IMS performance evaluation. This guide does not document all available tools; however, the following list includes some of the tools that IBM provides for performance analysis.

- IBM<sup>®</sup> IMS<sup>™</sup> Performance Analyzer for z/OS<sup>®</sup> (IMS PA): a performance analysis and tuning aid for IMS Database (IMS DB) and Transaction Manager (IMS TM) systems. An example of how to use IMS PA for synchronous callout performance measurements is included in this guide.
- IBM<sup>®</sup> IMS<sup>™</sup> Connect Extensions for z/OS is an excellent tool for monitoring and recording IMS Connect activity. Detailed journaling and reporting provides information to help you analyze performance, throughput, resource availability, and security related to IMS Connect traffic. This tool can be useful for understanding possible throughput bottlenecks and for measuring transaction transit times, which is the amount of time it takes IMS Connect to get a response to messages sent to either DataPower or OTMA in IMS.
- IBM<sup>®</sup> IMS<sup>™</sup> Problem Investigator for z/OS (IMS PI) can be used in a performance and monitoring context to obtain a single, logical, end-to-end picture of a transaction's life cycle. Even without an expert understanding of log data structures and the relationships between log records, the IMS PI interactive ISPF panels enable a drill-down analysis of any performance issue that is highlighted in IMS PA reports.

For a more comprehensive overview of IMS performance monitoring and tuning information refer to the IBM Redbook: IMS Performance and Tuning Guide (IBM Form Number SG24-7324-00 or ISBN 0738494615)

## Collecting processing and performance data in IMS

You can collect data about the IMS processing of messages sent to and received from a DataPower appliance by issuing commands in IMS. These commands return key information for determining the level of performance in IMS.

In particular, the following three commands are useful for collecting data about performance.

- /TRACE SET (ON/OFF) MONITOR ALL
- /CHECKPOINT STATISTICS
- /SWITCH OLDS

96

Use caution when issuing these commands in a production environment, because the processing of some of these commands can significantly impact the performance of your system and the amount of logging performed by IMS on the OLDS data set.

## /TRACE SET (ON/OFF) MONITOR ALL

Use this command to activate the IMS<sup>™</sup> Monitor. This feature collects data while the online IMS subsystem is running and gathers information for all dispatch events. This information is then placed in the form of IMS Monitor records (specifically log records with the ID of x'78' and x'79') in a sequential data set. Use the IMSMON DD statement in the IMS control region JCL to specify the IMS Monitor data set.

Make sure that your monitor data sets have been cleared from any previous run.

Monitor log records can be later made available as input to your performance analysis tool, such as IMS PA. IMS PA can generate reports, including a resource usage report for synchronous callout activity analysis and for the average response time for ICAL calls.

The IMS master terminal operator (MTO) can start and stop the IMS Monitor to obtain snapshots of the system at any time. However, be mindful that the IMS Monitor adds to system overhead and generates a considerable amount of data.

## /CHECKPOINT STATISTICS

Use this command to collect performance related statistics and to write dedicated log records to the system log data set (for example, the OLDS).

Statistics records provide a useful guide to the performance of IMS resources, including the IMS message queue, various buffer pools, transaction control blocks (TCBs), Internal Resource Lock Manager (IRLM), and many others. Entering this command during a workload analysis is a key part of the performance evaluation process and an essential piece of information when the IMS PA is used.

The beginning of this particular type of checkpoint is delimited in the OLDS by a record with the ID of x'4001' (Checkpoint Begin) and x'45FF' (End of Statistics). The records containing the actual statistics and performance information use a record ID x'45xx'.

**Note**: when high volumes of workload are processed by IMS, this command can take a considerable amount of time to complete.

## /SWITCH OLDS

Whichever performance analysis tools you use to process IMS log data and IMS Monitor data, it is advisable to have the beginning and end of the statistics/performance records isolated in a specific IMS OLDS dataset. You can use two /SWITCH OLDS commands to control in which system log data set the data is recorded. Use the message DFS3257I to identify the log DD used in the IMS start up procedure that indentifies the OLDS datasets names.

```
DFS3257I ONLINE LOG NOW SWITCHED - FROM DFSOLP01 TO DFSOLP02
DFS058I 17:12:53 SWITCH COMMAND COMPLETED
```

In a typical performance analysis data collection scenario, you can issue the following sequence of commands to gather the necessary information:

- 1. /TRACE SET ON MONITOR ALL
- 2. /SWITCH OLDS
- 3. /CHE STATISTICS
- 4. Assuming that your workload is being executed wait for some time period, 5 minutes, for example
- 5. /CHE STATISTICS

- 6. /SWITCH OLDS
- 7. /TRACE SET OFF MONITOR ALL

You can use the information collected in the OLDS as input to the IMS PA.

## Statistics analysis using IMS Performance Analyzer for z/OS

IBM IMS Performance Analyzer (IMS PA) provides comprehensive reports on transaction performance and system resource usage for IMS DB and IMS TM systems. You can use these reports for monitoring, tuning, managing service levels, analyzing trends, and capacity planning.

You can use IMS PA to process the IMS Monitor datasets and produce reports that can help determine the level of performance of synchronous callout and other types of DataPower support.

IMS PA provides several different reports organized in categories. In this guide, we focus on the Resource Usage reports.

The Resource Usage reports provide a detailed analysis of the usage of IMS<sup>™</sup> resources, including:

- Synchronous callout
- Buffer Pools; including Message Queue, OSAM, VSAM, and Message Formatting
- Latches
- Communication
- Multiple Systems Coupling (MSC)
- External Subsystems

The Synchronous Callout report in particular provides a detailed analysis of synchronous callout activity and ICAL calls in regions and by application programs. Since this report is derived by the processing of the IMS monitor Records 78 and 79, the IMS Monitor must be active throughout the time span during which you intend to evaluate performance.

To obtain the report, select the Synchronous Callout report in the Monitor Report Set and specify a DDname for the output data set for this report. The format of the operand is:

| IMSPAMON | SYNCCOUT (         |                  |
|----------|--------------------|------------------|
|          | [DDNAME (ddname)]) | default SYNCCOUT |

Individual subsystem activity is broken down by Region and Program, with statistics of synchronous callout activity per transaction. Among other information you can find the average response time. This is key information needed to determine how long it is taking for the ICAL request to complete and a response to be received by a given IMS transaction and program.

The following figure shows an example of the report.

| Rep0 | ort from (<br>3.03.40 | 01Apr2009 | 15.05.10.  | 62 I         | MS 10.1.0    | IMS Perf     | ormance  | Analyzer  | 4.2        | Report t | o 01Apr2009 |
|------|-----------------------|-----------|------------|--------------|--------------|--------------|----------|-----------|------------|----------|-------------|
|      |                       |           |            |              | Sv           | nchronous Ca | llout Su | mmary     |            |          |             |
|      |                       | Ener      |            | 0 15 10 DF C | 7 7- 013-    |              | 17 60    | El an and | - 0 11     | 0. 16    | 50.011.000  |
|      |                       | rron      | 1 01Apr200 | 9 15.19.25.6 | 7 IO UIAp    | r2009 15.20  | .17.68   | LIApsed   | = 0 Hrs    | 0 Mins   | 52.011.289  |
| Secs |                       |           |            |              |              |              |          |           |            |          |             |
|      |                       |           |            | Syn          | c Call-Ou    | ts           |          | Tra       | nsaction   |          |             |
| Rgn  |                       |           |            | Avg Elapse   |              | Max Elapse   | Max      |           | Avg Elapse | Calls    | Pct         |
| No   | DSBname               | Trancode  | Count      | Sc Mil Mic   | Std Dev      | Se Mil Mie   | PC       | Count     | Sc Mil Mic | /Tran    | Flang       |
| 140. | 1 Oblidine            | IIunoouc  | count      | 50.1111.1110 | Dea Dev      | 20.111.1110  | INC.     | count     | 50.mii.mic | /11011   | LIGDO       |
|      |                       |           |            |              |              |              |          |           |            |          |             |
| *Tot | JLMPGM01              | JLMTRAN1  | 2          | 6.743.041    | 0.094        | 7.374.092    | 0        | 2         | 6.744.624  | 1.0      | 99.98%      |
|      |                       |           |            |              |              |              |          |           |            |          |             |
|      |                       |           |            |              |              |              |          |           |            |          |             |
|      |                       |           |            |              | e            |              | llout De |           |            |          |             |
|      |                       |           |            |              | <u> 27</u> . | nenronous ca | IIOUL De | LAIL      |            |          |             |
|      |                       | Fro       | m 01Apr20  | 09 15.19.25. | 67 To 01A    | pr2009 15.2  | 0.17.68  | Elapse    | d= 0 Hrs   | 0 Mins   | 52.011.289  |
| Secs |                       |           |            |              |              |              |          |           |            |          |             |
|      |                       |           |            | Svn          | c Call-Ou    | ts           |          | Tra       | nsaction   |          |             |
| Ran  |                       |           |            | Avg Elapse   |              | Max Elapse   | Max      |           | Avg Elapse | Calls    | Pat         |
| N-   | DCD                   | Turnerala | C          | Co Mil Min   | Card Dave    | Ca Mil Mia   | DC       | C         | Co Mil Min | /T       | Flows       |
| 110. | robname               | Trancode  | Count      | SC.MII.MIC   | Sta Dev      | SC.MII.MIC   | RC       | Count     | SC.MIL.MIC | /iran    | LIAPS       |
|      |                       |           |            |              |              |              |          |           |            |          |             |
| 2    | JLMPGM01              | JLMTRAN1  | 2          | 6.743.041    | 0.094        | 7.374.092    | 0        | 2         | 6.744.624  | 1.0      | 99.98%      |

The report contains the following fields and information:

### Rgn No.

The Region number.

### PSBname

The PSB (program) name.

### Trancode

The transaction code.

### Sync Call-Outs

### Count

The number of synchronous callout requests.

### Avg Elapse Sc.Mil.Mic

The average elapsed time of a synchronous callout request, in microseconds.

### Std Dev

The standard deviation of the elapsed time of the synchronous callout requests.

### Max Elapse Sc.Mil.Mic

The maximum elapsed time of a synchronous callout request, in microseconds.

### Max RC

The maximum return code from a synchronous callout request.

### Transaction

### Count

The number of transactions that issued the synchronous callout requests.

### Avg Elapse Sc.Mil.Mic

The average elapsed time of the transactions, in microseconds.

© Copyright IBM Corporation 2014

99

## Calls/Tran

The average number of synchronous callout requests made by a transaction.

### Pct Elaps

The percentage of time that transactions spent processing synchronous callout requests.

For more information about how to analyze a Synchronous Callout report, see Synchronous Callout report in the IMS PA documentation at

http://www.ibm.com/support/knowledgecenter/SSAVHQ/welcome?lang=en.

## Key Data and fields to create a performance baseline report

The key data points can vary by user based on how and where an ICAL call is used. For example, if an application issued one ICAL call from an IMS transaction, some key data might include:

- From IMS Performance Analyzer Summary Report
  - Transaction count (Tran Count) for the transaction of interest this can be used with the interval duration to determine the transaction rate of the given transaction
  - Average Input Queue Time If this time is high than that means your transaction is waiting to be scheduled into a dependent region. If there is a need to reduce transaction elapsed time then more IMS Dependent Regions can be made available to process the transaction.
  - Average Processing Time This time can be used along side other data, such as Synchronous Average Elapsed time from the IMS PA Synchronous Callout Summary report. With this information you can make an assessment of how much time is accounted for by ICAL processing as opposed to non-ICAL processing.
  - Average Output Queue Time The time that IMS is waiting for a client to receive the output of the transaction after the output is ready.
  - Average Total IMS time This should be roughly the sum of the time in the input and output queue time and the processing time.
- From IMS Performance Analyzer Synchronous Callout Summary Report
  - Average Elapsed (Avg Elapse) Time The average elapsed time for the ICAL calls within the transaction.
  - Maximum Elapsed (Max Elapse) Time The maximum elapsed time for an ICAL call for a given transaction.
- Application knowledge
  - It is helpful to have information about the running application, such as the number of ICAL calls, the sizes of request and response messages, and other non-ICAL types of processing, to get a feel for where time is being spent in the application.

- Configuration Information
  - The number of TPIPEs utilized for ICAL calls in your application
  - $\circ$   $\,$  The number of IMS dependent regions that can make concurrent ICAL requests at a given time

This information is helpful to ensure you have enough TPIPEs to handle the parallel load

## Monitoring message processing in DataPower

DataPower provides information about general system health, as well as the consumption of resources and services. Physical parameters range from the temperature of CPUs, utilization of memory and file system, interface utilization, and voltage reading, among other physical values. In addition, there are more formulaic indicators, such as System Usage, which is a calculation of system capacity.

In a DataPower for IMS solution there are only few areas you should focus on to determine the general system health, and if the system capacity is acceptable for the workload received.

- System Usage
- CPU
- Memory Usage
- Message Flow Statistics

You can view this information in a variety of ways. While you can use **show** commands in either the Web GUI or the Command Line Interface (CLI) to browse a list of status values, this guide covers the Web GUI only.

While device-level data is automatically enabled, transaction data such as transaction rates or transaction times is usually available only when Statistics are enabled on the device. There are exceptions to this generalization. For example, CPU status requires statistic enablement, while System Load does not. Each domain must have its individual Statistics setting enabled to provide domain-specific status.

## System Usage

System Usage is a measurement of the device's ability to accept additional work. It is a formulaic calculation based on various components of system load. System Usage is typically considered the best single indicator of overall system capacity. While it may sometimes spike to 100%, typical values are less than 75%.

The following figure shows system usage status.

WebSphere. DataPower XI52

### admin @ 9.30.132.170:8080

Doma

### Control Panel

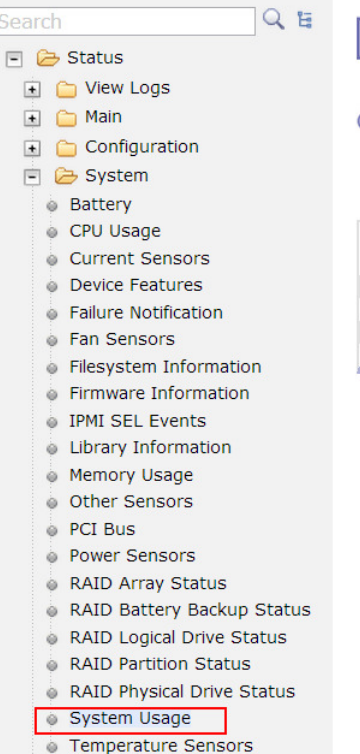

Intensive Level of Logging is enabled, which impacts performance. Change Troubleshooting settings.

System Usage

### C Refresh Status

| Task ID | Task Name  | Load<br>(%) | Work List | СРU<br>(%) | Memory<br>(%) | File Count |
|---------|------------|-------------|-----------|------------|---------------|------------|
| 1       | main       | 1           | 2         | 0          | 3             | 119        |
| 13      | dco        | 1           | 0         | 0          | 4             | 0          |
| 14      | dco        | 1           | 0         | 0          | 4             | 0          |
| 21      | imscallout | 1           | 0         | 0          | 0             | 0          |

## **CPU Usage**

CPU Usage statistics are provided over five time intervals. Many customers are accustomed to monitoring CPU utilization, but this metric in DataPower is not as reliable as System Usage in determining device capacity. DataPower is self-optimizing, and spikes in CPU that are unassociated with traffic levels can occur as the device performs background activities. CPU usage can sometimes spike up to 100%, but this level is not necessarily a concern, unless it is sustained over numerous consecutive polls.

| WebSphere. DataPower XI52                                                                                                    |                                              | admi             | in @ 9                | 9.30.132.170    |
|----------------------------------------------------------------------------------------------------|----------------------------------------------|------------------|-----------------------|-----------------|
| Control Panel                                                                                                    | Intensive                                    | Leve             | of Lo                 | ogging is enabl |
| Search Q E                                                                                                    |                                              | CF               | יט נ                  | Jsage           |
| <ul> <li>View Logs</li> <li>Main</li> <li>Configuration</li> <li>System</li> <li>Battery</li> </ul>                                | C' <u>Refree</u>                             | <u>sh St</u>     | <u>atus</u>           |                 |
| <ul> <li>CPU Usage</li> <li>Current Sensors</li> <li>Device Features</li> <li>Failure Notification</li> <li>Fan Sensors</li> </ul> | 10 sec<br>1 min<br>10 min<br>1 hour<br>1 day | 0<br>0<br>0<br>0 | %<br>%<br>%<br>%<br>% |                 |

## Memory Usage

Memory Usage statistics are provided for various classifications of the flash memory of the appliance. Statistics include the percentage of total memory in use, as well as the amount of memory in bytes that is used and free.

Again establishing a baseline before and after you introduce a given workload helps create a context and assign a meaning for the information you collect.

The percentage of used memory depends on the application, the size of the request and response messages, and the volume and latency of requests. Typical utilization runs less than 80%, and statistics beyond this threshold are of concern. You can use the device's Throttle Settings to temporarily slow down request processing or to perform a warm restart, which recaptures memory in this situation.

| WebSphere. DataPower XI52                                                                                                    | admin @ 9.30.132.170:8080                                                                                                    |                                                                                              |                                                                                 |  |  |  |  |
|----------------------------------------------------------------------------------------------------|----------------------------------------------------------------------------------------------------|----------------------------------------------------------------------------------------------|---------------------------------------------------------------------------------|--|--|--|--|
| Control Panel                                                                                                    | Intensive Level of Log                                                                                                    | ging is enabled,                                                                             | which impacts p                                                                 |  |  |  |  |
| Search 🔍 🕻 🗄                                                                                                    | Memor                                                                                                    | ry Usage                                                                                     |                                                                                 |  |  |  |  |
| <ul> <li>View Logs</li> <li>Main</li> <li>Configuration</li> <li>System</li> <li>Battery</li> </ul>                                                                                              | C' <u>Refresh Status</u>                                                                                                    |                                                                                              |                                                                                 |  |  |  |  |
| <ul> <li>CPU Usage</li> <li>Current Sensors</li> <li>Device Features</li> <li>Failure Notification</li> <li>Fan Sensors</li> <li>Filesystem Information</li> <li>Firmware Information</li> </ul> | Memory Usage<br>Total Memory<br>Used Memory<br>Free Memory<br>Requested Memory<br>Hold Memory<br>Reserved Memory<br>Installed Memory | 5<br>20,527,825<br>1,116,109<br>19,411,716<br>1,186,204<br>70,095<br>4,204,495<br>24,732,320 | %<br>kilobytes<br>kilobytes<br>kilobytes<br>kilobytes<br>kilobytes<br>kilobytes |  |  |  |  |
| IPMI SEL Events      Library Information      Memory Usage      Other Sensors                                                                                                    |                                                                                                    |                                                                                              |                                                                                 |  |  |  |  |
# Data maps with WebSphere Transformation Extender

WebSphere Transformation Extender (WTX) is recommended for DataPower to support data transformation for synchronous callout requests from IMS. Using WTX, you generate and deploy the data transformation maps that DataPower uses to transform a callout request from the data format used in IMS to the data format used by the data or service provider on the DataPower backside.

You build and deploy the maps by using the WTX Map Designer. The WTX maps are then deployed in DataPower.

Before you create a map in WTX, you need to create type trees that define both the data format used in IMS and the data format used by the backside service. You use the WTX Type Designer to create the type trees.

For detailed information about creating data transformation maps and type trees, refer to the WTX documentation in the WebSphere Transformation Extender information center at <a href="http://www.ibm.com/support/knowledgecenter/SSVSD8/welcome">http://www.ibm.com/support/knowledgecenter/SSVSD8/welcome</a>.

The high-level steps that are required to generate the maps that enable DataPower to transform data between IMS transaction and Web Services include:

- 1. Importing into WTX the COBOL copybook or PL/I Imports of the IMS application program
- 2. Generating the XML schema or importing the XML schema from the Web Service
- 3. Creating the type trees for the COBOL or PL/I and the XML schema
- 4. Creating the compiled map
- 5. Testing the map locally in WTX
- 6. Deploy and use the map in DataPower

## Creating a type tree in WTX

A Type Tree is a metadata description of input or output data. A Type Tree also contains metadata about your data format and provides this information to your map source.

Copy your input source into the project directory in Design Studio.

To create a Type Tree, open WebSphere Transformation Extender Design Studio. Right click on your project and select **Import**. Follow the import directions and point to your input file; click **Finish** to create your Type Tree.

You should see a type tree file (.mtt) in your **Type Trees** folder:

| Elle       Edit       Navigate       Search       Project       Map       Card       Rules       Type       Tree       Run       Window       Help         Image: Image: Imag |
|----------------------------------------------------------------------------------------------------|
|                                                                                                    |
| P= Extender Naviester 2 P= Naviester 2                                                                                                    |
|                                                                                                    |
| □       □       □       □       □       □       □       □       □       □       □       □       □       □       □       □       □       □       □       □       □       □       □       □       □       □       □       □       □       □       □       □       □       □       □       □       □       □       □       □       □       □       □       □       □       □       □       □       □       □       □       □       □       □       □       □       □       □       □       □       □       □       □       □       □       □       □       □       □       □       □       □       □       □       □       □       □       □       □       □       □       □       □       □       □       □       □       □       □       □       □       □       □       □       □       □       □       □       □       □       □       □       □       □       □       □       □       □       □       □       □       □       □       □       □       □       □       □       □                                                                                                          |
| Properties      Properties      Property     Value     Property     Value     Info     derived     false     editable     true     last modified     March 4, 2013 1:31:41 PM     linked     false     location     C:\pocuments and Settings\Administra     name     path     /Demo                                                                                                    |

For a COBOL copybook, your type tree displays individual fields as well as the top-level element (ICAL\_REQUEST).

For an XML schema, you can either import a schema into the Schema Files folder or you can create the schema from the COBOL copybook. However, creating a schema from an imported COBOL or PL/I type tree requires Microsoft .NET Framework.

Right click on the Group element and select 'Export as Schema'. You may be prompted for an input and output file; you can skip this step for now and click 'OK'. Design Studio will now generate a schema (.xsd) file based on your type tree.

## Creating a map source file

Create a new Map Source file (.mms). The display includes space for an input card and output card.

106 © Copyright IBM Corporation 2014

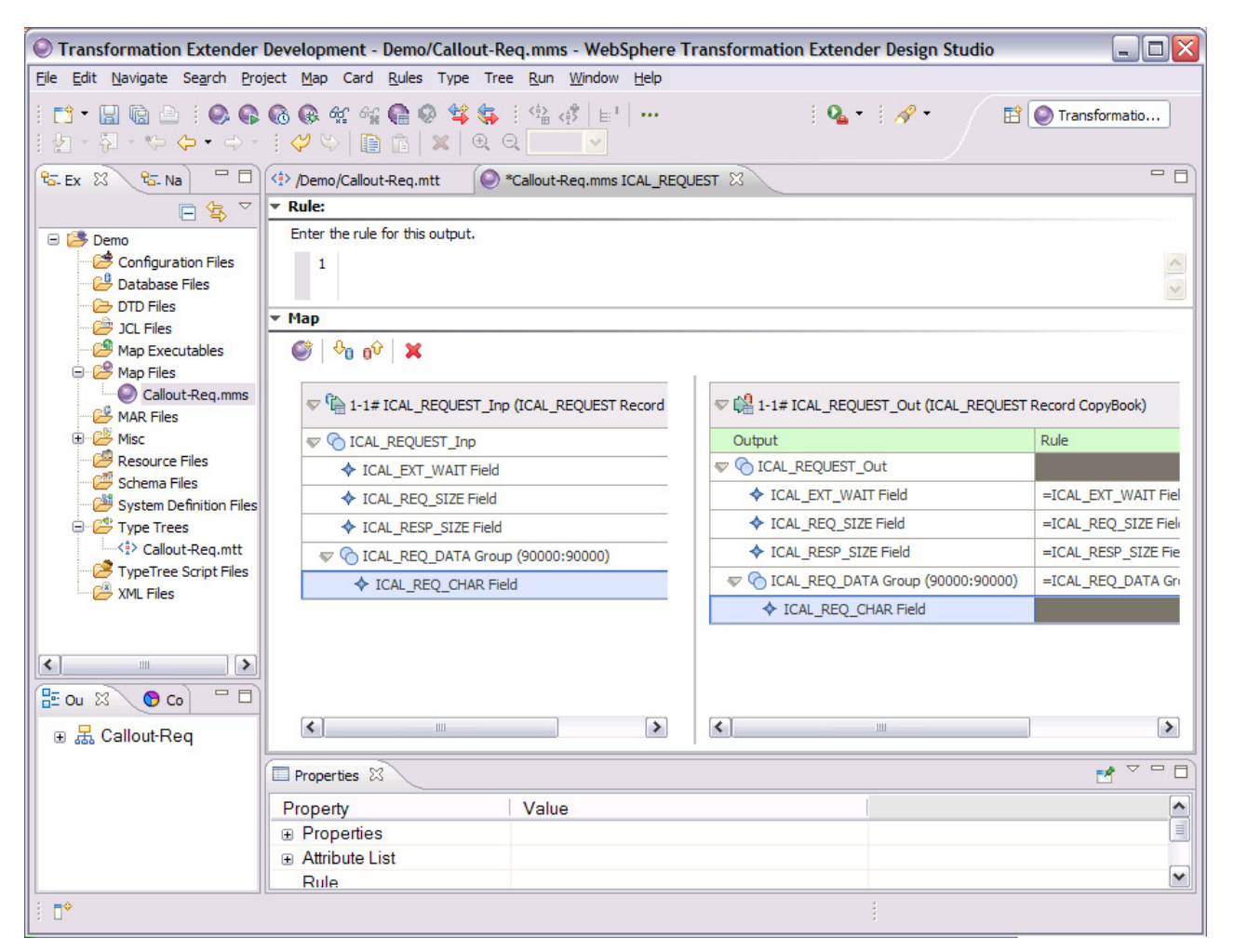

If you don't see your input or output card displayed here, click either New input card or New output card.

To edit an input card, right click on the input card to display the editing panel, which is shown in the following figure.

| 🕀 Edit Input Card (ICAL_REQUEST_Inp) |                               |      |  |  |  |
|--------------------------------------|-------------------------------|------|--|--|--|
| Property                             | Value                         |      |  |  |  |
|                                      | Value                         | _    |  |  |  |
| CardName                             | ICAL REQUEST Inn              |      |  |  |  |
| TypeTree                             | Callout-Reg mtt               |      |  |  |  |
| Туро                                 | ICAL DEOLIEST Record CopyBook |      |  |  |  |
|                                      | ICAL_REQUEST Record copybook  |      |  |  |  |
|                                      | Buret                         |      |  |  |  |
| Eatch Init                           | S                             |      |  |  |  |
| GET                                  | 5                             | _    |  |  |  |
|                                      | File                          |      |  |  |  |
| FilePath                             | input.txt                     |      |  |  |  |
| Transaction                          |                               | Game |  |  |  |
| ⊕ Retry                              |                               |      |  |  |  |
| ⊕ DocumentVerit                      | F                             |      |  |  |  |
| Backup                               |                               |      |  |  |  |
| Switch                               | OFF                           |      |  |  |  |
| When                                 | OnError                       |      |  |  |  |
| BackupLocation                       | File                          |      |  |  |  |
| Directory                            | Мар                           |      |  |  |  |
| ⊟ FileName                           | Custom                        |      |  |  |  |
| Action                               | Create                        |      |  |  |  |
| Value                                |                               |      |  |  |  |
|                                      |                               |      |  |  |  |
|                                      |                               |      |  |  |  |
|                                      |                               |      |  |  |  |
|                                      |                               |      |  |  |  |
|                                      |                               |      |  |  |  |
|                                      |                               |      |  |  |  |
|                                      |                               |      |  |  |  |
|                                      |                               |      |  |  |  |
|                                      |                               |      |  |  |  |
|                                      |                               |      |  |  |  |
|                                      |                               |      |  |  |  |
|                                      | OK Can                        | cel  |  |  |  |

## Unit Testing the map

To unit test your map with input data, change 'Source' to File and specify the location of your input file. In this example, the input data is in bytes in a flat file (input.txt). You will need to do the same to the output card, only specifying an output file (output.xml in this case). The map will transform the data format specified in the input card into the data format specified in the output card.

|   | Edit Output Card (ICAL_REQUEST_Out) |                              |   |  |  |  |
|---|-------------------------------------|------------------------------|---|--|--|--|
| 1 | Property                            | Value                        |   |  |  |  |
|   | - Schoma                            | Value                        |   |  |  |  |
|   | CardName                            | ICAL REQUEST Out             |   |  |  |  |
|   | TypeTree                            | Callout-Reg mt               |   |  |  |  |
|   | Туренее                             | ICAL REQUEST Record CopyBook |   |  |  |  |
|   | □ TargetRule                        |                              |   |  |  |  |
|   |                                     |                              | - |  |  |  |
|   | E Target                            | File                         |   |  |  |  |
|   | FilePath                            | output xml                   |   |  |  |  |
|   | Transaction                         |                              |   |  |  |  |
|   | OnSuccess                           | Create                       |   |  |  |  |
|   | OnFailure                           | Commit                       |   |  |  |  |
|   | Scope                               | Мар                          |   |  |  |  |
|   | Retry                               |                              |   |  |  |  |
|   | Switch                              | OFF                          |   |  |  |  |
|   | MaxAttempt                          | 0                            |   |  |  |  |
|   | Interval                            | 0                            |   |  |  |  |
|   | DocumentVerif                       |                              |   |  |  |  |
|   | Classic                             | Never                        |   |  |  |  |
|   | Xerces                              | Never                        |   |  |  |  |
|   | Backup                              |                              |   |  |  |  |
|   | Switch                              | OFF                          |   |  |  |  |
|   | When                                | OnError                      |   |  |  |  |
|   | BackupLocation                      | File                         |   |  |  |  |
|   | Directory                           | Мар                          |   |  |  |  |
|   | FileName                            | Custom                       |   |  |  |  |
|   | Action                              | Create                       |   |  |  |  |
|   | Value                               |                              |   |  |  |  |
|   | SyntaxCard                          | No                           |   |  |  |  |
|   |                                     |                              |   |  |  |  |
|   |                                     |                              |   |  |  |  |
|   |                                     |                              |   |  |  |  |
|   |                                     |                              |   |  |  |  |
|   |                                     | OK Cancel                    |   |  |  |  |

To unit test a map source, you must provide an input file and specify an output file in the input and output cards, respectively.

## Test the map locally, before deployment:

To unit test your map source, right click your map source in the 'Outline' panel and choose 'Map Settings'; ensure that MapRuntime is set to WebSphere DataPower.

| 🕀 Map Settings 🛛 🔀 |                     |  |  |  |  |
|--------------------|---------------------|--|--|--|--|
| Property           | Value               |  |  |  |  |
| ManAudit           | Value               |  |  |  |  |
|                    |                     |  |  |  |  |
| WorkSpace          | Memory              |  |  |  |  |
| Century            | Current             |  |  |  |  |
| Validation         | Standard            |  |  |  |  |
| Retry              | Clandard            |  |  |  |  |
| Warnings           | Every               |  |  |  |  |
| CodePageFallback   | Skip                |  |  |  |  |
| MapRuntime         | WebSphere DataPower |  |  |  |  |
|                    |                     |  |  |  |  |
|                    |                     |  |  |  |  |
|                    |                     |  |  |  |  |
|                    |                     |  |  |  |  |
|                    |                     |  |  |  |  |
|                    |                     |  |  |  |  |
|                    |                     |  |  |  |  |
|                    |                     |  |  |  |  |
|                    |                     |  |  |  |  |
|                    |                     |  |  |  |  |
|                    |                     |  |  |  |  |
|                    |                     |  |  |  |  |
|                    |                     |  |  |  |  |
|                    |                     |  |  |  |  |
|                    |                     |  |  |  |  |
|                    |                     |  |  |  |  |
|                    |                     |  |  |  |  |
|                    |                     |  |  |  |  |
|                    |                     |  |  |  |  |
|                    |                     |  |  |  |  |
|                    |                     |  |  |  |  |
|                    |                     |  |  |  |  |
|                    |                     |  |  |  |  |
|                    | OK Cancel           |  |  |  |  |

Then right click on the map source again and click 'Build'. If the build is successful, a DataPower artifact (.dpa) is generated. Now you can test the file locally by selection 'Run Locally'.

© Copyright IBM Corporation 2014

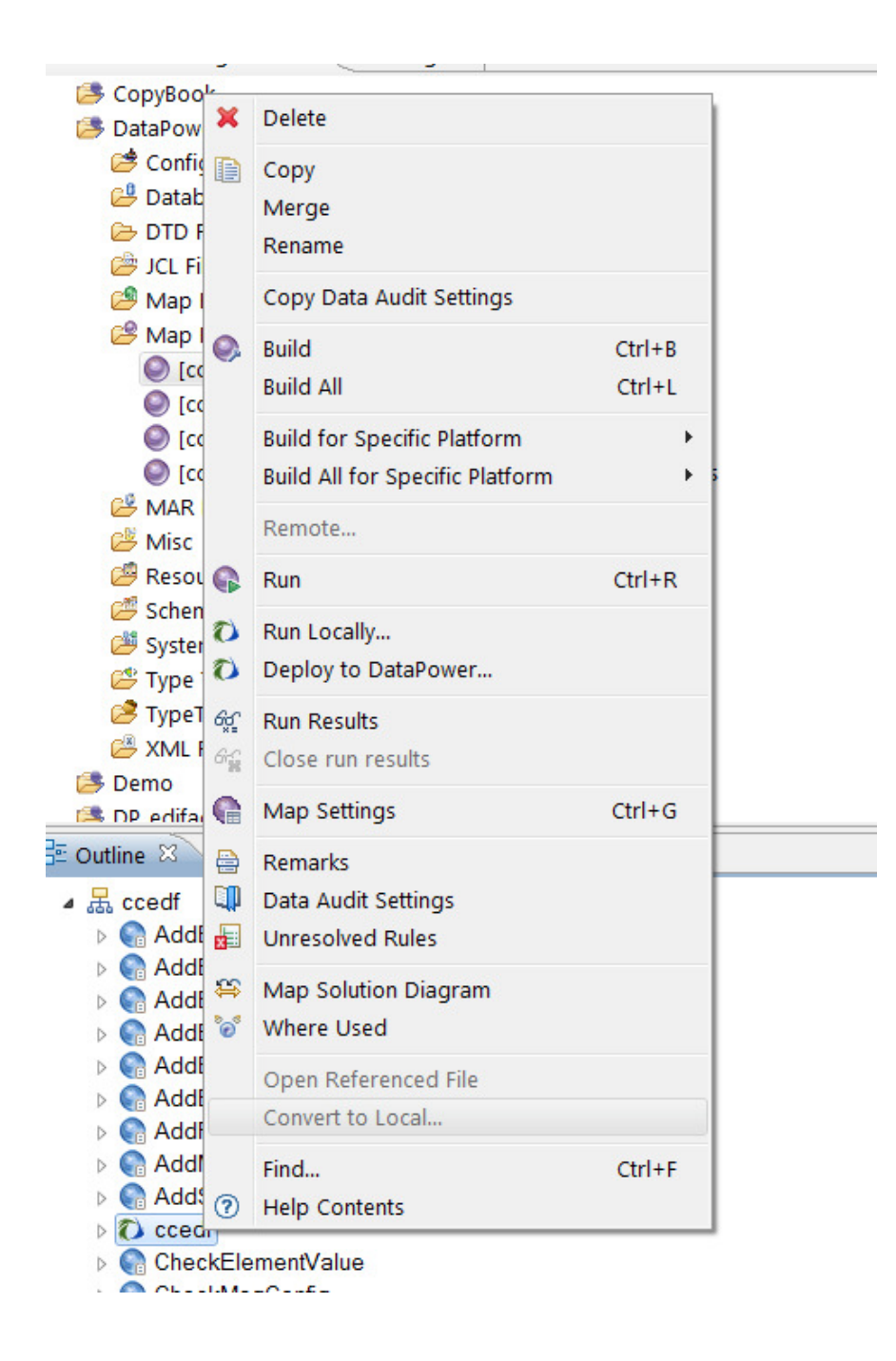

## Test the map on DataPower from WTX Design Studio:

To test your map source:

- 1. Right click your map source in the 'Outline' panel and choose 'Map Settings
- 2. Specify WebSphere DataPower as the value for MapRuntime, if it is not specified already.

- 3. Right click on the map source and click **Build**. If the build is successful, a DataPower map is generated that has a .dpa file extension.
- 4. To test the file on DataPower, select **Run**.

#### **Connect WTX to DataPower**

Before you can deploy a map to DataPower, WTX must be connected to DataPower.

To connect WTX to DataPower:

- 1. Go to Window->Preferences
- 2. Expand Transformation Extender > Map and select DataPower.
- 3. Enter your DataPower address information.

| Preferences                                                                                                    |                                                                                                    |           |
|----------------------------------------------------------------------------------------------------|----------------------------------------------------------------------------------------------------|-----------|
| type filter text                                                                                                    | A Missing Password.                                                                                                    | ⇔ • ⇔ • • |
| type filter text         General         Ant         Data Management         Help         Importer         Install/Update         Java         Java EE         Java Persistence         Java Script         Model Validation         Plug-in Development         Report Design         Run/Debug         Server         Team         Transformation Exten<br>Compiled Map Ex<br>Deployment         Map         Confirmations         DataPower         Fonts         Profiler         Run Options         Security         Text File Importer | Missing Password.  Connectivity Host: wtxdp3.bocaraton.ibm.com Interoperability Test Service XML Management Interface Service Port: 9990 Secure Transport Save Messages Request Response Session Appliance Configuration WTX Audit Log: Support WTX Warnings Working Directory URL: local:///(project_name)/ | Custom    |
| Confirmations<br>Fonts                                                                                                    |                                                                                                    |           |
| Group +                                                                                                    | Restore Default                                                                                                    | s Apply   |
| ?                                                                                                    | ОК                                                                                                    | Cancel    |

© Copyright IBM Corporation 2014

## Deploy maps directly to DataPower:

To deploy a map to DataPower:

Right click on the map source in the **Outline** panel and choose **Deploy to DataPower**.

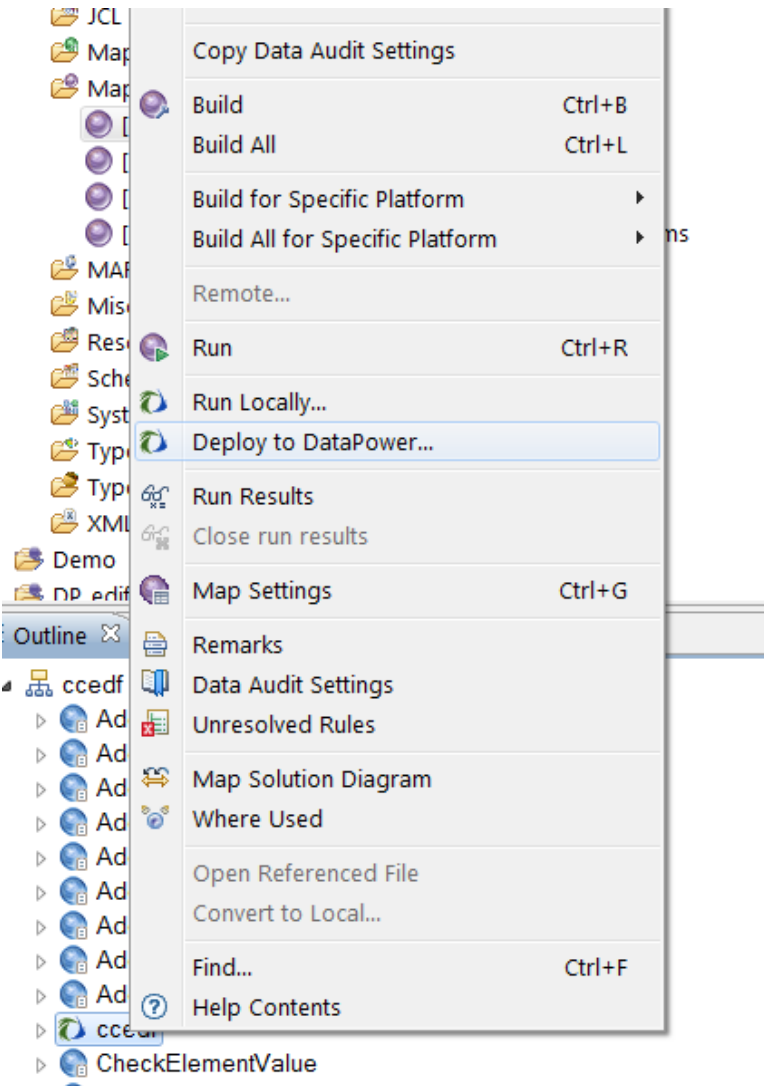

CheckMsqConfiq

## Test the map on DataPower (end to end test):

To test the map on DataPower, the map must be uploaded into the Transform Action in the inbound/outbound processing policy in DataPower Multi-Protocol Gateway. For information about uploading a map into a Transform Action see <u>4b. Configure a Transform Action (a map or XSL Stylesheet-driven action)</u>.